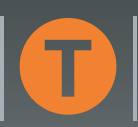

labein

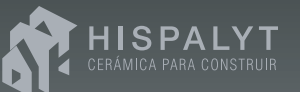

## Herramienta Silensis (Versión 2.0)

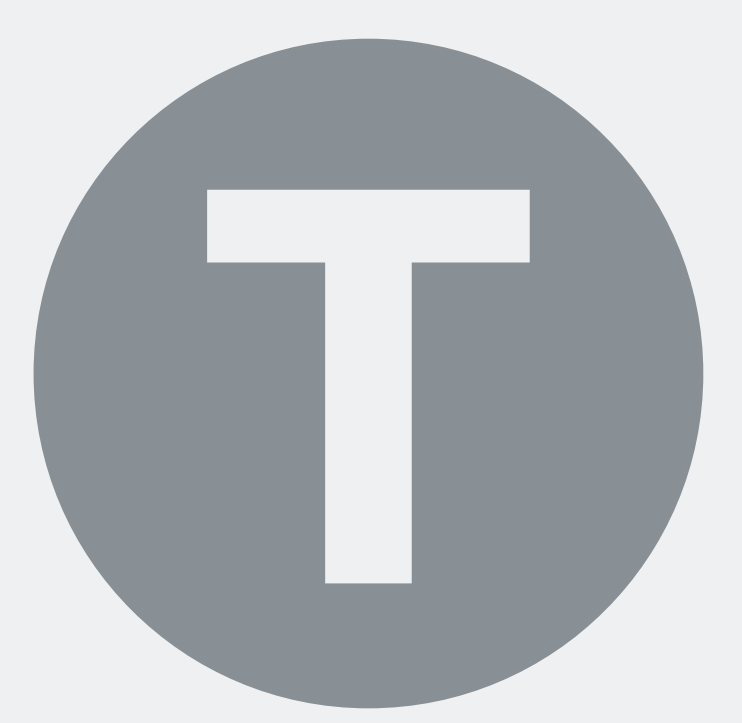

# TUTORIAL EJEMPLO DE APLICACIÓN

## Herramienta Silensis (Versión 2.0) TUTORIAL versión oct-09 EJEMPLO DE APLICACIÓN

#### ÍNDICE

|                                                                       | ,  |
|-----------------------------------------------------------------------|----|
| Introducción                                                          | 03 |
| Ruido exterior                                                        | 06 |
| Tipo de edificio                                                      | 07 |
| Cálculo de fachadas                                                   |    |
| 1 <sup>ª</sup> fachada, 1 <sup>er</sup> nivel: tipo de fachada        | 08 |
| 1 <sup>ª</sup> fachada, 2 <sup>º</sup> nivel: subtipo de fachada      | 11 |
| 1 <sup>ª</sup> fachada, 3 <sup>er</sup> nivel: aislamiento de huecos  | 12 |
| 2 <sup>ª</sup> fachada, 1 <sup>er</sup> nivel: tipo de fachada        | 13 |
| 2ª fachada, 2º nivel: subtipo de fachada                              | 15 |
| 2 <sup>ª</sup> fachada, 3 <sup>er</sup> nivel: aislamiento de huecos  | 16 |
| Cálculo de la cubierta                                                |    |
| 1 <sup>ª</sup> cubierta, 1 <sup>er</sup> nivel: tipo de cubierta      | 18 |
| 1 <sup>ª</sup> cubierta, 2 <sup>º</sup> nivel: subtipo de cubierta    | 20 |
| 1 <sup>ª</sup> cubierta, 3 <sup>er</sup> nivel: aislamiento de huecos | 21 |
| Cálculo de medianerías                                                |    |
| 1 <sup>ª</sup> medianería, 1 <sup>er</sup> nivel: tipo de medianería  | 23 |
| 1 <sup>ª</sup> medianería, 2º nivel: subtipo de medianería            | 25 |
| 1 <sup>ª</sup> medianería, 3 <sup>er</sup> nivel: medianería escogida | 26 |
| Cálculo de muros en contacto con el terreno                           |    |
| 1 <sup>er</sup> muro, 1 <sup>er</sup> nivel: tipo de muro             | 27 |
| 1 <sup>er</sup> muro, 2 <sup>°</sup> nivel: subtipo de muro           | 28 |
| 1 <sup>er</sup> muro, 3 <sup>er</sup> nivel: muro escogido            | 29 |
| Suelos en contacto con el aire exterior                               |    |
| 1 <sup>er</sup> nivel: tipo de suelo                                  | 30 |
| 2º nivel: subtipo de suelo                                            | 31 |
| 3 <sup>er</sup> nivel: suelo escogido                                 | 32 |
| Paredes separadoras entre viviendas en plantas intermedias            |    |
| 1 <sup>er</sup> nivel: tipo de pared separadora                       | 33 |
| 2º nivel: subtipo de pared separadora                                 | 35 |
| 3 <sup>er</sup> nivel: pared separadora escogida                      | 36 |
| Separadoras entre viviendas y zonas comunes en plantas intermedias    |    |
| 1 <sup>er</sup> nivel: tipo de pared separadora                       | 37 |
| 2º nivel: subtipo de pared separadora                                 | 39 |
| 3 <sup>er</sup> nivel: pared separadora escogida                      | 40 |

| Separadoras entre viviendas en planta bajo cubierta                   |    |
|-----------------------------------------------------------------------|----|
| 1 <sup>er</sup> nivel: tipo de pared separadora                       | 41 |
| 2º nivel: subtipo de pared separadora                                 | 43 |
| 3 <sup>er</sup> nivel: pared separadora escogida                      | 44 |
| Separadoras entre viviendas y zonas comunes en planta bajo cubierta   |    |
| 1 <sup>er</sup> nivel: tipo de pared separadora                       | 45 |
| 2º nivel: subtipo de pared separadora                                 | 47 |
| 3 <sup>er</sup> nivel: pared separadora escogida                      | 48 |
| Diseño y cálculo de tabiquería                                        |    |
| 1 <sup>er</sup> nivel: tipo de tabiquería                             | 49 |
| 2º nivel: subtipo de tabiquería                                       | 50 |
| 3 <sup>er</sup> nivel: tabiquería escogida                            | 51 |
| Diseño y cálculo de forjados base sin recubrimiento                   |    |
| 1 <sup>er</sup> nivel: tipo de forjado                                | 52 |
| 2º nivel: subtipo de forjado                                          | 53 |
| 3 <sup>er</sup> nivel: forjado escogido                               | 54 |
| Recubrimientos de suelo y techo                                       | 55 |
| Diseño y cálculo de recintos de instalaciones o actividad             |    |
| 1 <sup>er</sup> recinto: elección de configuración del recinto        | 56 |
| 1 <sup>er</sup> recinto: configuración "B". 1 <sup>er</sup> nivel     | 57 |
| 1 <sup>er</sup> recinto: configuración "B". 2º nivel                  | 58 |
| 2º recinto: configuración "A". 1 <sup>er</sup> nivel                  | 59 |
| 2° recinto: configuración "A". 2° nivel                               | 60 |
| 3 <sup>er</sup> recinto: configuración "A". 1 <sup>er</sup> nivel     | 62 |
| 3 <sup>er</sup> recinto: configuración "A". 2º nivel                  | 63 |
| Finalización del proceso y acceso al siguiente paso                   | 65 |
| Resumen de soluciones constructivas Silensis a emplear en el edificio | 66 |

#### Introducción

El presente tutorial desarrolla un ejemplo práctico de aplicación de la Herramienta a un edificio hipotético con las siguientes características:

#### **Datos Generales**

- Edificio situado en Madrid, ubicado en Villaverde (zona urbana).
- Uso residencial.
- Cinco plantas sobre rasante con una distribución de viviendas bajo cubierta, tres plantas tipo (1ª, 2ª y 3ª), planta baja destinada a locales comerciales y una planta bajo rasante destinada a aparcamiento (Ver fig. 01).
- Cubierta inclinada.
- La planta tipo está formada por cuatro viviendas y una zona común donde se encuentran los núcleos de ascensores y escalera así como el vestíbulo o descansillo (Ver fig. 02).
- La planta sótano, bajo rasante, está destinada a aparcamiento. El acceso de los peatones se realiza a través de una escalera o en ascensor, ambos comunicados con la planta baja y el acceso de vehículos a través de una rampa.
- El edificio está situado entre dos edificios colindantes.
- La altura libre de las plantas tipo de viviendas es de 2,6 m.
- La caja del ascensor, en este caso, se considera recinto de instalaciones por llevar la maquinaria incorporada al ser un ascensor tipo "mochila".
- El índice de ruido día según datos oficiales proporcionados por el Ayuntamiento de Madrid es L<sub>d</sub> = 63 dBA.

#### Elementos constructivos

- Fachada delantera a la calle: de dos hojas, con cámara de aire ventilada por el interior del aislante térmico, hoja exterior de ½ pie de ladrillo perforado no visto con revestimiento discontinuo de aplacado pegado, hoja interior de ladrillo hueco doble 7 cm
- Fachada trasera a zona tranquila: de dos hojas, sin cámara de aire, hoja exterior de ½ pie de ladrillo perforado no visto con revestimiento continuo, hoja interior de ladrillo hueco doble 7 cm.
- Cubierta inclinada: no ventilada, convencional, con soporte resistente forjado unidireccional de bovedilla cerámica de 30+5 cm de canto.
- Medianería: de dos hojas, sin cámara de aire, hoja exterior de ½ pie de ladrillo perforado no visto, hoja interior de ladrillo hueco doble 7 cm.
- Muro en contacto con el terreno: de dos hojas, hoja exterior de hormigón armado de 25 cm de espesor, hoja interior de ladrillo hueco doble 7 cm.
- Suelos en contacto con el aire exterior: forjado unidireccional de bovedilla de cerámica de 30+5 cm de canto.
- Forjado de plantas intermedias: forjado unidireccional de bovedilla de cerámica de 30+5 cm de canto.
- Paredes separadoras entre viviendas (plantas intermedias y plantas bajo cubierta): "Silensis Tipo 2A": Enlucido de yeso 1,5 cm + Ladrillo hueco doble 7 cm + Lana Mineral 4 cm + Ladrillo hueco doble 7 cm + Enlucido de yeso 1,5 cm.
- Paredes separadoras entre viviendas y zonas comunes (plantas intermedias y plantas bajo cubierta): "Silensis Tipo 2B": Enlucido de yeso 1,5 cm + Ladrillo perforado 11,5 cm + Lana Mineral 4 cm + Ladrillo hueco doble 5 cm + Enlucido de yeso 1,5 cm.
- Tabiques interiores (plantas intermedias y plantas bajo cubierta): Enlucido de yeso 1,5 cm + Ladrillo hueco doble 7 cm + Enlucido de yeso 1,5 cm.

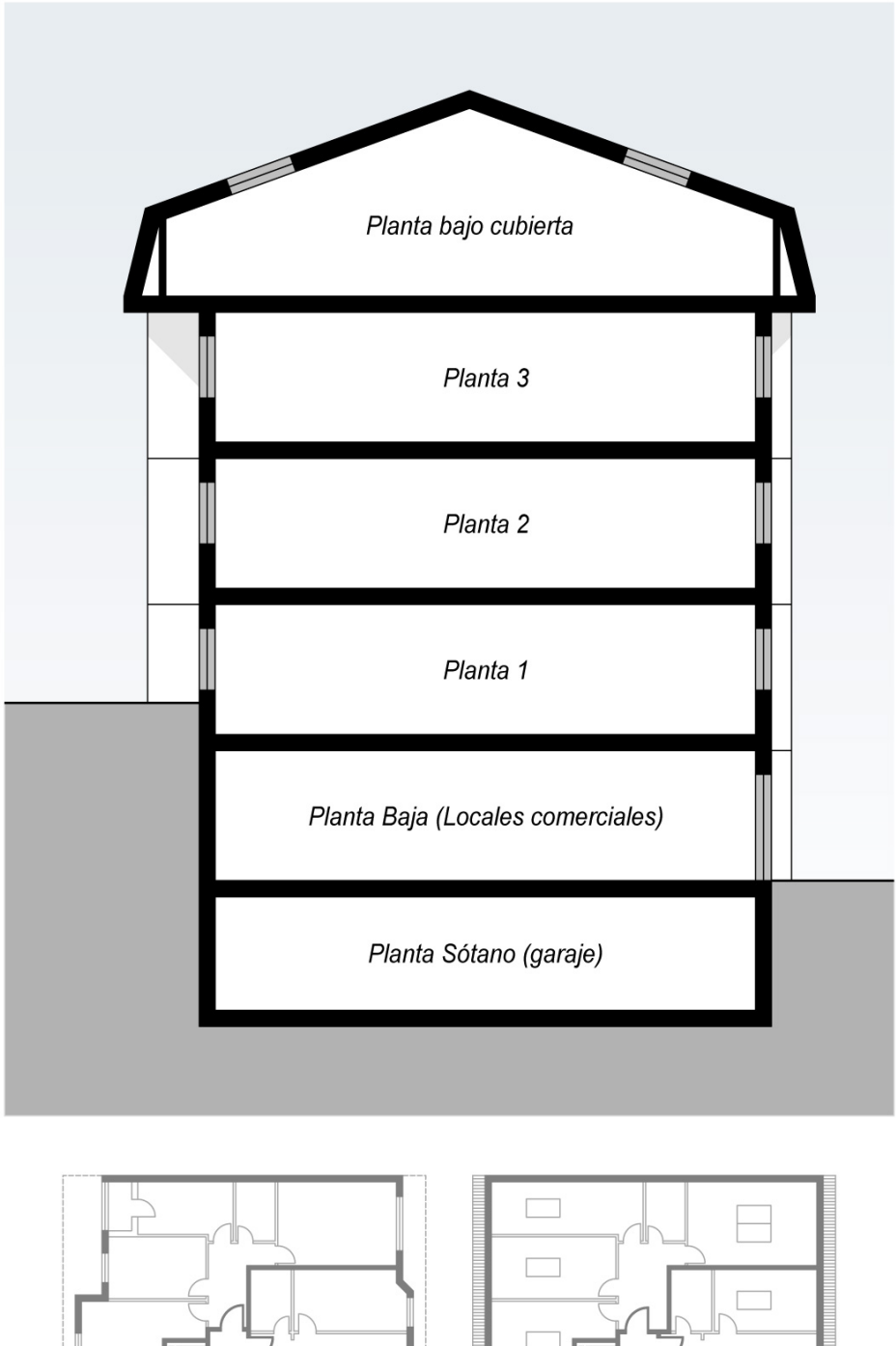

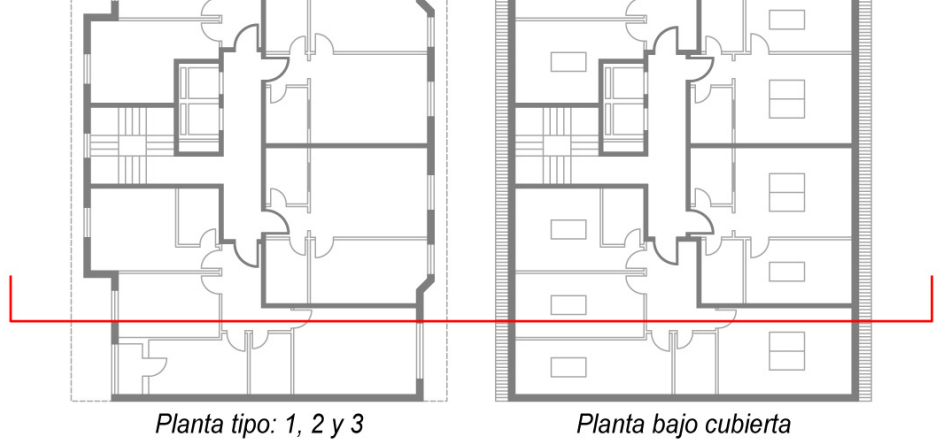

Fig.01- Sección transversal del edificio

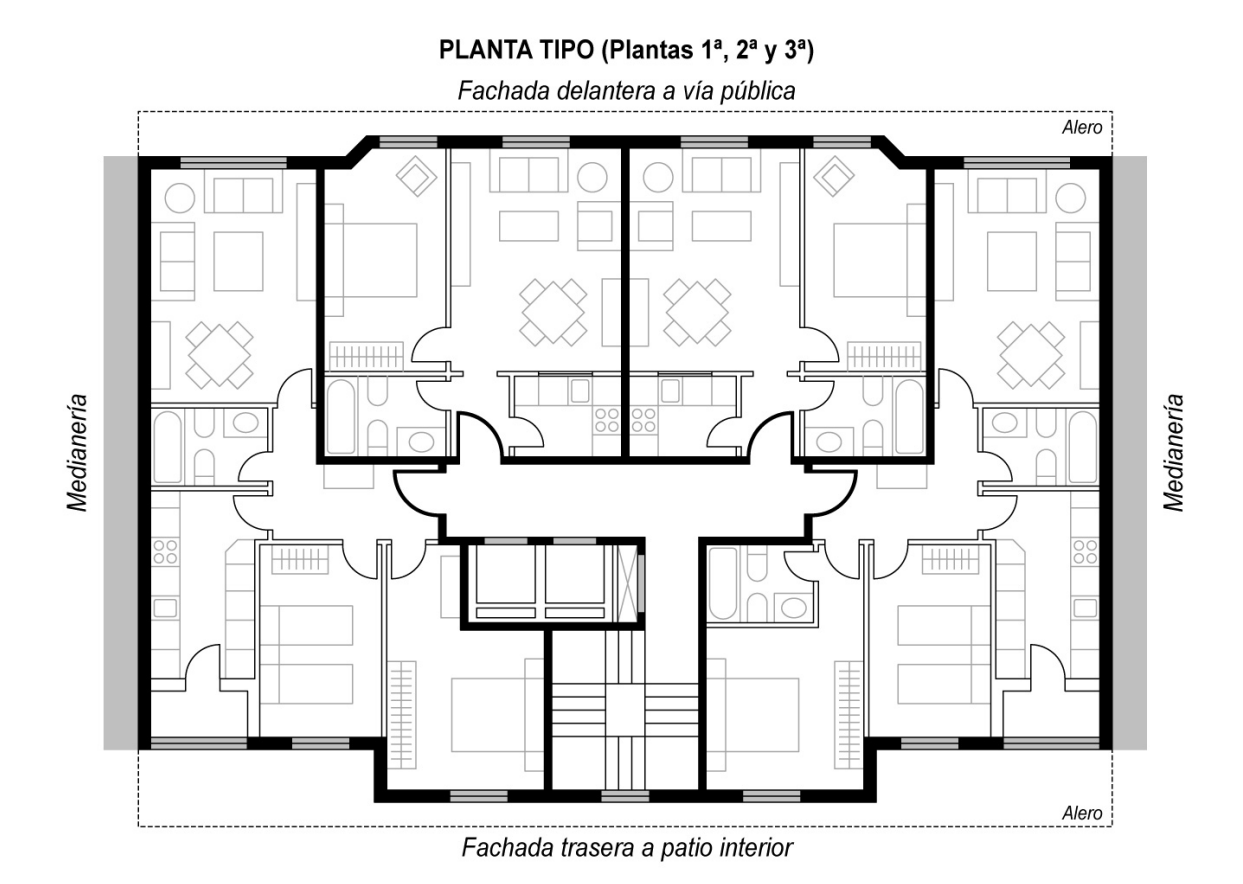

#### PLANTA BAJO CUBIERTA

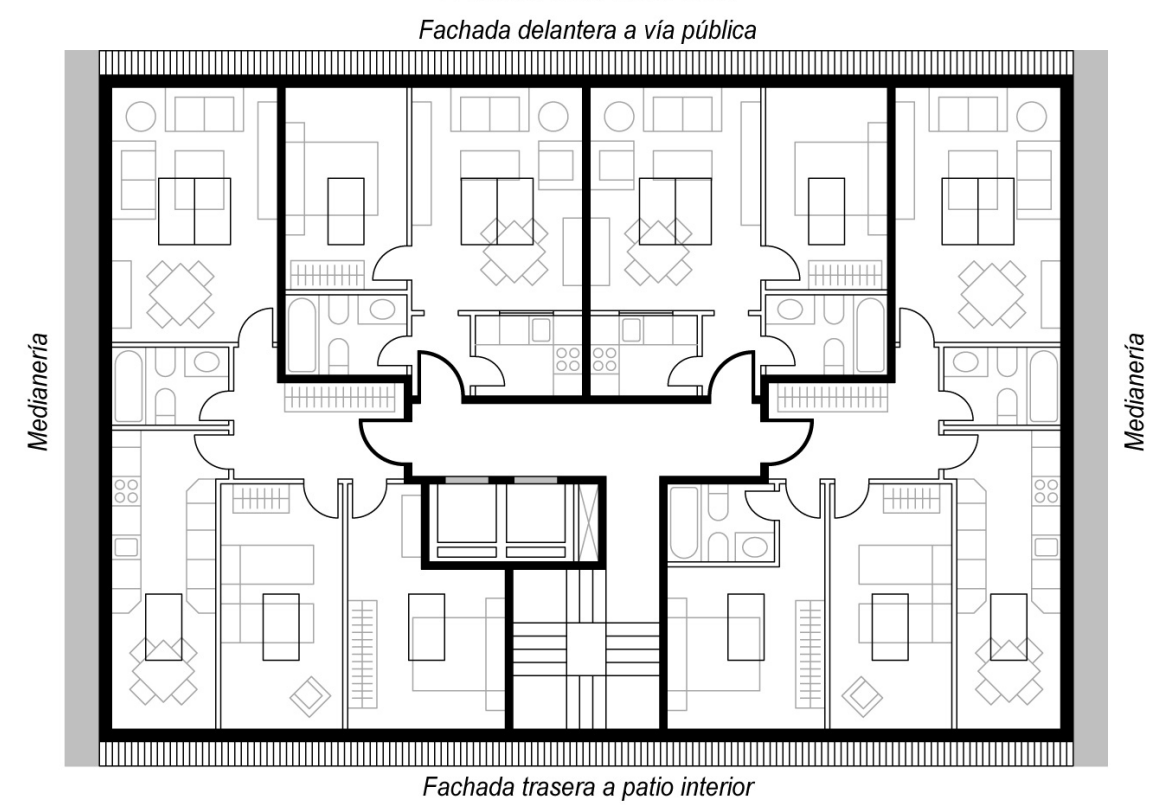

Fig.02- Planta tipo (1ª, 2ª y 3ª) y planta bajo cubierta.

| Herramienta<br>SIIENSIS<br>Diseño acústico de edificios                                                         | labein                                                                                                    | HISPALYT<br>CERÂMICA PARA CONSTRUIR                                                                                                    |
|----------------------------------------------------------------------------------------------------|----------------------------------------------------------------------------------------------------|----------------------------------------------------------------------------------------------------|
|                                                                                                    |                                                                                                    |                                                                                                    |
| Ruido exterior<br>¿Conoce el nivel de ruido exterior (Ld)?<br>Si 63<br>O No Seleccione el tipo de área acústica |                                                                                                    |                                                                                                    |
| čEs zona de aeronaves?<br>O Si<br>O No                                                                          |                                                                                                    |                                                                                                    |
|                                                                                                    |                                                                                                    |                                                                                                    |
|                                                                                                    |                                                                                                    |                                                                                                    |
|                                                                                                    | Conoce el nivel de ruido exterior (Ld)?         Image: Si 63         Image: No         Seleccione el tipo de área acústica         Image: Si 63         Image: Si 63         Image: Si 70         Image: Si 70         Image: Si 70         Image: Si 70         Image: Si 70         Image: Si 70         Image: Si 70         Image: Si 70         Image: Si 70         Image: Si 70 | Image: Conoce el nivel de ruido exterior (Ld)?         Image: Si         Image: Si <t< td=""></t<> |

- 1) En el ejemplo desarrollado en el presente tutorial se ha considerado un índice de ruido día, proporcionado por el Ayuntamiento de Madrid: Ld = 63 dBA.
- 2) En el emplazamiento del ejemplo desarrollado en el presente tutorial no predomina el ruido de aeronaves.
- **3)** Terminado el proceso de cumplimentar los datos de la presente pantalla, se pulsará la tecla "Siguiente" para abandonar esta pantalla y pasar a la pantalla de elección de tipo de edificio.

| 6 | Hispalyt                                                |               | _ <u> </u>              |
|---|---------------------------------------------------------|---------------|-------------------------|
|   | Herramienta<br>SILENSIS<br>Diseño acústico de edificios | labein        | CERÂMICA PARA CONSTRUIR |
|   | Tipo de edificio                                        |               |                         |
|   | Seleccione el tipo de edificio                          | ÂÂ.           | Â                       |
|   |                                                         |               |                         |
|   | 0 1 2 3 4 5 6 7 8 9 10 11                               | 12 13 14 15 O | Anterior Siguiente      |

- 1) El edificio objeto del ejemplo desarrollado en el presente tutorial es un "Edificio en altura": Recintos colindantes verticalmente pertenecientes a diferente usuario.
- 2) Terminado el proceso de elección del tipo de edificio, se pulsará la tecla "Siguiente" para abandonar esta pantalla e iniciar el proceso de diseño y cálculo de fachadas.

#### 1ª fachada, 1<sup>er</sup> nivel: tipo de fachada

El edificio objeto del ejemplo desarrollado en el presente tutorial cuenta con la siguiente planta tipo:

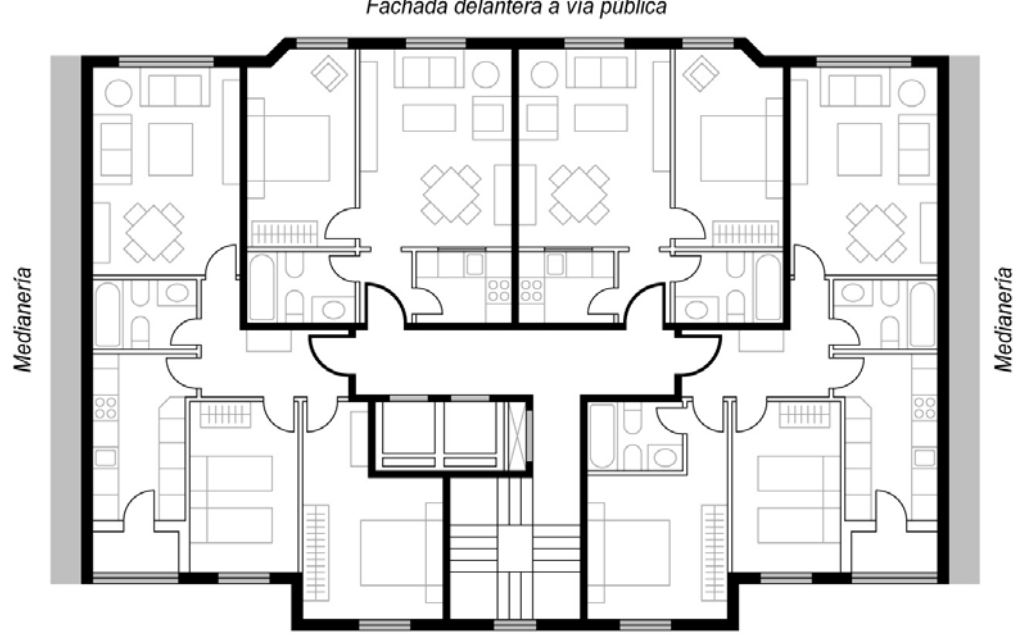

#### PLANTA TIPO (Plantas 1ª, 2ª y 3ª)

Fachada delantera a vía pública

Fachada trasera a patio interior

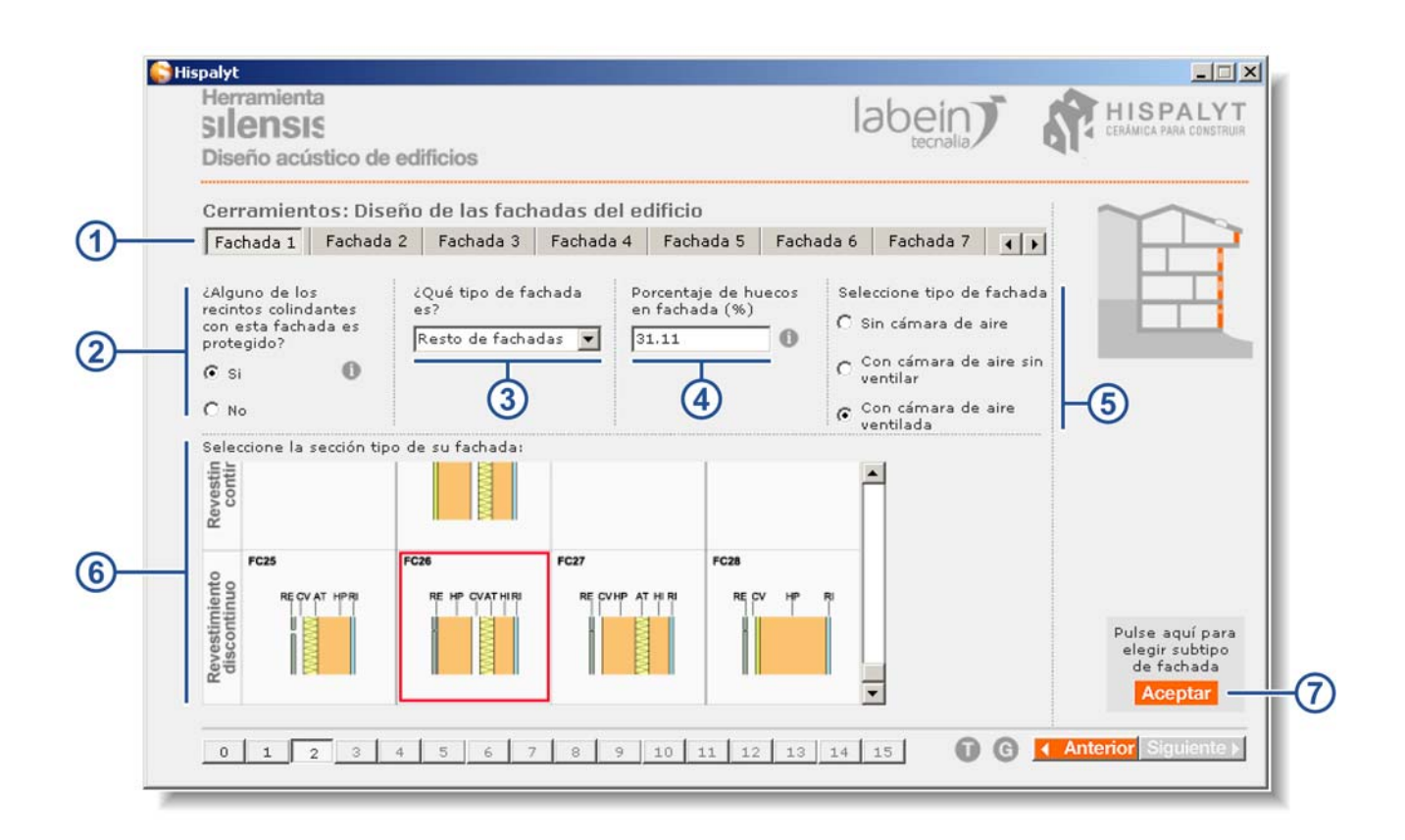

1) El edificio cuenta con 2 tipos de fachadas diferentes: la fachada delantera y la fachada trasera. Vamos a empezar diseñando y calculando la fachada delantera, que la consideraremos como "Fachada 1".

- 2) En la planta tipo del edificio se observa que existen recintos protegidos (dormitorios y salones) colindantes con la fachada delantera, por lo que se selecciona el botón "Sí".
- 3) En el menú desplegable se selecciona "Resto de fachadas" por tratarse de una fachada que da a la calle (no da a zona tranquila, ni patio de manzana o de luces).
- 4) En este caso el porcentaje de huecos es 31.11%. Este dato se ha obtenido del cálculo adjunto (Ver fig. 03).
- 5) La fachada delantera cuenta con cámara de aire ventilada, por lo que seleccionamos el botón "Con cámara de aire ventilada".
- 6) Se ha seleccionado la solución constructiva FC26, ya que la fachada presenta el siguiente diseño constructivo:
  - Dos hojas.
  - Hoja principal de 1/2 pie.
  - Cámara por el interior de la hoja principal.
  - Revestimiento discontinuo.
- 7) Pinchar el botón "Aceptar" para pasar a la pantalla de selección del subtipo de fachada.

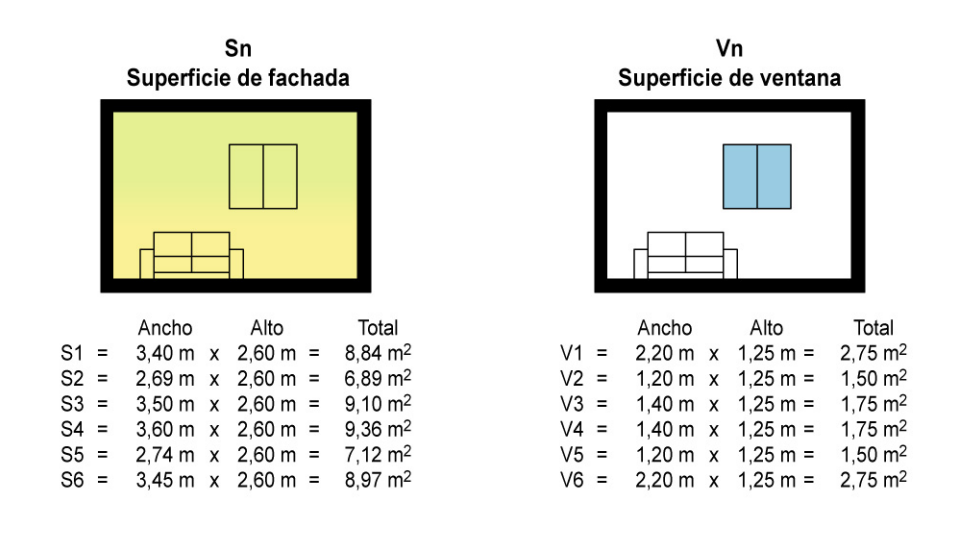

| V1 / S1 = 31,11%         | V2 / S2 = 21,77%        | V3 / S3 = 19,23%         | V4 / S4 = 18,70%         | V5 / S5 = 21,07%         | V6 / S6 = 30,66%         |
|--------------------------|-------------------------|--------------------------|--------------------------|--------------------------|--------------------------|
| S1 = 8,84 m <sup>2</sup> | S2= 6,89 m <sup>2</sup> | S3 = 9,10 m <sup>2</sup> | S4 = 9,36 m <sup>2</sup> | S5 = 7,12 m <sup>2</sup> | S6 = 8,97 m <sup>2</sup> |
| V1 = 2,75 m <sup>2</sup> | V2= 1,50 m <sup>2</sup> | V3 = 1,75 m <sup>2</sup> | V4 = 1,75 m <sup>2</sup> | V5 = 1,50 m <sup>2</sup> | V6 = 2,75 m <sup>2</sup> |

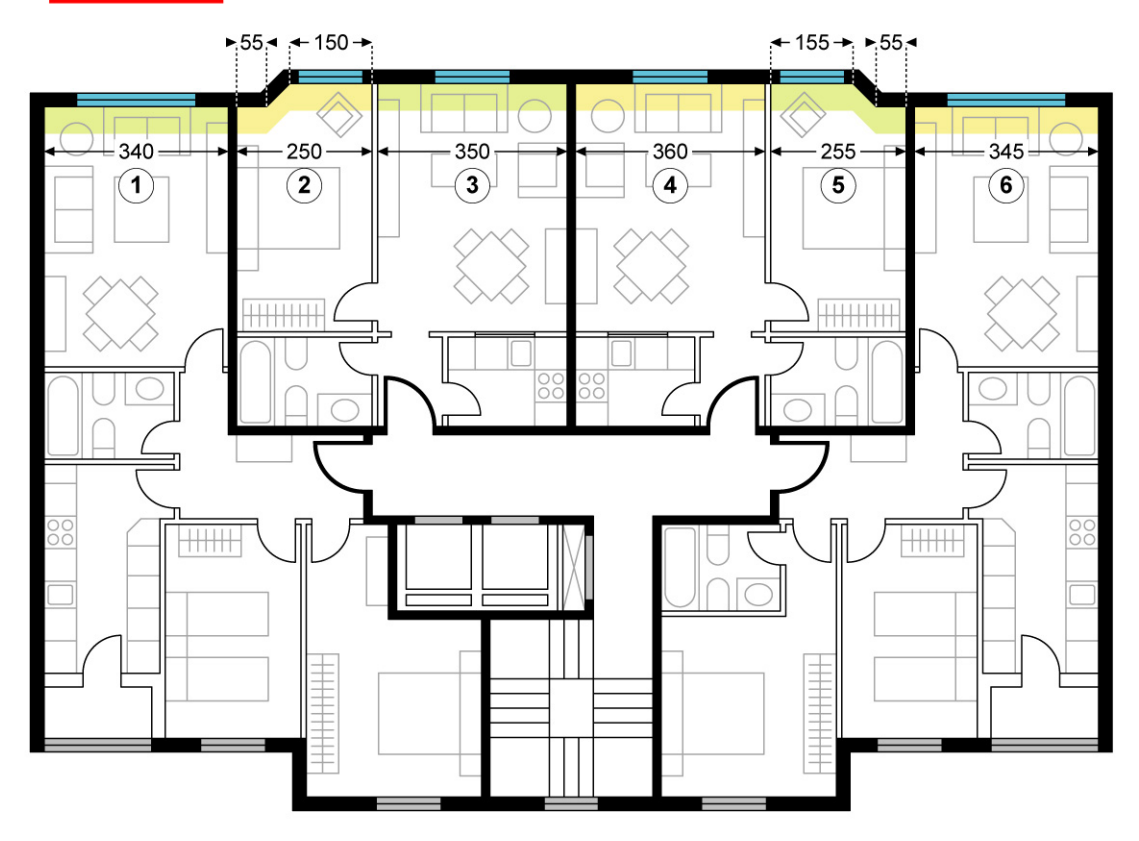

Fig.03- Cálculo de porcentaje de huecos en fachada delantera

#### 1ª fachada, 2º nivel: subtipo de fachada

| SILENSIS<br>Diseño acústic                                            | co de edificios                                                                                                    | lá                                                                                                    | abein                                                  | HISPAL<br>CERÁMICA PARA CON                   |
|-----------------------------------------------------------------------|----------------------------------------------------------------------------------------------------|----------------------------------------------------------------------------------------------------|--------------------------------------------------------|-----------------------------------------------|
| Cerramientos                                                          | : Diseño de las fachadas de                                                                                                    | l edificio                                                                                                    | 8)                                                     |                                               |
| FC26                                                                  | Solución escogida<br>FC26<br>Hoja principal de 1/2 pie con<br>revestimiento discontinuo,                                                           | Seleccione el subtipo de facha<br>RD + HP + CV -<br>LP(11,5-1) + CV -                                                      | la dentro del tipo d<br>+ AT + HI<br>LH(7-9)           | e fachada elegida<br>+ ENL Código<br>FC26.P.I |
|                                                                       | cámara ventilada por<br>el interior, aislante térmico por<br>el interior.                                                                          | con aplacado pegado                                                                                                    |                                                        | -9                                            |
| Seleccione los val<br>Valores Mínim<br>Valores Medio<br>Valores Máxim | lores de m y RA del subtipo de fach<br>os: m 235(Kg/m2) / R 49(dBA) gar<br>s: m 253(Kg/m2) / R 50(dBA) garan<br>nos: m (Kg/m2) / R(dBA) garantizad | <b>ada elegida</b><br>antizados por TODOS los ladrillo<br>ntizados por LA MAYORÍA de lad<br>dos por DETERMINADOS ladrillos | s del mercado.<br>Irillos del mercado.<br>del mercado. | Masa de la hoja princi<br>168kg/m2            |
| Seleccione el grad<br>C Fachadas con<br>según HS1 (50                 | <b>do de ventilación de la cámara de s</b> e<br>cámara de aire ligeramente ventila<br>00mm2 < 8 aberturas <= 1500 mm                               | <b>u fachada</b><br>das según HE y no ventiladas<br>2)                                                                     |                                                        |                                               |
| C Fachadas con<br>HS1 (1500mm                                         | cámara de aire muy ventiladas seg<br>12 < S aberturas)                                                                                             | ún HE y no ventiladas según                                                                                                |                                                        | Dulas lâss                                    |
| Fachadas con                                                          | cámara de aire muy ventiladas seg<br>፦= 120 cm2 por cada 10 m2 de pañ                                                                              | ún HE y ventiladas según HS1<br>o)                                                                                         |                                                        | para volver a la pan<br>de tipos de Fact      |
| (S aberturas >                                                        |                                                                                                    |                                                                                                    |                                                        |                                               |

- 8) En el menú desplegable correspondiente a la hoja principal (HP) se selecciona "LP(11,5-13)" por tratarse de un ladrillo perforado de 12 cm de espesor.
   En el menú desplegable correspondiente a la hoja interior (HI) se selecciona "LH(7-9)" por tratarse de un ladrillo hueco de 8 cm de espesor.
- 9) Seleccionamos dentro en el desplegable "modo de fijación del aplacado" "con aplacado pegado".
- **10)** La Herramienta indica que, a partir de los datos anteriormente introducidos, el código de la fachada es "FC26.P.b".
- 11) En función de la disponibilidad de ladrillos en el mercado que garantizan las prestaciones acústicas, aparecen activas dos posibilidades de m y R<sub>A</sub> para la fachada seleccionada. Asignamos a la fachada -por ejemplo- unos valores de m = 235 kg/m<sup>2</sup> y R<sub>A</sub> = 49 dBA, que serán satisfechos por todos los ladrillos del mercado.
- **12)** La Herramienta indica que, a partir de los datos de m y R<sub>A</sub> anteriormente seleccionados, la masa de la hoja principal de la fachada debe ser mayor de 168 kg/m<sup>2</sup>.
- 13) Seleccionamos el grado de ventilación de la cámara de la fachada seleccionando "Fachadas con cámara de aire muy ventiladas según HE y ventiladas según HS1 (S aberturas ≥ 120 cm<sup>2</sup> por cada 10 m<sup>2</sup> de paño)".
- 14) Una vez terminado el proceso de elección de subtipo de fachada, pinchar en el botón "Aceptar" para pasar al tercer nivel de cálculo de fachadas de esta 1<sup>a</sup> fachada: aislamiento de huecos.

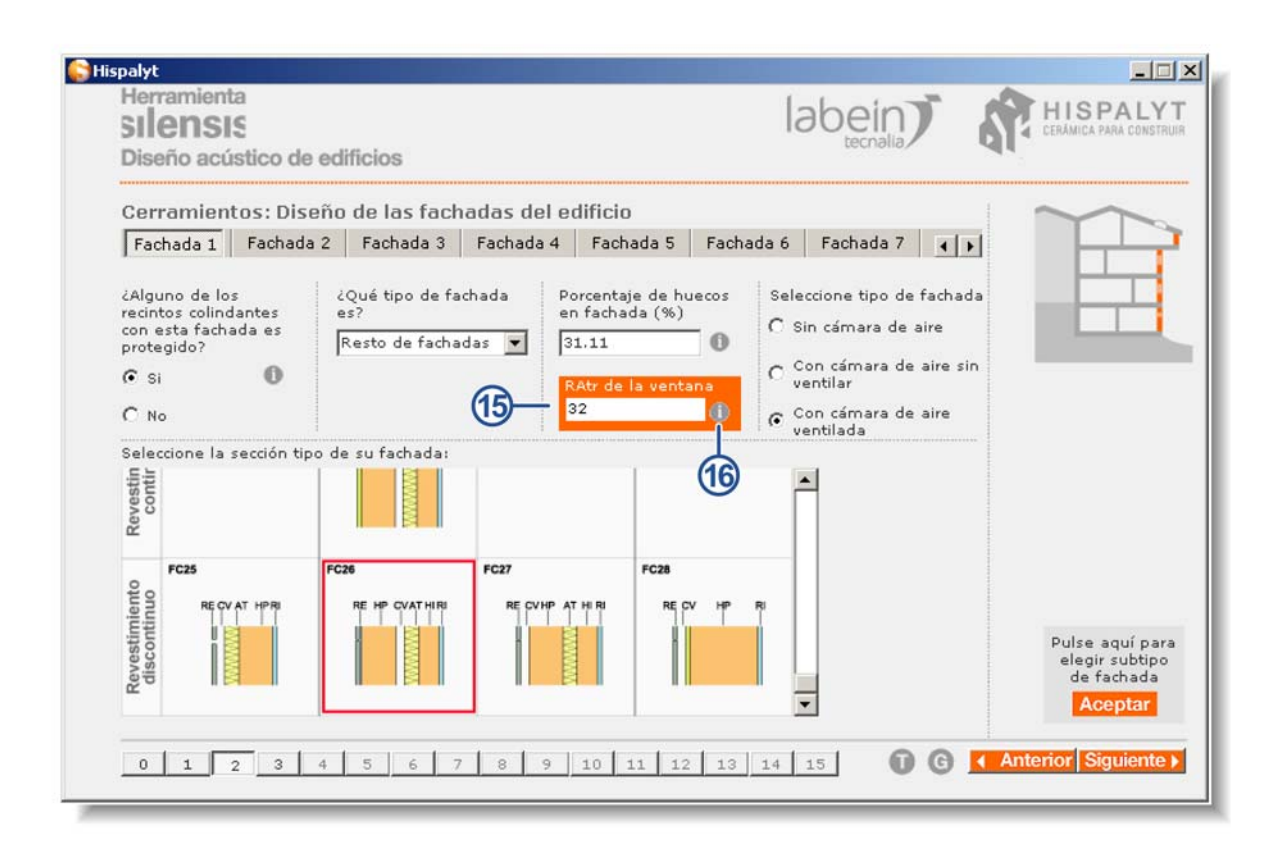

- **15)** En este caso, la Herramienta indica que los huecos de fachada deben cumplir un R<sub>Atr</sub> = 32 dBA.
- 16) Para decidir el cerramiento del hueco, puede acudirse al "Catálogo de Elementos Constructivos del Instituto Eduardo Torroja", pulsando en la tecla "i". A partir de los datos de dicha tabla se opta –por ejemplo- por dotar a la fachada de ventanas oscilobatientes, con vidrio con cámara de aire de 6mm (vidrio 6-6-10) con dos juntas de estanqueidad, para satisfacer el R<sub>Atr</sub> = 32 dBA indicado por la Herramienta.

| Herramienta<br>S <b>ILENSIS</b><br>Diseño acústico d                 | e edificios               | <b>j</b>            |        |                      |                        |                            | lab                    |                 |                        | CERAMIC                               | PALYT<br>A PARA CONSTRUIR  |
|----------------------------------------------------------------------|---------------------------|---------------------|--------|----------------------|------------------------|----------------------------|------------------------|-----------------|------------------------|---------------------------------------|----------------------------|
| Compo                                                                | osición                   |                     | Venta  | nas desl             | izantes <sup>(1)</sup> |                            | Ve                     | entanas no<br>o | o practic<br>scilobati | ables, batier<br>entes <sup>(2)</sup> | ites y                     |
| Tipo                                                                 | Espesor<br>(mm)           | R <sub>W</sub> (dB) | C (dB) | C <sub>tr</sub> (dB) | R <sub>A</sub> (dBA)   | R <sub>A,tr</sub><br>(dBA) | R <sub>W</sub><br>(dB) | C (dB)          | C <sub>tr</sub> (dB)   | R <sub>A</sub> (dBA)                  | R <sub>A,tr</sub><br>(dBA) |
|                                                                      | 4                         | 27                  | -1     | -1                   | 26                     | 26                         | 29                     | -2              | -3                     | 27                                    | 26                         |
|                                                                      | 6                         | 28                  | -1     | -1                   | 27                     | 27                         | 31                     | -2              | -3                     | 29                                    | 28                         |
| Vidrio sencillo                                                      | 8                         | 29                  | -1     | -2                   | 28                     | 27                         | 32                     | -2              | -3                     | 30                                    | 29                         |
|                                                                      | 10                        | 29                  | -1     | -2                   | 28                     | 27                         | 33                     | -2              | -3                     | 31                                    | 30                         |
|                                                                      | 12 <sup>(5)</sup>         | 29                  | -1     | -1                   | 28                     | 28                         | 34                     | 0               | -2                     | 34                                    | 32                         |
|                                                                      | 6+6                       | 29                  | -1     | -2                   | 28                     | 27                         | 32                     | -1              | -3                     | 31                                    | 29                         |
| Vidrio laminar <sup>(3)</sup>                                        | 8+8                       | 29                  | -1     | -2                   | 28                     | 27                         | 33                     | -1              | -3                     | 32                                    | 30                         |
|                                                                      | 10+10                     | 29                  | -1     | -2                   | 28                     | 27                         | 34                     | -1              | -3                     | 33                                    | 31                         |
|                                                                      | 4-(616)-4                 | 27                  | -1     | -2                   | 26                     | 25                         | 32                     | -1              | -5                     | 31                                    | 27                         |
| Unidades de                                                          | 4-(616)-6                 | 29                  | -1     | -2                   | 28                     | 27                         | 34                     | -1              | -4                     | 33                                    | 30                         |
| vidrie eielente <sup>(4)</sup>                                       | 4-(616)-8                 | 29                  | -1     | -2                   | 28                     | 27                         | 34                     | -1              | -4                     | 33                                    | 30                         |
| vidrio alsiante                                                      | 4-(616)-10                | 29                  | -1     | -2                   | 28                     | 27                         | 35                     | -1              | -4                     | 34                                    | 31                         |
| (camara de alfe                                                      | 6-(616)-6                 | 28                  | -1     | -2                   | 27                     | 26                         | 33                     | -1              | -4                     | 32                                    | 29                         |
| ue o a 16 mm)                                                        | 6-(616)-8                 | 29                  | -1     | -2                   | 28                     | 27                         | 35                     | -1              | -5                     | 34                                    | 30                         |
|                                                                      | 6-(616)-10 <sup>(5)</sup> | 29                  | -1     | -1                   | 28                     | 28                         | 35                     | -1              | -3                     | 34                                    | 32                         |
| Unidades de<br>vidrio aislante y<br>vidrio laminar <sup>(3)(4)</sup> | 6–(616)–6+6               | 29                  | -1     | -2                   | 28                     | 27                         | 34                     | -1              | -4                     | 33                                    | 30                         |

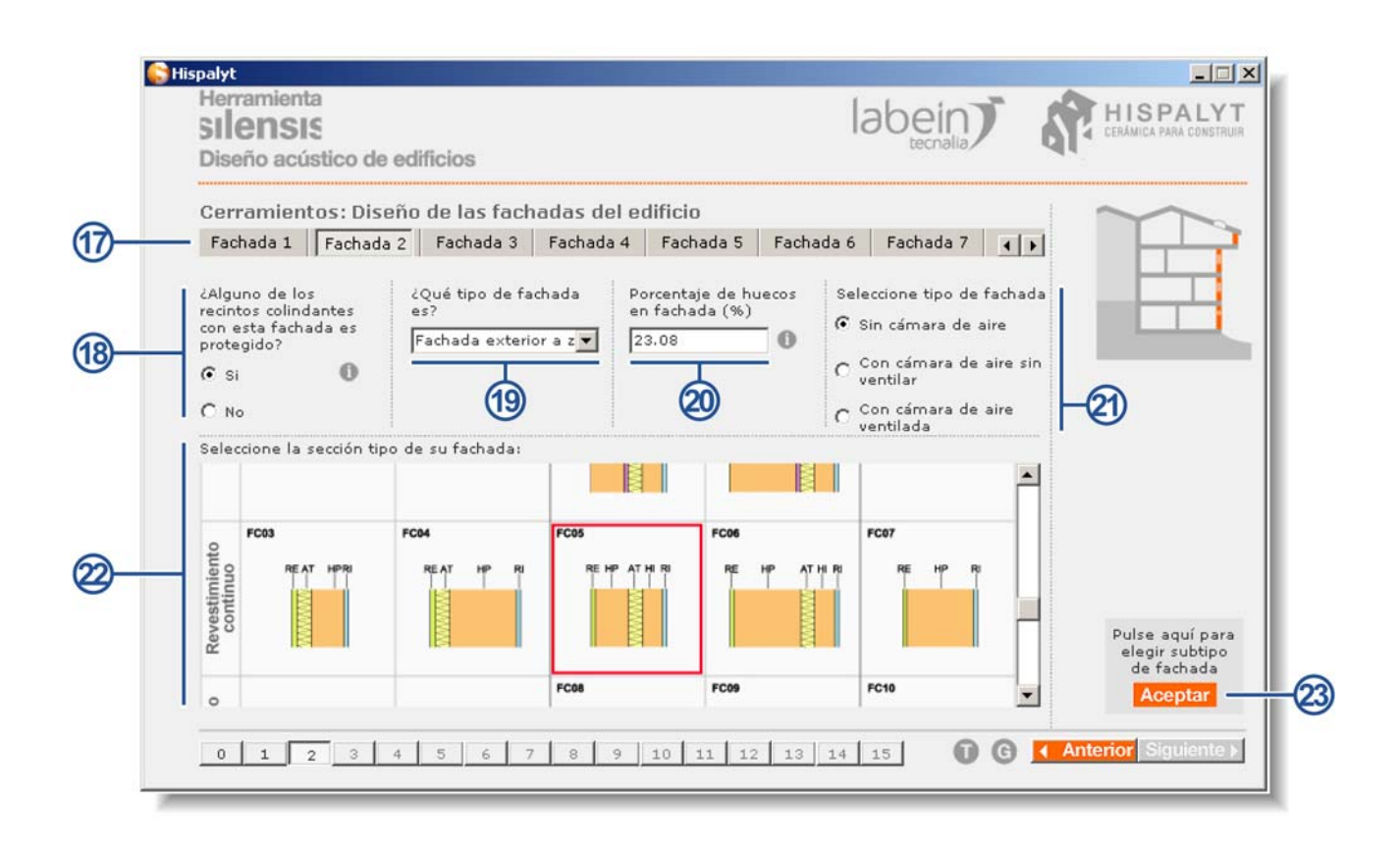

- 17) Dado que el edificio cuenta con 2 tipos diferentes de fachada, una vez llegados a esta pantalla y terminado el proceso de diseño y cálculo de la fachada delantera, se pulsará la tecla "Fachada 2" para iniciar el proceso de diseño y cálculo de la fachada trasera.
- **18)** En la planta tipo del edificio se observa que existen recintos protegidos (dormitorios) colindantes con la fachada trasera, por lo que se selecciona el botón "Sí".

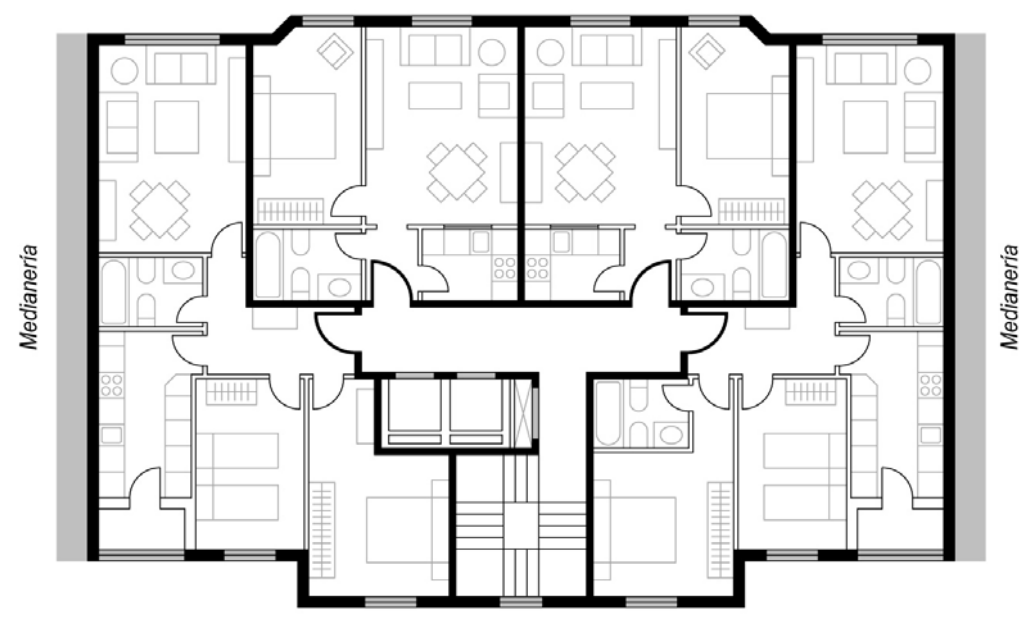

Fachada delantera a vía pública

Fachada trasera a patio interior

**19)** En el menú desplegable se selecciona "Fachada exterior a zona tranquila, a patio de manzana o a patio de luz" por tratarse de una fachada que da a un patio de manzana.

- 20) En este caso el porcentaje de huecos es 23.08%. Este dato se ha obtenido del cálculo adjunto (Ver fig. 04).
- 21) En el edificio considerado para el ejemplo del presente tutorial la fachada trasera no cuenta con cámara de aire, por lo que seleccionamos el botón "Sin cámara de aire".
- **22)** Se ha seleccionado la solución constructiva FC05, ya que la fachada trasera del edificio considerado para el ejemplo del presente tutorial presenta el siguiente diseño constructivo:
  - Dos hojas.
  - Hoja principal de 1/2 pie.
  - Revestimiento contínuo.

23) Se pincha el botón "Aceptar" y se pasa a la pantalla de selección del subtipo de fachada dentro del tipo elegido.

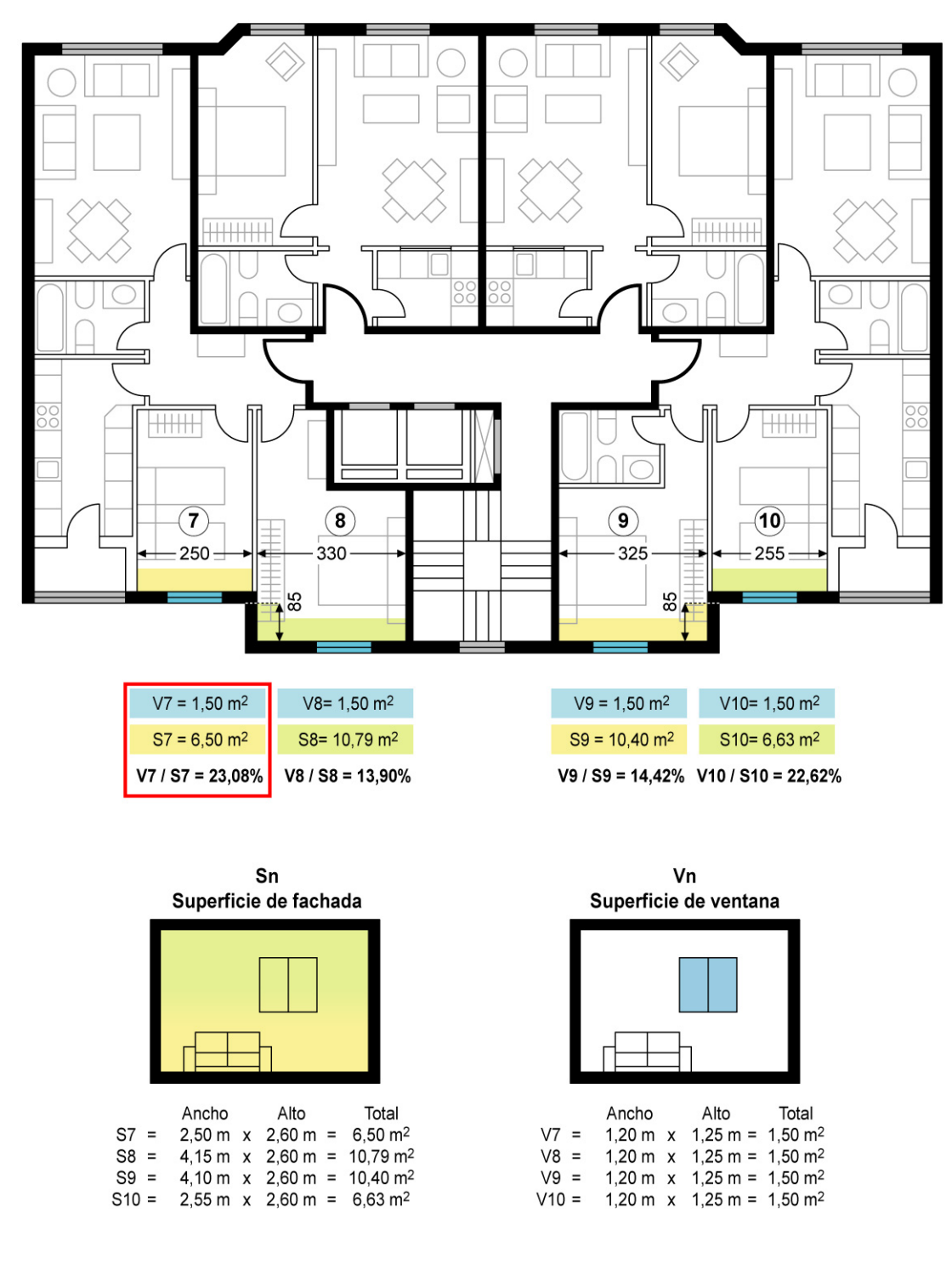

Fig.04- Cálculo de porcentaje de huecos en fachada trasera

#### 2ª fachada, 2º nivel: subtipo de fachada

| SIlensis<br>Diseño acústi | co de edificios                                                                                                    | labein                                                                                             | CERAMICA PARA CONST     |
|---------------------------|----------------------------------------------------------------------------------------------------|----------------------------------------------------------------------------------------------------|-------------------------|
| Cerramiento               | s: Diseño de las fachadas de                                                                                         | el edificio                                                                                        |                         |
| FC05                      | Solución escogida                                                                                                    | Seleccione el subtipo de fachada dentro del tipo                                                   | de fachada elegida      |
| RE HP AT HI RI            | FCO5<br>Hoja principal de 1/2 pie con<br>revestimiento continuo, sin<br>cámara, aislante térmico por<br>el interior. | RC + HP + AT + HI<br>LP(11,5-1) + AT + HI<br>LH(7-9)                                               | + ENL Código            |
| Seleccione los va         | lores de m y RA del subtipo de faci                                                                                  | hada elegida                                                                                       | Masa de la hoja princip |
| Valores Mínim             | ios: m 213(Kg/m2) / R 47(dBA) ga                                                                                     | rantizados por TODOS los ladrillos del mercado.                                                    | 146kg/m2                |
| C Valores Medic           | os: m 231(Kg/m2) / R 48(dBA) gara<br>nos: m (Kg/m2) / R(dBA) garantiza                                               | antizados por LA MAYORIA de ladrillos del mercado.<br>ados por DETERMINADOS ladrillos del mercado. |                         |
| 🕼 Valores Máxir           |                                                                                                    |                                                                                                    |                         |
| 🕼 Valores Máxir           |                                                                                                    |                                                                                                    |                         |

24) En el menú desplegable correspondiente a la hoja principal (HP) se selecciona "LP(11,5-13)" por tratarse de un ladrillo perforado de 12 cm de espesor.
 En el menú desplegable correspondiente a la hoja interior (HI) se selecciona "LH(7-9)" por tratarse de un

En el menú desplegable correspondiente a la hoja interior (HI) se selecciona "LH(7-9)" por tratarse de un ladrillo hueco de 8 cm de espesor.

- 25) La Herramienta indica que, a partir de los datos anteriormente introducidos, el código de la fachada es "FC05.P.b".
- 26) En función de la disponibilidad de ladrillos en el mercado que garantizan las prestaciones acústicas, aparecen activas dos posibilidades de m y R<sub>A</sub> para la fachada seleccionada. Asignamos a la fachada -por ejemplo- unos valores de m=213 kg/m<sup>2</sup> y R<sub>A</sub>=47 dBA, que serán satisfechos por todos los ladrillos del mercado.
- **27)** La Herramienta indica que, a partir de los datos de m y R<sub>A</sub> anteriormente introducidos, la masa de la hoja principal de la fachada debe ser mayor de 146 kg/m<sup>2</sup>.
- **28)** Una vez terminado el proceso de elección de subtipo de fachada, se pincha en el botón "Aceptar" para pasar al tercer nivel de cálculo de fachadas de esta 2<sup>ª</sup> fachada: aislamiento de huecos.

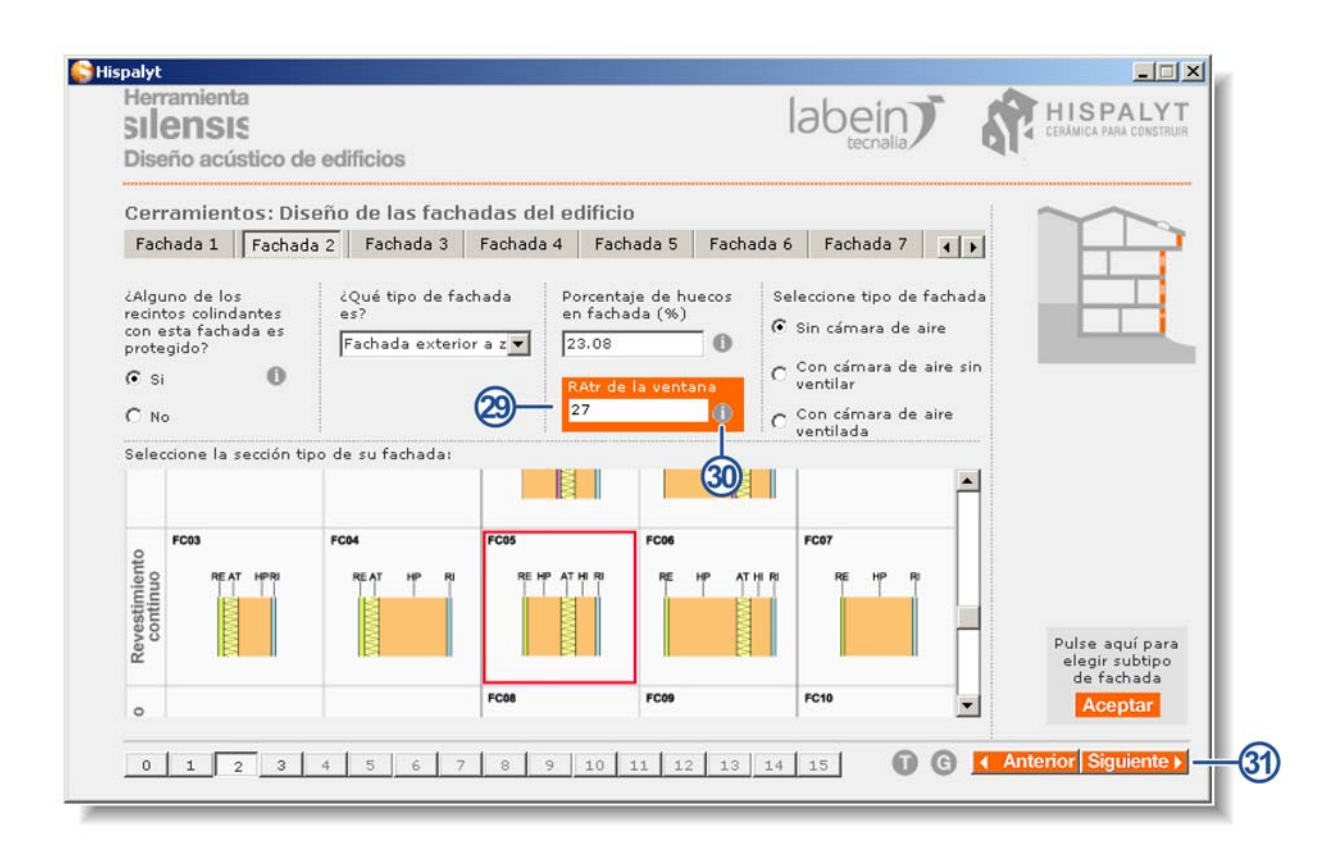

- **29)** En este caso, la Herramienta indica que los huecos de fachada deben cumplir un R<sub>Atr</sub> = 27 dBA.
- 30) Para decidir el cerramiento del hueco, puede acudirse al "Catálogo de Elementos Constructivos del Instituto Eduardo Torroja", pulsando en la tecla "i". A partir de los datos de dicha tabla se opta –por ejemplo- por dotar a la fachada de ventanas oscilobatientes, con vidrio con cámara de aire de 6mm (vidrio 4-6-4) para satisfacer el R<sub>Atr</sub> = 27 dBA indicado por la Herramienta.

| Herramienta<br>SILENSIS<br>Diseño acústico d | le edificios              | j                   |        |                      |                        |                            | labe                   |                 |                          | HIS<br>CERAMIC                        | PALYT                      |
|----------------------------------------------|---------------------------|---------------------|--------|----------------------|------------------------|----------------------------|------------------------|-----------------|--------------------------|---------------------------------------|----------------------------|
| Comp                                         | osición                   |                     | Venta  | nas desl             | izantes <sup>(1)</sup> |                            | Ve                     | entanas no<br>o | o practica<br>scilobatie | ables, batien<br>entes <sup>(2)</sup> | ites y                     |
| Tipo                                         | Espesor<br>(mm)           | R <sub>W</sub> (dB) | C (dB) | C <sub>tr</sub> (dB) | R <sub>A</sub> (dBA)   | R <sub>A,tr</sub><br>(dBA) | R <sub>W</sub><br>(dB) | C (dB)          | C <sub>tr</sub> (dB)     | R <sub>A</sub> (dBA)                  | R <sub>A,tr</sub><br>(dBA) |
|                                              | 4                         | 27                  | -1     | -1                   | 26                     | 26                         | 29                     | -2              | -3                       | 27                                    | 26                         |
|                                              | 6                         | 28                  | -1     | -1                   | 27                     | 27                         | 31                     | -2              | -3                       | 29                                    | 28                         |
| Vidrio sencillo                              | 8                         | 29                  | -1     | -2                   | 28                     | 27                         | 32                     | -2              | -3                       | 30                                    | 29                         |
|                                              | 10                        | 29                  | -1     | -2                   | 28                     | 27                         | 33                     | -2              | -3                       | 31                                    | 30                         |
|                                              | 12 <sup>(5)</sup>         | 29                  | -1     | -1                   | 28                     | 28                         | 34                     | 0               | -2                       | 34                                    | 32                         |
| Vidrio laminar <sup>(3)</sup>                | 6+6                       | 29                  | -1     | -2                   | 28                     | 27                         | 32                     | -1              | -3                       | 31                                    | 29                         |
|                                              | 8+8                       | 29                  | -1     | -2                   | 28                     | 27                         | 33                     | -1              | -3                       | 32                                    | 30                         |
|                                              | 10+10                     | 29                  | -1     | -2                   | 28                     | 27                         | 34                     | -1              | -3                       | 33                                    | 31                         |
|                                              | 4-(616)-4                 | 27                  | -1     | -2                   | 26                     | 25                         | 32                     | -1              | -5                       | 31                                    | 27                         |
| Inidadae da                                  | 4-(616)-6                 | 29                  | -1     | -2                   | 28                     | 27                         | 34                     | -1              | -4                       | 33                                    | 30                         |
| videia alalanta (4)                          | 4-(616)-8                 | 29                  | -1     | -2                   | 28                     | 27                         | 34                     | -1              | -4                       | 33                                    | 30                         |
| vidrio alsiante                              | 4-(616)-10                | 29                  | -1     | -2                   | 28                     | 27                         | 35                     | -1              | -4                       | 34                                    | 31                         |
| camara de aire                               | 6-(616)-6                 | 28                  | -1     | -2                   | 27                     | 26                         | 33                     | -1              | -4                       | 32                                    | 29                         |
| ue o a 16 mm)                                | 6-(616)-8                 | 29                  | -1     | -2                   | 28                     | 27                         | 35                     | -1              | -5                       | 34                                    | 30                         |
|                                              | 6-(616)-10 <sup>(5)</sup> | 29                  | -1     | -1                   | 28                     | 28                         | 35                     | -1              | -3                       | 34                                    | 32                         |
| Unidades de<br>vidrio aislante y             | 6-(616)-6+6               | 29                  | -1     | -2                   | 28                     | 27                         | 34                     | -1              | -4                       | 33                                    | 30                         |

**31)**Una vez llegados a esta pantalla y terminado el proceso de diseño y cálculo de fachadas, se pulsará la tecla "Siguiente" para abandonar el cálculo de fachadas e iniciar el proceso de diseño y cálculo de cubiertas.

#### Cálculo de la cubierta

#### 1ª cubierta, 1<sup>er</sup> nivel: tipo de cubierta

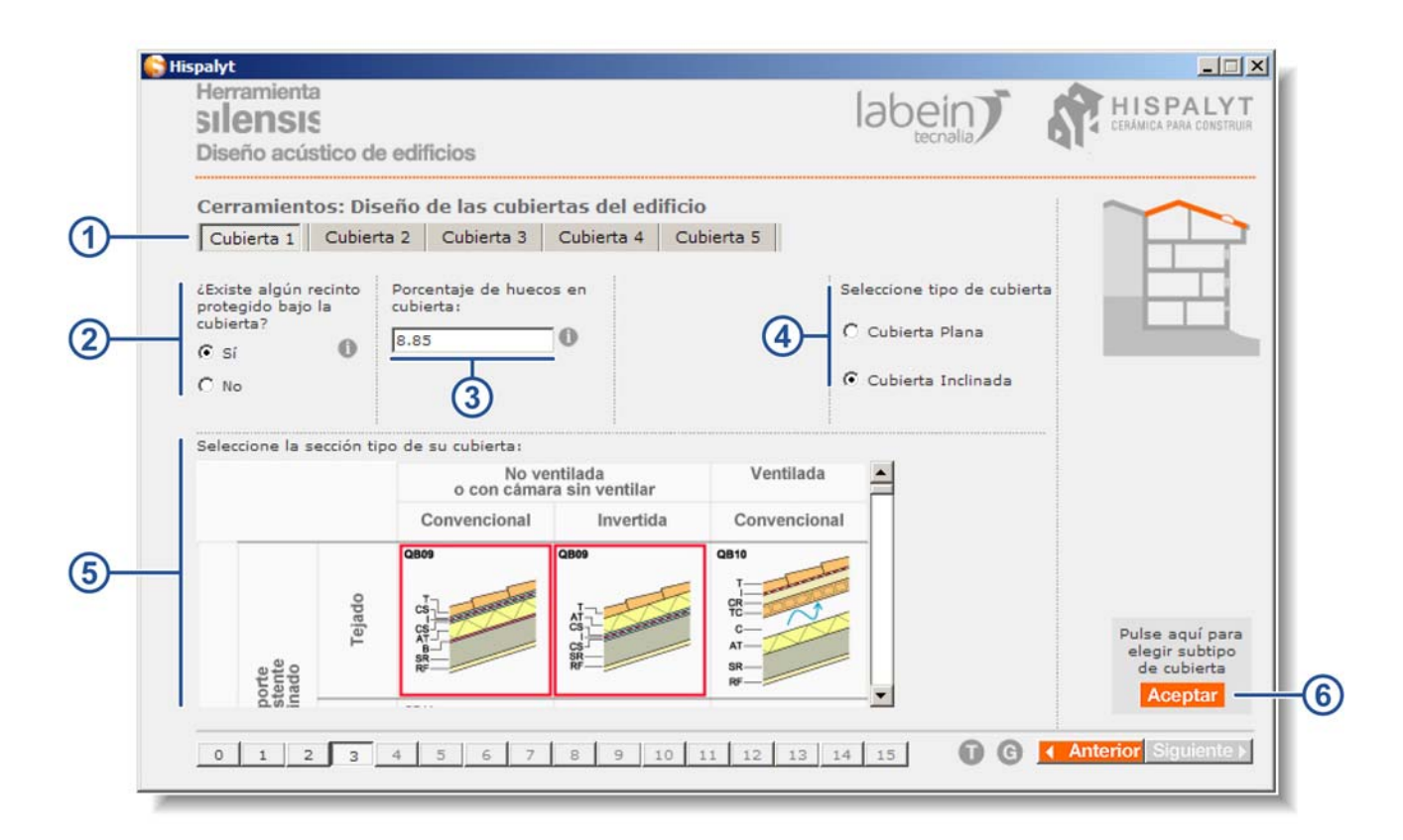

- 1) El edificio cuenta con un único tipo de cubierta, que se selecciona como "Cubierta 1".
- 2) En la sección del edificio (Ver fig. 09) se observa que existen recintos protegidos (dormitorios y salones) bajo la cubierta ya que las viviendas de la última planta del edificio son abuhardilladas, por lo que se selecciona el botón "Sí".
- 3) En este caso el porcentaje de huecos es 8,85%. Este dato se ha obtenido del cálculo adjunto (Ver fig. 05).
- 4) A la vista de la sección anteriormente mostrada, seleccionamos el botón "Cubierta inclinada".
- 5) Se ha seleccionado la solución constructiva "QB09" ya que la cubierta del edificio considerado para el ejemplo del presente tutorial es una cubierta:
  - Con soporte resistente inclinado.
  - No ventilada o con cámara sin ventilar.
  - Invertida.
- 6) Pinchar el botón "Aceptar" para pasar a la pantalla de selección del subtipo de cubierta.

|    | S | Sn<br>Superficie de cubi<br>(verdadera magnit | ert<br>ud) | a                    | 20° |    |   |     |   | Superf<br>(verda | <b>ici</b><br>ide | <b>Vn</b><br>e de ver<br>ra magn | nta<br>ituo | na<br>d)            |
|----|---|-----------------------------------------------|------------|----------------------|-----|----|---|-----|---|------------------|-------------------|----------------------------------|-------------|---------------------|
|    |   |                                               |            |                      |     |    |   |     | _ |                  |                   | $\mathbf{\Lambda}$               |             |                     |
|    |   |                                               |            |                      | \   |    |   |     |   |                  |                   |                                  |             |                     |
|    |   |                                               |            |                      |     |    |   | Uds |   | Ancho            |                   | Alto                             |             | Total               |
| S1 | = | 17,68 m <sup>2</sup> / cos 20º                | =          | 18,81 m <sup>2</sup> |     | V1 | = | 2   | х | 0,75 m           | х                 | 1,00 m                           | =           | 1,50 m <sup>2</sup> |
| S2 | = | 10,38 m <sup>2</sup> / cos 20º                | =          | 11,04 m <sup>2</sup> |     | V2 | = | 1   | х | 0,75 m           | х                 | 1,00 m                           | =           | 0,75 m <sup>2</sup> |
| S3 | = | 15,93 m <sup>2</sup> / cos 20º                | =          | 16,95 m <sup>2</sup> |     | V3 | = | 2   | х | 0,75 m           | х                 | 1,00 m                           | =           | 1,50 m <sup>2</sup> |
| S4 | = | 16,38 m <sup>2</sup> / cos 20º                | =          | 17,43 m <sup>2</sup> |     | V4 | = | 2   | х | 0,75 m           | х                 | 1,00 m                           | =           | 1,50 m <sup>2</sup> |
| S5 | = | 10,58 m <sup>2</sup> / cos 20º                | =          | 11,26 m <sup>2</sup> |     | V5 | = | 1   | х | 0,75 m           | х                 | 1,00 m                           | =           | 0,75 m <sup>2</sup> |
| S6 | = | 17,94 m <sup>2</sup> / cos 20º                | =          | 19,09 m²             |     | V6 | = | 2   | х | 0,75 m           | х                 | 1,00 m                           | =           | 1,50 m <sup>2</sup> |
| S7 | = | 12,50 m <sup>2</sup> / cos 20º                | =          | 13,30 m <sup>2</sup> |     | V7 | = | 1   | х | 0,75 m           | х                 | 1,00 m                           | =           | 0,75 m <sup>2</sup> |
| S8 | = | 13,36 m <sup>2</sup> / cos 20º                | =          | 14,21 m <sup>2</sup> |     | V8 | = | 1   | х | 0,75 m           | х                 | 1,00 m                           | =           | 0,75 m <sup>2</sup> |
| S9 | = | 12,59 m <sup>2</sup> / cos 20º                | =          | 13,40 m²             |     | V9 | = | 1   | х | 0,75 m           | х                 | 1,00 m                           | =           | 0,75 m <sup>2</sup> |

V10 = 1

 $1,00 \text{ m} = 0,75 \text{ m}^2$ 

0,75 m x

х

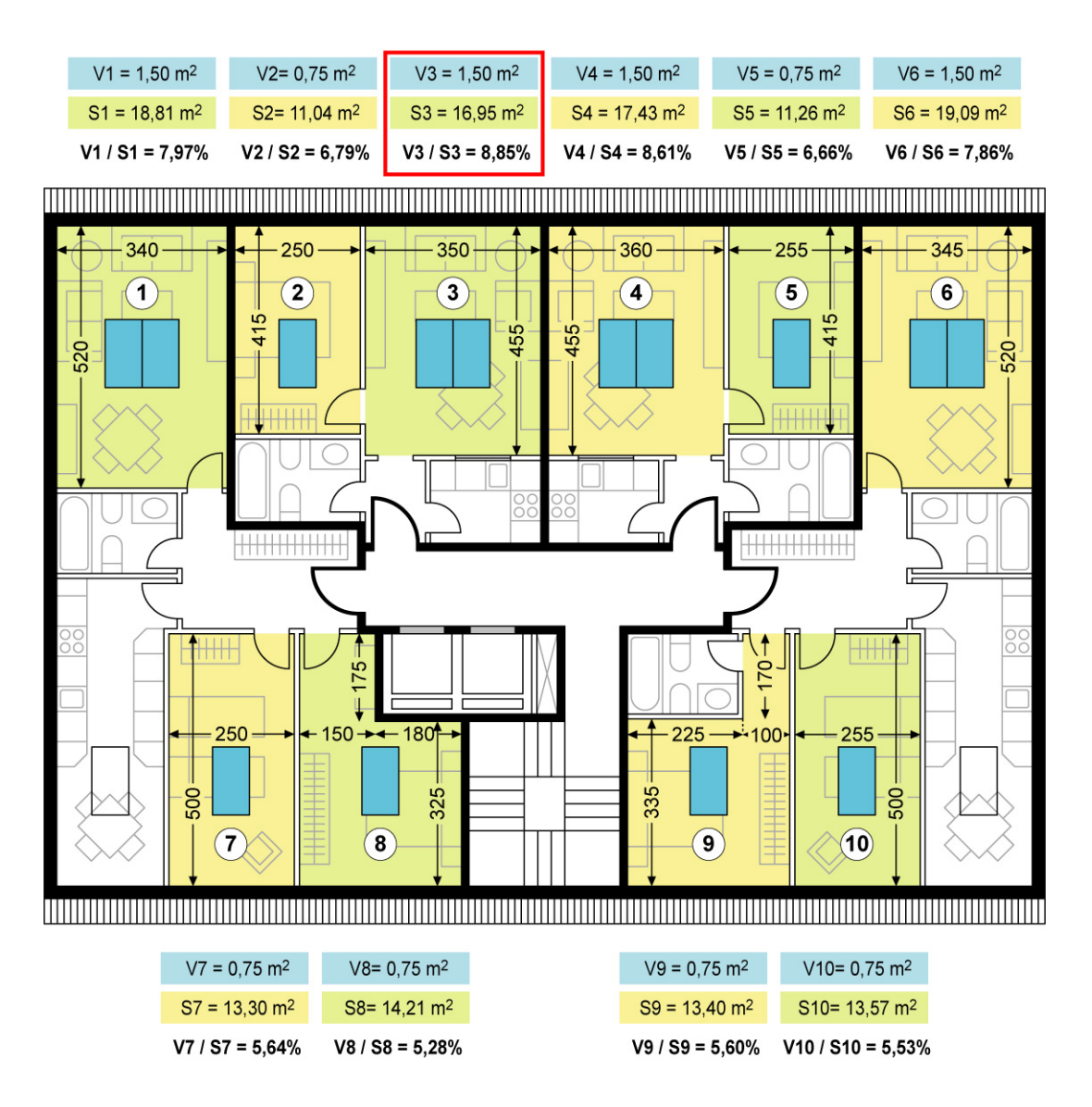

Fig.05- Cálculo de porcentaje de huecos en cubierta

 $S10 = 12,75 \text{ m}^2 / \cos 20^\circ = 13,57 \text{ m}^2$ 

#### <u>1ª cubierta, 2º nivel: subtipo de cubierta</u>

| SIIENSIS<br>Diseño acúst | ico de edificios                                                                                                    | IBOEIN<br>tecnalia                                                                                                    |
|--------------------------|----------------------------------------------------------------------------------------------------|----------------------------------------------------------------------------------------------------|
| Cerramiento              | s: Diseño de las cubierta                                                                                                    | s del edificio                                                                                                    |
| QB09                     | Solución escogida<br>QB09<br>Inclinada, con soporte<br>resistente inclinado, no<br>ventilada, convencional<br>e invertida, con tejado. | Seleccione el subtipo de cubierta dentro del tipo de cubierta elegida<br>T + (CS) + (I) + (CS) + AT +<br>(B)+<br>USOLEC<br>M (kg/m2)<br>RA (dBA)<br>360<br>S7<br>Soporte<br>resistente<br>USOLEC<br>M (kg/m2)<br>S7<br>Soporte<br>resistente<br>USOLEC<br>M (kg/m2)<br>S7<br>Soporte<br>Soporte<br>resistente<br>USOLEC<br>Soporte<br>Soporte<br>Soporte<br>Soporte<br>RA (dBA)<br>S7<br>Soporte<br>Soporte<br>So |
|                          |                                                                                                    | Valores medios del catálogo de Elementos Constructivos IETcc                                                                                                    |
|                          |                                                                                                    |                                                                                                    |

- 7) En el menú desplegable correspondiente al soporte resistente se selecciona "U30.EC" por tratarse de un forjado unidireccional de canto 30cm, con bovedilla cerámica.
- 8) La Herramienta indica que, a partir de los datos anteriormente introducidos, el código de la cubierta es "QB09.U.EC.c".
- 9) La Herramienta indica que, a partir de los datos anteriormente introducidos, los valores de m y R<sub>A</sub> son, respectivamente, 360 kg/m<sup>2</sup> y 57 dBA.
- **10)** Una vez terminado el proceso de elección de subtipo de cubierta, pinchar en el botón "Aceptar" para pasar al tercer nivel de cálculo de cubiertas: aislamiento de huecos.

|                                                              | Suco de            | eño do las subio                          | stac dal adifici            | -                                                                                                    |                                                  |
|--------------------------------------------------------------|--------------------|-------------------------------------------|-----------------------------|----------------------------------------------------------------------------------------------------|--------------------------------------------------|
| Cubierta 1                                                   | Cubiert            | a 2 Cubierta 3                            | Cubierta 4 Cu               | bierta 5                                                                                                    |                                                  |
| ¿Existe algún<br>protegido bajo<br>cubierta?<br>ⓒ Sí<br>ⓒ No | recinto<br>la<br>O | Porcentaje de hueco<br>cubierta:<br>8.85  | os en RAtr de 26            | Seleccione tipo d<br>C Cubierta Plan<br>(1)<br>(2)<br>(2)<br>(2)<br>(3)<br>(3)<br>(4)<br>(5)<br>(4)<br>(5)<br>(5)<br>(5)<br>(5)<br>(5)<br>(5)<br>(5)<br>(5 | e cubierta<br>a<br>nada                          |
| Seleccione la s                                              | sección tip        | oo de su cubierta:<br>No ve<br>o con cáma | entilada<br>ra sin ventilar | Ventilada                                                                                                    |                                                  |
|                                                              |                    | Convencional                              | Invertida                   | Convencional                                                                                                    |                                                  |
| orte<br>ente<br>ado                                          | Tejado             | CB09                                      | QB09                        | QB10<br>T<br>CR<br>TC<br>C<br>AT<br>SR<br>R                                                                                                    | Pulse aquí para<br>elegir subtipo<br>de cubierta |

- **11)** En este caso, la Herramienta indica que los huecos de cubierta deben cumplir un R<sub>Atr</sub> = 26 dBA.
- 12) Para decidir el cerramiento del hueco, puede acudirse al "Catálogo de Elementos Constructivos del Instituto Eduardo Torroja", pulsando en la tecla "i". A partir de los datos de dicha tabla se opta –por ejemplo- por dotar a la cubierta de ventanas oscilobatientes, con vidrio con cámara de aire de 6mm (vidrio 4-6-4) para satisfacer el R<sub>Atr</sub> = 26 dBA indicado por la Herramienta.

| lerramienta<br>S <b>ILENSIS</b><br>Diseño acústico d                 | e edificios               | j                   |        |                      |                        |                            | labe                   |                 |                          | HIS<br>CERAMIC                        | PALYT                      |
|----------------------------------------------------------------------|---------------------------|---------------------|--------|----------------------|------------------------|----------------------------|------------------------|-----------------|--------------------------|---------------------------------------|----------------------------|
| Comp                                                                 | osición                   |                     | Venta  | nas desl             | izantes <sup>(1)</sup> |                            | Ve                     | entanas no<br>o | o practica<br>scilobatie | ables, batier<br>entes <sup>(2)</sup> | ites y                     |
| Tipo                                                                 | Espesor<br>(mm)           | R <sub>W</sub> (dB) | C (dB) | C <sub>tr</sub> (dB) | R <sub>A</sub> (dBA)   | R <sub>A,tr</sub><br>(dBA) | R <sub>W</sub><br>(dB) | C (dB)          | C <sub>tr</sub> (dB)     | R <sub>A</sub> (dBA)                  | R <sub>A,tr</sub><br>(dBA) |
|                                                                      | 4                         | 27                  | -1     | -1                   | 26                     | 26                         | 29                     | -2              | -3                       | 27                                    | 26                         |
|                                                                      | 6                         | 28                  | -1     | -1                   | 27                     | 27                         | 31                     | -2              | -3                       | 29                                    | 28                         |
| Vidrio sencillo                                                      | 8                         | 29                  | -1     | -2                   | 28                     | 27                         | 32                     | -2              | -3                       | 30                                    | 29                         |
|                                                                      | 10                        | 29                  | -1     | -2                   | 28                     | 27                         | 33                     | -2              | -3                       | 31                                    | 30                         |
|                                                                      | 12 <sup>(5)</sup>         | 29                  | -1     | -1                   | 28                     | 28                         | 34                     | 0               | -2                       | 34                                    | 32                         |
|                                                                      | 6+6                       | 29                  | -1     | -2                   | 28                     | 27                         | 32                     | -1              | -3                       | 31                                    | 29                         |
| Vidrio laminar <sup>(3)</sup>                                        | 8+8                       | 29                  | -1     | -2                   | 28                     | 27                         | 33                     | -1              | -3                       | 32                                    | 30                         |
|                                                                      | 10+10                     | 29                  | -1     | -2                   | 28                     | 27                         | 34                     | -1              | -3                       | 33                                    | 31                         |
|                                                                      | 4-(616)-4                 | 27                  | -1     | -2                   | 26                     | 25                         | 32                     | -1              | -5                       | 31                                    | 27                         |
| Inidades de                                                          | 4-(616)-6                 | 29                  | -1     | -2                   | 28                     | 27                         | 34                     | -1              | -4                       | 33                                    | 30                         |
| vidrio giolante <sup>(4)</sup>                                       | 4-(616)-8                 | 29                  | -1     | -2                   | 28                     | 27                         | 34                     | -1              | -4                       | 33                                    | 30                         |
| vidrio alsiante                                                      | 4-(616)-10                | 29                  | -1     | -2                   | 28                     | 27                         | 35                     | -1              | -4                       | 34                                    | 31                         |
| camara de aire                                                       | 6-(616)-6                 | 28                  | -1     | -2                   | 27                     | 26                         | 33                     | -1              | -4                       | 32                                    | 29                         |
| de 6 a 16 mm)                                                        | 6-(616)-8                 | 29                  | -1     | -2                   | 28                     | 27                         | 35                     | -1              | -5                       | 34                                    | 30                         |
|                                                                      | 6-(616)-10 <sup>(5)</sup> | 29                  | -1     | -1                   | 28                     | 28                         | 35                     | -1              | -3                       | 34                                    | 32                         |
| Jnidades de<br>vidrio aislante y<br>vidrio laminar <sup>(3)(4)</sup> | 6-(616)-6+6               | 29                  | -1     | -2                   | 28                     | 27                         | 34                     | -1              | -4                       | 33                                    | 30                         |

13) Dado que el edificio objeto cuenta con un sólo tipo de cubierta, una vez llegados a esta pantalla y terminado el proceso de diseño y cálculo de la cubierta, se pulsará la tecla "Siguiente" para abandonar el proceso de diseño y cálculo de cubiertas e iniciar el proceso de diseño y cálculo de medianerías.

### Cálculo de medianerías

#### 1ª medianería, 1<sup>er</sup> nivel: tipo de medianería

| Herramienta        |                   |                        | 1                    | aboin    | HISPAL                     |
|--------------------|-------------------|------------------------|----------------------|----------|----------------------------|
| silensis           |                   |                        | 10                   | tecnalia | CERĂMICA PARA CON          |
| Diseño acústio     | co de edificios   |                        |                      |          |                            |
| Cerramientos       | : Diseño de las   | s medianerías del e    | lificio              |          |                            |
| Medianería 1       | Medianería 2      | Medianería 3 Mediane   | ría 4 Medianería 5   |          |                            |
| ¿Existe algún reci | nto habitable     | Seleccione tipo de med | anería I             |          |                            |
| colindante con la  | medianería?       | 6 m / 1                | 0                    |          |                            |
| • si               | 0                 | • sin camara de aire   | -3                   |          |                            |
| C No               | 1                 | C Con cámara de aire   |                      |          |                            |
| (Concesce NO SI no | nay medianena)    |                        |                      |          |                            |
| Seleccione la seco | ión tipo de su me | dianería:              |                      |          |                            |
|                    | Sin cámara de a   | lire                   |                      |          |                            |
| 2                  | hojas             | 1 hoja                 |                      |          |                            |
| Hoja principal     | Hoja principa     | Hoja principal         |                      |          |                            |
| ME01               | ME02              | ME03                   |                      |          |                            |
| HP AT HIRI         | HD AT HE PL       | на в                   |                      |          |                            |
|                    | T T T T           |                        |                      |          | Pulse aquí p               |
| NVNN               | NOV N             |                        |                      |          | elegir subti<br>de mediane |
| 3                  |                   |                        |                      |          | Acepta                     |
|                    | L                 | _                      |                      |          |                            |
| 1                  |                   | 1 1 1 1                | the task to strength |          | Antorior Siguion           |

- 1) El edificio cuenta con un edificio medianero en cada lateral. Cuenta por tanto con dos medianerías, pero éstas han sido diseñadas con la misma solución constructiva, por lo que consideraremos que existe un único tipo de medianería que denominaremos "Medianería 1".
- 2) En la planta tipo del edificio se observa que existen recintos habitables (cocinas y baños) colindantes con las medianerías, por lo que se selecciona el botón "Sí".

Fachada delantera a vía pública

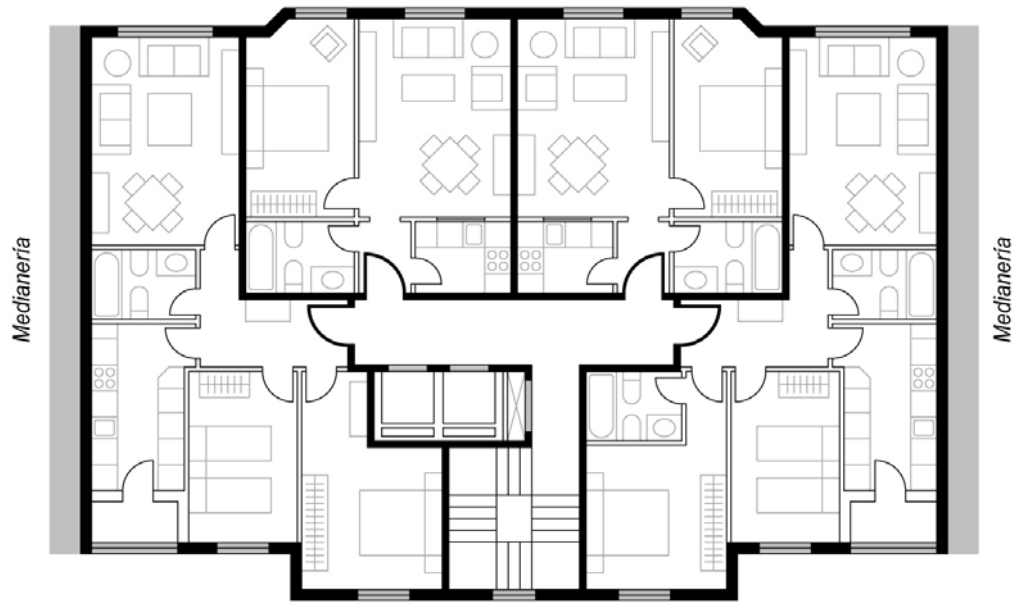

Fachada trasera a patio interior

- 3) En el edificio considerado para el ejemplo del presente tutorial la medianería no cuenta con cámara de aire, por lo que seleccionamos el botón "Sin cámara de aire".
- 4) Se ha seleccionado la solución constructiva "ME02" ya que la medianería del edificio considerado para el ejemplo del presente tutorial presenta el siguiente diseño constructivo:
  - Sin cámara de aire.
  - Dos hojas.
  - Hoja principal de ½ pie.
- 5) Pinchar el botón "Aceptar" para pasar a la pantalla de selección del subtipo de medianería.

#### 1ª medianería, 2º nivel: subtipo de medianería

| SILENSIS<br>Diseño acús                              | a<br>S<br>stico de edificios                                                             | labein                                              | HISPALY<br>CERĂMICA PARA CONST                                |
|------------------------------------------------------|------------------------------------------------------------------------------------------|-----------------------------------------------------|---------------------------------------------------------------|
| Cerramient                                           | os: Diseño de las medianerí                                                              | as del edificio                                     |                                                               |
| ME02                                                 | Solución escogida                                                                        | Seleccione el subtipo de medianería dentro del ti   | oo de medianería elegida                                      |
|                                                      | MEO2<br>Dos hojas, hoja principal de<br>1/2 pie, sin cámara de aire,<br>aislante térmico | HP + AT+ HI<br>LP(11,5-: + HI) +<br>6               | ENL Código<br>ME02.P.b                                        |
| Seleccione los                                       | valores de m y RA del subtipo de mo                                                      | dianería elegida:                                   | Masa de la hoja princip                                       |
|                                                      |                                                                                          | TODOOL JUL JUL JUL                                  | 119kg/m2                                                      |
| Valores Míni                                         | imos: m 186(Kg/m2) / R 47(dBA) g                                                         | arantizados por 1000s los ladrillos del mercado.    | 119Kg/m2                                                      |
| <ul> <li>Valores Mín</li> <li>Valores Mec</li> </ul> | imos: m 186(Kg/m2) / R 47(dBA) ga                                                        | antizados por LA MAYORÍA de ladrillos del mercado.j | Pulse 'Acept                                                  |
| <ul> <li>Valores Mín</li> <li>Valores Mec</li> </ul> | imos: m 186(Kg/m2) / R 47(dBA) ga                                                        | antizados por LA MAYORÍA de ladrillos del mercado.  | Pulse 'Acept<br>para volver a la panta<br>de tipos de Mediane |

- 6) En el menú desplegable correspondiente a la hoja principal (HP) se selecciona "LP(11,5-13)" por tratarse de un ladrillo perforado de 13 cm de espesor.
   En el menú desplegable correspondiente a la hoja interior (HI) se selecciona "LH(7-9)" por tratarse de un ladrillo hueco de 7 cm de espesor.
- 7) La Herramienta indica que, a partir de los datos anteriormente introducidos, el código de la medianería es "ME02.P.b".
- 8) Asignamos a la medianería -por ejemplo- unos valores de m = 186 kg/m<sup>2</sup> y R<sub>A</sub> = 47 dBA, que serán satisfechos por todos los ladrillos del mercado.
   (Podríamos haber optado por asignar a la medianería unos valores de m = 204 kg/m<sup>2</sup> y R<sub>A</sub> = 47 dBA, que serían satisfechos por la mayoría de los ladrillos del mercado).
- **9)** La Herramienta indica que, a partir de los datos de m y R<sub>A</sub> anteriormente introducidos, la masa de la hoja principal de la medianería debe ser mayor de 119 kg/m<sup>2</sup>.
- **10)** Una vez terminado el proceso de elección de subtipo de medianería, pinchar en el botón "Aceptar" para pasar al 3<sup>er</sup> nivel de la medianería 1; Resumen de medianería diseñada.

#### 1ª medianería, 3<sup>er</sup> nivel: medianería escogida

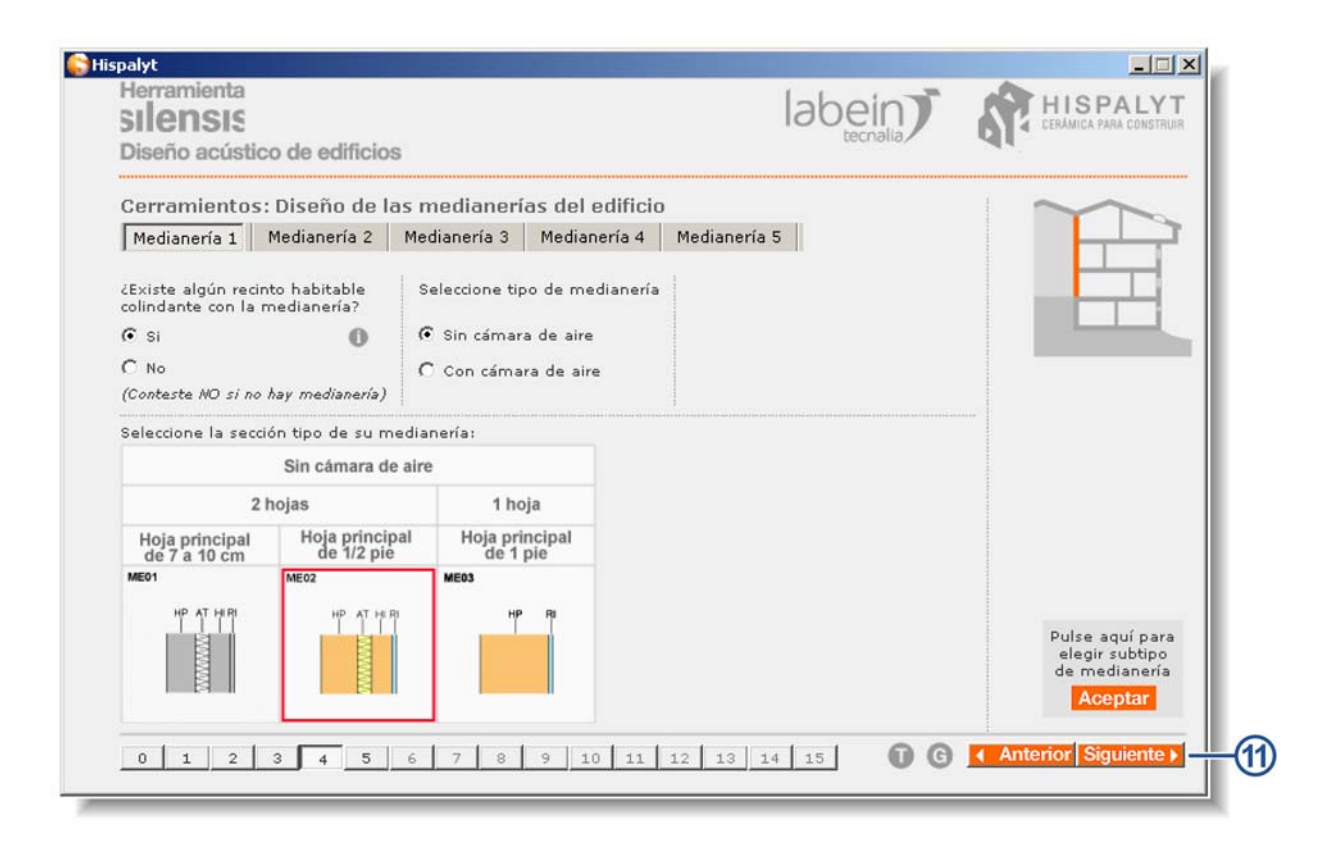

11) Dado que el edificio objeto del ejemplo desarrollado en el presente tutorial cuenta con un sólo tipo de medianería, una vez llegados a esta pantalla y terminado el proceso de diseño y cálculo de la medianería, se pulsará la tecla "Siguiente" para abandonar el proceso de diseño y cálculo de medianerías e iniciar el proceso de diseño y cálculo de muros en contacto con el terreno.

#### Cálculo de muros en contacto con el terreno

#### <u>1<sup>er</sup> muro, 1<sup>er</sup> nivel: tipo de muro</u>

| silensis                                                                                                    |                                                                                                    |                                                                                                    |                                                                                                    |                                                                                                    |
|----------------------------------------------------------------------------------------------------|----------------------------------------------------------------------------------------------------|----------------------------------------------------------------------------------------------------|----------------------------------------------------------------------------------------------------|----------------------------------------------------------------------------------------------------|
| The set of the set of the set of the                                                                             |                                                                                                    |                                                                                                    | labein                                                                                                    | HISPALYT<br>CERĂMICA PARA CONSTRUIR                                                                                                    |
| Diseño acústic                                                                                                   | o de edificios                                                                                                    |                                                                                                    | Cecholio /                                                                                                    |                                                                                                    |
| Cerramientos                                                                                                    | Diseño de los r                                                                                                    | nuros del edificio en co                                                                                                    | ntacto con el terreno                                                                                                    |                                                                                                    |
| Muro 1 Muro                                                                                                    | 2 Muro 3 Mur                                                                                                    | o 4 Muro 5                                                                                                    |                                                                                                    |                                                                                                    |
| ¿Es el muro un ele<br>entre un recinto pr<br>de otro usuario o r<br>Si<br>O No<br>(Conteste NO si no<br>terreno) | mento de flanco en<br>otegido y cualquier<br>una zona común?<br>hay muro en contacto                                                                                                    | horizontal<br>otro recinto<br>O<br>con el                                                                                                    |                                                                                                    |                                                                                                    |
| Seleccione la secci                                                                                              | ón tipo de su muro                                                                                                    | en contacto con el terreno:                                                                                                    |                                                                                                    |                                                                                                    |
| 2 nojas                                                                                                    | Imp. Exterior                                                                                                    | Imp. Interior                                                                                                    |                                                                                                    |                                                                                                    |
| MT03                                                                                                    | MT02                                                                                                    | MT01                                                                                                    |                                                                                                    |                                                                                                    |
| HP C HI                                                                                                    | CF CD HP RI                                                                                                    | OF CD HP                                                                                                    |                                                                                                    | Pulse aquí para<br>elegir subtipo<br>de muro en contacto<br>con el terreno<br>Aceptar                                                                                                    |
| 0 1 2                                                                                                    | 3 4 5 6                                                                                                    | 7 8 9 10 11                                                                                                    | 12 13 14 15 <b>1 G</b>                                                                                                    | Anterior Siguiente >                                                                                                    |
|                                                                                                    | Cerramientos:<br>Muro 1 Muro :<br>¿Es el muro un ele<br>entre un recinto pr<br>de otro usuario o u<br>(© Si<br>(C No<br>(Conteste NO si no<br>terreno)<br>Seleccione la secci<br>2 hojas<br>HTOS<br>HP C HI<br>0 1 2 | Cerramientos: Diseño de los r<br>Muro 1 Muro 2 Muro 3 Mur<br>¿Es el muro un elemento de flanco en<br>entre un recinto protegido y cualquier<br>de otro usuario o una zona común?<br>(© Si<br>C No<br>(Conteste NO si no hay muro en contacto<br>terreno)<br>Seleccione la sección tipo de su muro<br>2 hojas 1<br>Imp. Exterior<br>MT03<br>HP C H<br>C M<br>0 1 2 3 4 5 6 | Cerramientos: Diseño de los muros del edificio en col<br>Muro 1 Muro 2 Muro 3 Muro 4 Muro 5<br>¿Es el muro un elemento de flanco en horizontal<br>entre un recinto protegido y cualquier otro recinto<br>de otro usuario o una zona común?<br>(© Si<br>C No<br>(Conteste NO si no hay muro en contacto con el<br>terreno)<br>Seleccione la sección tipo de su muro en contacto con el terreno:<br>2 hojas 1 hoja<br>Imp. Exterior Imp. Interior<br>MT03<br>HP C H<br>C M<br>C O 1 2 3 4 5 6 7 8 9 10 11 | Cerramientos: Diseño de los muros del edificio en contacto con el terreno<br>Muro 1 Muro 2 Muro 3 Muro 4 Muro 5<br>CEs el muro un elemento de flanco en horizontal<br>entre un recinto protegido y cualquier otro recinto<br>de otro usuario o una zona común?<br>C Si<br>C No<br>(Conteste ND si no hay muro en contacto con el<br>terreno)<br>Seleccione la sección tipo de su muro en contacto con el terreno:<br>2 hojas 1 hoja<br>Imp. Exterior Imp. Interior<br>MT03 HP C HP N C CO HP C CO HP C |

- 1) El edificio cuenta con un sólo muro en contacto con el terreno que pueda constituir un elemento de flanco horizontal entre recintos protegidos y zonas comunes, que denominaremos "Muro 1".
- 2) En la sección y planta tipo del edificio se observa que el muro trasero del semisótano comunica los dormitorios de planta baja con la caja de escaleras, por lo que se selecciona el botón "Sí".

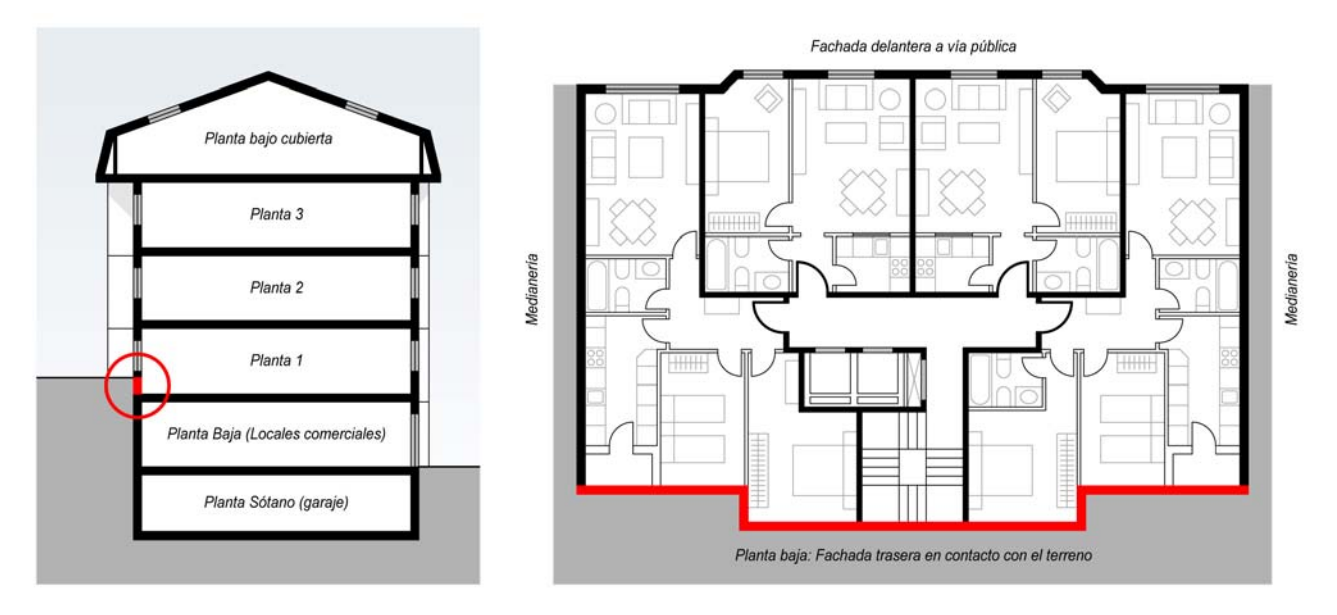

- 3) Se ha seleccionado la solución constructiva "MT03" ya que el muro de semisótano considerado para el ejemplo del presente tutorial consta de 2 hojas.
- 4) Pinchar el botón "Aceptar" para pasar a la pantalla de selección del subtipo de muro en contacto con el terreno.

| SILENSI<br>Diseño acú        | ta<br>S<br>Istico de edificios                                                                                                    | labein                                                                                                | HISPAL'<br>CERÁMICA PARA CONS      |
|------------------------------|----------------------------------------------------------------------------------------------------|----------------------------------------------------------------------------------------------------|------------------------------------|
| Cerramien                    | tos: Diseño de los muros del edifi                                                                                                   | cio en contacto con el terreno                                                                        |                                    |
| MT03<br>HP C                 | Solución escogida Se<br>MTO3<br>Hoja principal de 1 pie y hoja<br>interior con cámara ventilada                                      | HP + C + HI<br>LH(7-9) I                                                                              | nuro elegido<br>Código<br>MTO3.H.E |
| Seleccione los<br>Valores Mi | s valores de m y RA del subtipo de muro ele<br>nimos: m 627(Kg/m2) / R 50(dBA) garanti:<br>edios: m 682(Kg/m2) / R 50(dBA) garantiz) | egido<br>zados por TODOS los ladrillos del mercado.]<br>ados por LA MAYORÍA de ladrillos del mercado. |                                    |
|                              |                                                                                                    |                                                                                                    |                                    |
|                              |                                                                                                    |                                                                                                    |                                    |

- 5) En el menú desplegable correspondiente a la hoja principal (HP) se selecciona "25H" por tratarse de un muro de hormigón de 25 cm de espesor, y en el menú desplegable correspondiente a la hoja interior (HI) se selecciona LH(7-9) por ser ladrillo hueco de 8 cm de espesor.
- 6) La Herramienta indica que, a partir de los datos anteriormente introducidos, el código del muro en contacto con el terreno es "MT03.H.b".
- 7) Asignamos al muro -por ejemplo- unos valores de m = 627 kg/m<sup>2</sup> y R<sub>A</sub> = 50 dBA, que serán satisfechos por todos los ladrillos del mercado.
   (Podríamos haber optado por asignar al muro unos valores de m = 682 kg/m<sup>2</sup> y R<sub>A</sub> = 50 dBA, que serían satisfechos por la mayoría de los ladrillos del mercado).
- 8) Una vez terminado el proceso de elección de subtipo de muro en contacto con el terreno, pinchar en el botón "Aceptar" para pasar al 3<sup>er</sup> nivel del muro 1; Resumen del muro diseñado.

| silensis                                                                                                    |                                                                                            |                                         | labein                  | CERÁMICA PARA CONSTRUIR                                                               |
|----------------------------------------------------------------------------------------------------|--------------------------------------------------------------------------------------------|-----------------------------------------|-------------------------|---------------------------------------------------------------------------------------|
| Diseño acústic                                                                                                  | o de edificios                                                                             |                                         |                         |                                                                                       |
| Cerramientos:                                                                                                   | Diseño de los                                                                              | muros del edificio en                   | contacto con el terreno | $\sim$                                                                                |
| Muro 1 Muro 3                                                                                                   | 2 Muro 3 Mu                                                                                | ro 4 Muro 5                             |                         |                                                                                       |
| entre un recinto pr<br>de otro usuario o u<br>Si<br>No<br>(Conteste NO si no<br>terreno)<br>Seleccione la secci | otegido y cualquie<br>una zona común?<br><i>hay muro en contac</i> t<br>ón tipo de su murc | o con el<br>en contacto con el terreno: |                         |                                                                                       |
| 2 hojas                                                                                                    |                                                                                            | l hoja                                  |                         |                                                                                       |
|                                                                                                    | Imp. Exterior                                                                              | Imp. Interior                           |                         |                                                                                       |
| MT03                                                                                                    | MT02                                                                                       | MT01                                    |                         |                                                                                       |
| HP ÇH                                                                                                    |                                                                                            | CF CD HP                                |                         | Pulse aquí para<br>elegir subtipo<br>de muro en contacto<br>con el terreno<br>Aceptar |
|                                                                                                    |                                                                                            |                                         |                         | rooptur                                                                               |

9) Dado que el edificio del presente ejemplo cuenta con un sólo tipo de muro en contacto con el terreno, una vez llegados a esta pantalla y terminado el proceso de diseño y cálculo del muro, se pulsará la tecla "Siguiente" para abandonar el proceso de diseño y cálculo de muros e iniciar el proceso de diseño y cálculo de suelos en contacto con el aire exterior.

#### Suelos en contacto con el aire exterior

#### 1<sup>er</sup> nivel: tipo de suelo

| Hispalyt                                                          |                                      |          |                                           |
|-------------------------------------------------------------------|--------------------------------------|----------|-------------------------------------------|
| silensis                                                          | labe                                 | ein T    | HISPALYT                                  |
| Diseño acústico de edificios                                      | teo                                  | cnalia   |                                           |
| Cerramientos: Diseño de los suelos e                              | en contacto con el aire exterior del | edificio |                                           |
| ¿Este suelo pertenece a algún recinto protegido                   | .7                                   |          |                                           |
| € si                                                              | )                                    |          |                                           |
| C No                                                              |                                      |          |                                           |
| (Conteste NO si no hay suelo en contacto con el<br>aire exterior) |                                      |          |                                           |
| l Dulse sobre este serción tipo de suelo para pa                  |                                      |          |                                           |
| a elegir subtipo de suelo en contacto con el airo                 | e exterior                           |          |                                           |
| P                                                                 |                                      |          |                                           |
| \$R                                                               |                                      |          | Pulse aquí para                           |
| RF                                                                |                                      |          | de suelo en contacto<br>con aire exterior |
| ·                                                                 |                                      |          | Aceptar -                                 |
|                                                                   |                                      |          |                                           |
| 0 1 2 3 4 5 6 7 1                                                 | 2 9 10 11 12 12 14 15                | 66       | Anterior Siguiente >                      |

 En la sección transversal del edificio se observa que existen recintos protegidos (dormitorios) en la planta bajo cubierta cuyo suelo se encuentra en contacto con el aire exterior ya que vuelan sobre la línea de fachada, por lo que se selecciona el botón "Sí".

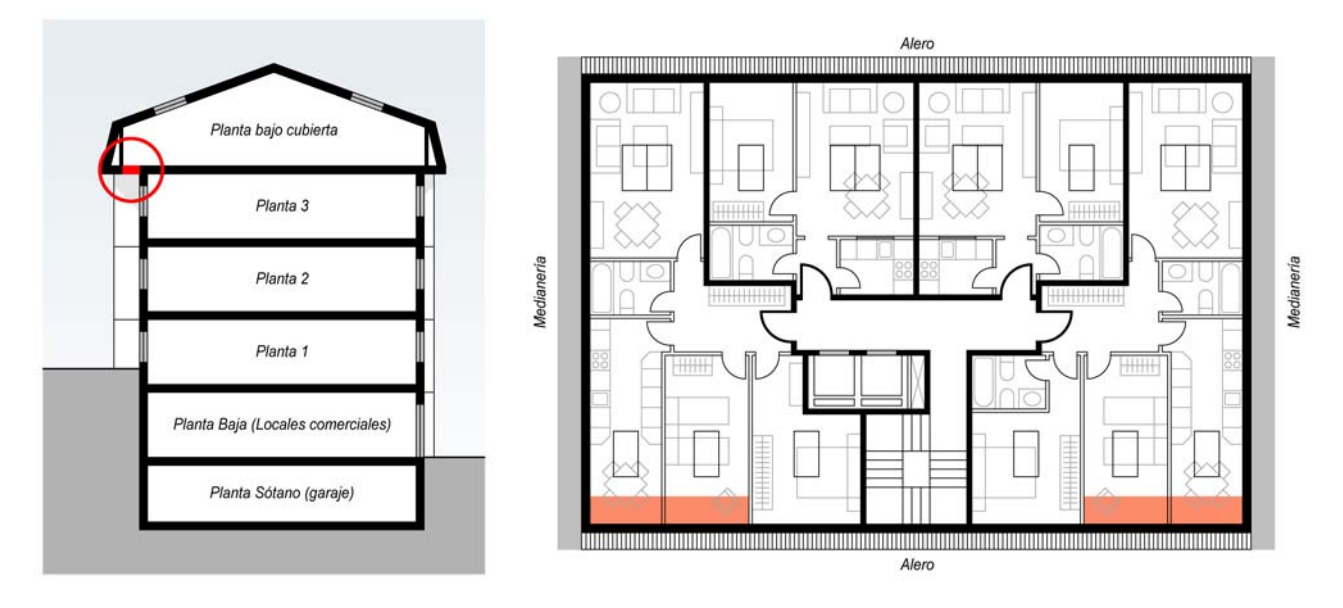

- 2) Se ha seleccionado la solución constructiva "SA01".
- 3) Pinchar el botón "Aceptar" para pasar a la pantalla de selección del subtipo de suelo en contacto con el aire exterior.

| SILENS<br>Diseño ac                 | nta<br>IS<br>ústico de edificios                                                      | labein) REPALYT<br>tecnalia) CERAMICA PARA CONSTRUIR                                                             |
|-------------------------------------|---------------------------------------------------------------------------------------|----------------------------------------------------------------------------------------------------|
| Cerramier<br>SA01<br>NM<br>SR<br>RF | ntos: Diseño de los suelos<br>Solución escogida<br>SAO1<br>Suelo en contacto con el a | en contacto con el aire exterior del edificio<br>Seleccione el subtipo de suelo dentro del tipo de suelo elegido |
|                                     |                                                                                       | Valores medios del catálogo de Elementos Constructivos IETcc                                                     |

- 4) En el menú desplegable correspondiente al soporte resistente se selecciona "U30.EC" por tratarse de un forjado unidireccional de 30 cm de canto con entrevigado cerámico.
- 5) La Herramienta indica que, a partir de los datos anteriormente introducidos, el código del suelo en contacto con el aire exterior es "SA01.U.EC.c".
- 6) La Herramienta indica que, a partir de los datos anteriormente introducidos, el suelo tendrá unos valores de m = 360 kg/m<sup>2</sup> y  $R_A$ = 57 dBA.
- 7) Una vez terminado el proceso de elección de subtipo de suelo en contacto con el aire exterior, pinchar en el botón "Aceptar" para pasar al 3<sup>er</sup> nivel del suelo; Resumen del suelo diseñado.

| lerramienta                                                                                           |                                            |                                                                                           |
|----------------------------------------------------------------------------------------------------|--------------------------------------------|-------------------------------------------------------------------------------------------|
| lensis                                                                                                | labein                                     |                                                                                           |
| Diseño acústico de edificios                                                                          | tecnalia                                   | 91.                                                                                       |
| Cerramientos: Diseño de los suelos en                                                                 | contacto con el aire exterior del edificio |                                                                                           |
| Este suelo pertenece a algún recinto protegido?                                                       | 1                                          |                                                                                           |
| si 🕕                                                                                                  |                                            |                                                                                           |
| C No                                                                                                  |                                            |                                                                                           |
| Conteste NO si no hay suelo en contacto con el<br>ire exterior)                                       |                                            |                                                                                           |
| ulse sobre esta sección tipo de suelo para pasar<br>elegir subtipo de suelo en contacto con el aire e | xterior                                    |                                                                                           |
| P                                                                                                    |                                            |                                                                                           |
| \$R                                                                                                   |                                            | Pulse aquí para<br>elegir subtipo<br>de suelo en contacto<br>con aire exterior<br>Aceptar |
|                                                                                                    |                                            |                                                                                           |
|                                                                                                    |                                            |                                                                                           |

8) Una vez llegados a esta pantalla y terminado el proceso de diseño y cálculo del suelo en contacto con el aire exterior, se pulsará la tecla "Siguiente" para abandonar el proceso de diseño y cálculo de suelos e iniciar el proceso de diseño y cálculo de particiones interiores verticales; paredes separadoras entre viviendas.

#### 1<sup>er</sup> nivel: tipo de pared separadora

| Herramienta<br>SILENSIS                          | o do odificioo                               |                                                                   |                                                                        | labein         | HISPALY<br>CERAMICA PARA CONSTRU                                |
|--------------------------------------------------|----------------------------------------------|-------------------------------------------------------------------|------------------------------------------------------------------------|----------------|-----------------------------------------------------------------|
| Particiones inte                                 | eriores vertical                             | es: Diseño de s<br>dias                                           | eparadoras entre                                                       | )              | $\sim$                                                          |
| ¿Algún recinto prote<br>da a esta separado<br>Si | egido Introdu<br>ora? separac<br>geomét      | zca la profundidad ;<br>dora entre viviendas<br>ricamente más des | perpendicular a la<br>: del recinto protegido<br>favorable (Mínimo 2.5 | <b>0</b><br>m) |                                                                 |
| C No                                             | 2.69                                         | 10                                                                |                                                                        |                |                                                                 |
| Seleccione la secció                             | ón tipo de su separ                          | adora entre vivien                                                |                                                                        |                |                                                                 |
| 1 hoja                                           | 2                                            | hojas                                                             | 3 hojas<br>con bandas                                                  |                |                                                                 |
| Sin bandas                                       | Con bandas<br>perimetrales<br>en ambas hojas | Con bandas<br>perimetrales<br>en una hoja                         | en sus dos<br>hojas exteriores                                         |                |                                                                 |
| PV02                                             | PV03<br>Ri H1ATH2 Ri                         | PV04                                                              | PV05<br>RiH1AP H2 RiH3Ri                                               |                |                                                                 |
|                                                  |                                              |                                                                   |                                                                        |                | Pulse aquí para<br>elegir subtipo<br>de separadora<br>Aceptar - |
|                                                  | 0.0                                          | <u>a</u>                                                          |                                                                        |                | 1                                                               |

- 1) En la planta tipo del edificio se observa que existen recintos protegidos (dormitorios y salones) colindantes con las paredes separadoras entre viviendas en plantas intermedias, por lo que se selecciona el botón "Sí".
- 2) En este caso la relación "Volumen recinto receptor / Superficie de pared separadora compartida" del recinto geométricamente más desfavorable es de 2,69 m. Este dato se ha obtenido del cálculo adjunto (Ver fig. 06).
- Se ha seleccionado la solución constructiva "PV03" ya que la pared separadora entre viviendas de plantas intermedias del edificio considerado para el presente ejemplo presenta el siguiente diseño constructivo:
   Enlucido.
  - Hoja de ladrillo hueco de 7cm, con bandas elásticas perimetrales.
  - Aislamiento.
  - Hoja de ladrillo hueco de 7cm, con bandas elásticas perimetrales.
  - Enlucido.
- 4) Pinchar el botón "Aceptar" para pasar a la pantalla de selección del subtipo de pared separadora.

| Superficie recinto;                                  | (V) Volumen recinto;                                                                                                    | (S) Superficie pared separadora;                     |
|------------------------------------------------------|----------------------------------------------------------------------------------------------------|------------------------------------------------------|
| $\begin{array}{rrrrrrrrrrrrrrrrrrrrrrrrrrrrrrrrrrrr$ | $\begin{array}{rll} V1 &=& Sup1 \ x \ 2,60 &=& 42,43 \ m^3 \\ V2 &=& Sup2 \ x \ 2,60 &=& 28,99 \ m^3 \\ V3 &=& Sup3 \ x \ 2,60 &=& 41,39 \ m^3 \\ V4 &=& Sup4 \ x \ 2,60 &=& 42,59 \ m^3 \\ V5 &=& Sup5 \ x \ 2,60 &=& 29,59 \ m^3 \\ V6 &=& Sup6 \ x \ 2,60 &=& 43,06 \ m^3 \end{array}$ | $\begin{array}{rrrrrrrrrrrrrrrrrrrrrrrrrrrrrrrrrrrr$ |

| $ST = 10,79 \text{ m}^2$                              | $S_2 = 10,79 \text{ m}^2$ | $53 = 11,83 \text{ m}^2$  | $54 = 11,83 \text{ m}^2$ | $55 = 10,79 \text{ m}^2$  | $56 = 10,79 \text{ m}^2$ |
|-------------------------------------------------------|---------------------------|---------------------------|--------------------------|---------------------------|--------------------------|
| $V1 = 42,43 \text{ m}^3$<br>S1 = 10.79 m <sup>2</sup> | V2= 28,99 m <sup>3</sup>  | V3 = 41,39 m <sup>3</sup> | $V4 = 42,59 \text{ m}^3$ | V5 = 29,59 m <sup>3</sup> | $V6 = 43,06 \text{ m}^3$ |

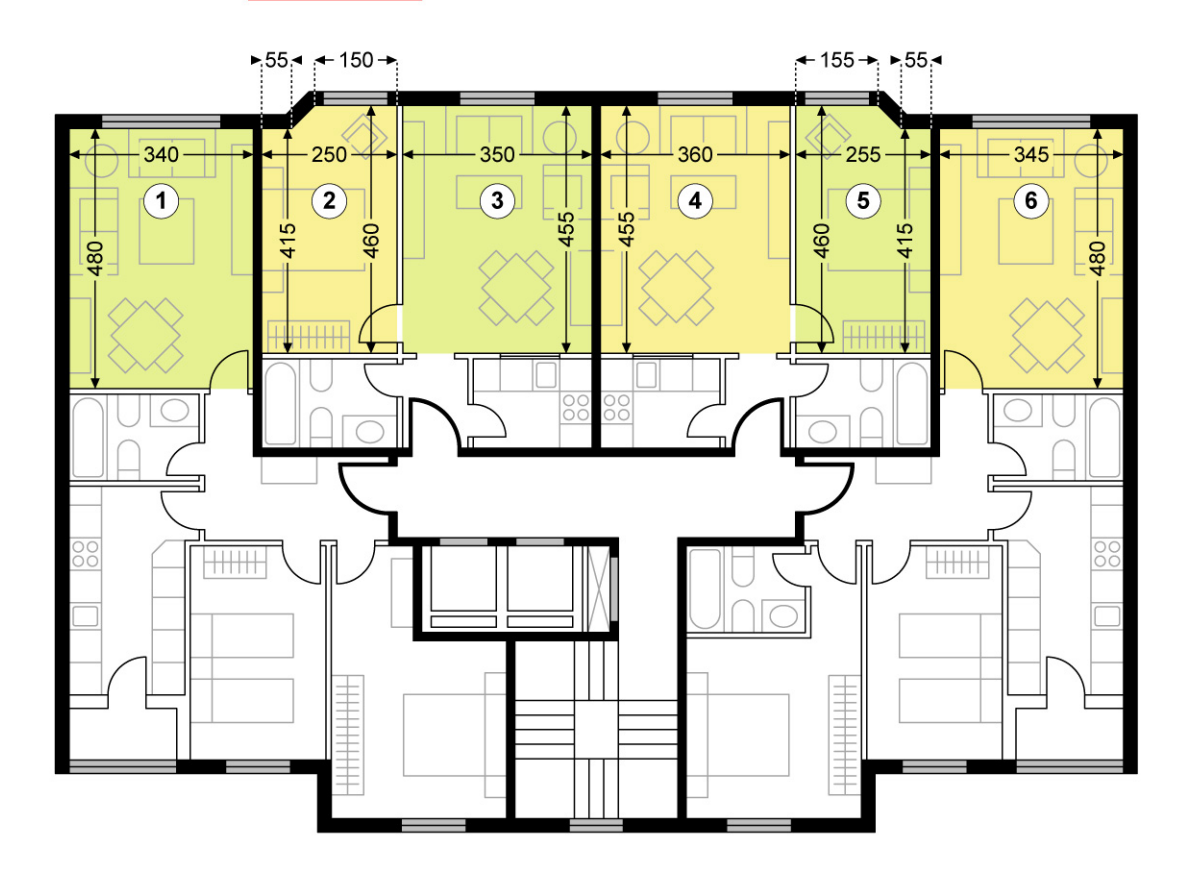

Fig.06- Cálculo de la relación "Volumen recinto receptor / Superficie de pared separadora compartida" del recinto geométricamente más desfavorable, para separadoras entre viviendas en plantas intermedias.

#### 2º nivel: subtipo de pared separadora

| SILENSIS<br>Diseño acús                               | a<br>Stico de edificios                                                                                                    |                                                                                         | labein                                                                 | HISPAL<br>CERÂMICA PARA CONS |
|-------------------------------------------------------|----------------------------------------------------------------------------------------------------|-----------------------------------------------------------------------------------------|------------------------------------------------------------------------|------------------------------|
| Particiones                                           | interiores verticales: Diseño                                                                                               | o de separadoras entre                                                                  | viviendas de plant                                                     | as intermedias               |
| PV03                                                  | Solución escogida<br>PVO3<br>Particiones verticales de dos<br>hojas con bandas elásticas<br>perimetrales<br>en ambas hojas. | Seleccione el subtipo de se                                                             | H1 + AP + H2<br>LH(7) 5                                                | o de separadora elegido      |
| Seleccione los                                        | valores de m(kg/m2) y RA(dBA) de                                                                                            | l subtipo de separadora elegi                                                           | da:                                                                    |                              |
| <ul> <li>Valores Míni</li> <li>Valores Mec</li> </ul> | imos: m 134(Kg/m2) / R 53(dBA) ga<br>dios: m 144(Kg/m2) / R 54(dBA) gar                                                     | arantizados por TODOS los la<br>antizados por LA MAYORÍA de                             | drillos del mercado.<br>e ladrillos del mercado.                       |                              |
| C Valores Míni<br>C Valores Mec<br>C Valores Máx      | imos: m 134(Kg/m2) / R 53(dBA) ga<br>dios: m 144(Kg/m2) / R 54(dBA) gar<br>kimos: m (Kg/m2) / R(dBA) garantiz               | antizados por TODOS los la<br>antizados por LA MAYORÍA de<br>ados por DETERMINADOS ladr | drillos del mercado.<br>a ladrillos del mercado.<br>illos del mercado. |                              |

- 5) En el menú desplegable correspondiente a la primera hoja (H1) se selecciona "LH(7-9)" por tratarse de un ladrillo hueco de 7 cm de espesor.
  En el menú desplegable correspondiente a la segunda hoja (H2) se selecciona "LH(7-9)" por tratarse de un ladrillo hueco de 7 cm de espesor.
- 6) La Herramienta indica que, a partir de los datos anteriormente introducidos, el código de la pared separadora es "PV03.b".
- 7) Asignamos a la pared separadora los valores de m = 144 kg/m<sup>2</sup> y R<sub>A</sub> = 54 dBA, que serán satisfechos por la mayoría de los ladrillos del mercado. (En este caso, la Herramienta no nos permite optar por otros valores de m y R<sub>A</sub>).
- 8) Una vez terminado el proceso de elección de subtipo de pared separadora, pinchar en el botón "Aceptar" para pasar al 3<sup>er</sup> nivel de la pared separadora; Resumen de la pared diseñada.

| silensis                                        |                                    |                               |                                                             |                                                                      | labein           | HISPALYT<br>CERĂMICA PARA CONSTRUIR                |
|-------------------------------------------------|------------------------------------|-------------------------------|-------------------------------------------------------------|----------------------------------------------------------------------|------------------|----------------------------------------------------|
| Diseño acústic                                  | o de edificio                      | DS                            |                                                             |                                                                      | country -        |                                                    |
| Particiones int<br>viviendas de p               | teriores ver<br>plantas inte       | ticale:<br>rmedi              | s: Diseño de s<br>as                                        | eparadoras entre                                                     | e                | $\sim$                                             |
| Algún recinto prof<br>Ja a esta separad<br>• Si | tegido In<br>ora? se<br>ge         | troduzc<br>parado<br>sométric | a la profundidad p<br>ra entre viviendas<br>camente más des | perpendicular a la<br>del recinto protegido<br>favorable (Mínimo 2.5 | <b>0</b><br>i m) |                                                    |
| C No                                            | 2                                  | .69                           |                                                             |                                                                      |                  |                                                    |
|                                                 |                                    |                               |                                                             |                                                                      |                  |                                                    |
| Seleccione la secci                             | ón tipo de su :                    | separad                       | lora entre vivienda                                         | as:                                                                  |                  |                                                    |
| 1 hoia                                          |                                    | 2 ho                          | ias                                                         | 3 hoias                                                              |                  |                                                    |
|                                                 |                                    |                               |                                                             | con bandas<br>perimetrales                                           |                  |                                                    |
| Sin bandas                                      | Con ban<br>perimetra<br>en ambas l | das<br>iles<br>nojas          | Con bandas<br>perimetrales<br>en una hoja                   | en sus dos<br>hojas exteriores                                       |                  |                                                    |
| PV02                                            | PV03                               |                               | PV04                                                        | PV05                                                                 |                  |                                                    |
| RI H1 RI                                        | RIH1ATH2                           | RI                            | RI H1 ATH2RI                                                | RIHTAP H2 RIH3RI                                                     |                  |                                                    |
|                                                 |                                    |                               |                                                             |                                                                      |                  | Pulse aquí para<br>elegir subtipo<br>de separadora |
|                                                 |                                    | -                             |                                                             |                                                                      |                  | Aceptar                                            |

9) Una vez llegados a esta pantalla y terminado el proceso de "Diseño y cálculo de paredes separadoras entre viviendas en plantas intermedias" se pulsará la tecla "Siguiente" para abandonar el proceso de "Diseño y cálculo de paredes separadoras entre viviendas en plantas intermedias" e iniciar el proceso de "Diseño y cálculo de paredes separadoras entre viviendas y zonas comunes en plantas intermedias".

#### 1<sup>er</sup> nivel: tipo de pared separadora

| Herramienta<br>SILENSIS                            |                                                       |                                                                               |                                                                    | labein   |                                                                           |
|----------------------------------------------------|-------------------------------------------------------|-------------------------------------------------------------------------------|--------------------------------------------------------------------|----------|---------------------------------------------------------------------------|
| Diseño acústico                                    | o de edificios                                        |                                                                               |                                                                    | techalla | 41                                                                        |
| Particiones inte<br>viviendas y zor                | eriores vertical<br>nas comunes d                     | es: Diseño de s<br>e plantas interi                                           | eparadoras entre<br>medias                                         |          |                                                                           |
| ¿Algún recinto prote<br>da a esta separado<br>🂽 Si | egido Introdu:<br>ora? separad<br>protegio<br>(Mínimo | zca la profundidad j<br>lora entre vivienda<br>do geométricamente<br>o 2,5 m) | perpendicular a la<br>y zona común del recin<br>e más desfavorable | ito<br>0 |                                                                           |
| C No                                               | 3.76                                                  | 1996                                                                          |                                                                    |          |                                                                           |
| -                                                  | 1                                                     |                                                                               | 5                                                                  | ·        |                                                                           |
| Seleccione la secció                               | ón tipo de su separa                                  | adora entre vivier                                                            | zona común:                                                        |          |                                                                           |
| 1 hoja                                             | 21                                                    | nojas                                                                         | 3 hojas                                                            |          |                                                                           |
| Sin bandas                                         | Con bandas<br>perimetrales<br>en ambas hojas          | Con bandas<br>perimetrales<br>en una hoja                                     | perimetrales<br>en sus dos<br>hojas exteriores                     |          |                                                                           |
| PV02                                               | PV03                                                  | PV04                                                                          | PV05                                                               |          |                                                                           |
|                                                    | RI H1ATH2 RI                                          | RI H1 ATH2RI                                                                  | RIH1AP H2 RIH3RI                                                   |          | Pulse aquí par<br>elegir subtipo<br>de separadora<br><mark>Aceptar</mark> |
|                                                    |                                                       |                                                                               | 101 100 100                                                        |          | 1                                                                         |

- En la planta tipo del edificio se observa que existen recintos protegidos (dormitorios) colindantes con las paredes separadoras entre viviendas y zonas comunes en plantas intermedias, por lo que se selecciona el botón "Sí".
- 2) En este caso la relación "Volumen recinto receptor / Superficie de pared separadora compartida" del recinto protegido geométricamente más desfavorable es de 3,76 m. Este dato se ha obtenido del cálculo adjunto (Ver fig. 07).
- 3) Se ha seleccionado la solución constructiva "PV04" ya que la pared separadora entre viviendas y zonas comunes en plantas intermedias del edificio considerado para el presente ejemplo presenta el siguiente diseño constructivo:
  - Enlucido.
  - Hoja de ladrillo perforado.
  - Aislamiento.
  - Hoja de ladrillo hueco de 5cm con bandas elásticas perimetrales.
  - Enlucido.
- 4) Pinchar el botón "Aceptar" para pasar a la pantalla de selección del subtipo de pared separadora.

#### Superficie recinto;

| = | 10,73 m <sup>2</sup> |
|---|----------------------|
| = | 2,63 m <sup>2</sup>  |
| = | 10,89 m <sup>2</sup> |
| = | 1,70 m <sup>2</sup>  |
|   | = = =                |

(V) Volumen recinto;

 $\begin{array}{rrrr} \mbox{V7} &=& \mbox{Sup}(7a\mbox{+}7b) \mbox{ x 2,60} &=& \mbox{34,74} \mbox{ m}^3 \\ \mbox{V8} &=& \mbox{Sup}(8a\mbox{+}8b) \mbox{ x 2,60} &=& \mbox{32,73} \mbox{ m}^3 \end{array}$ 

(S) Superficie pared separadora; 

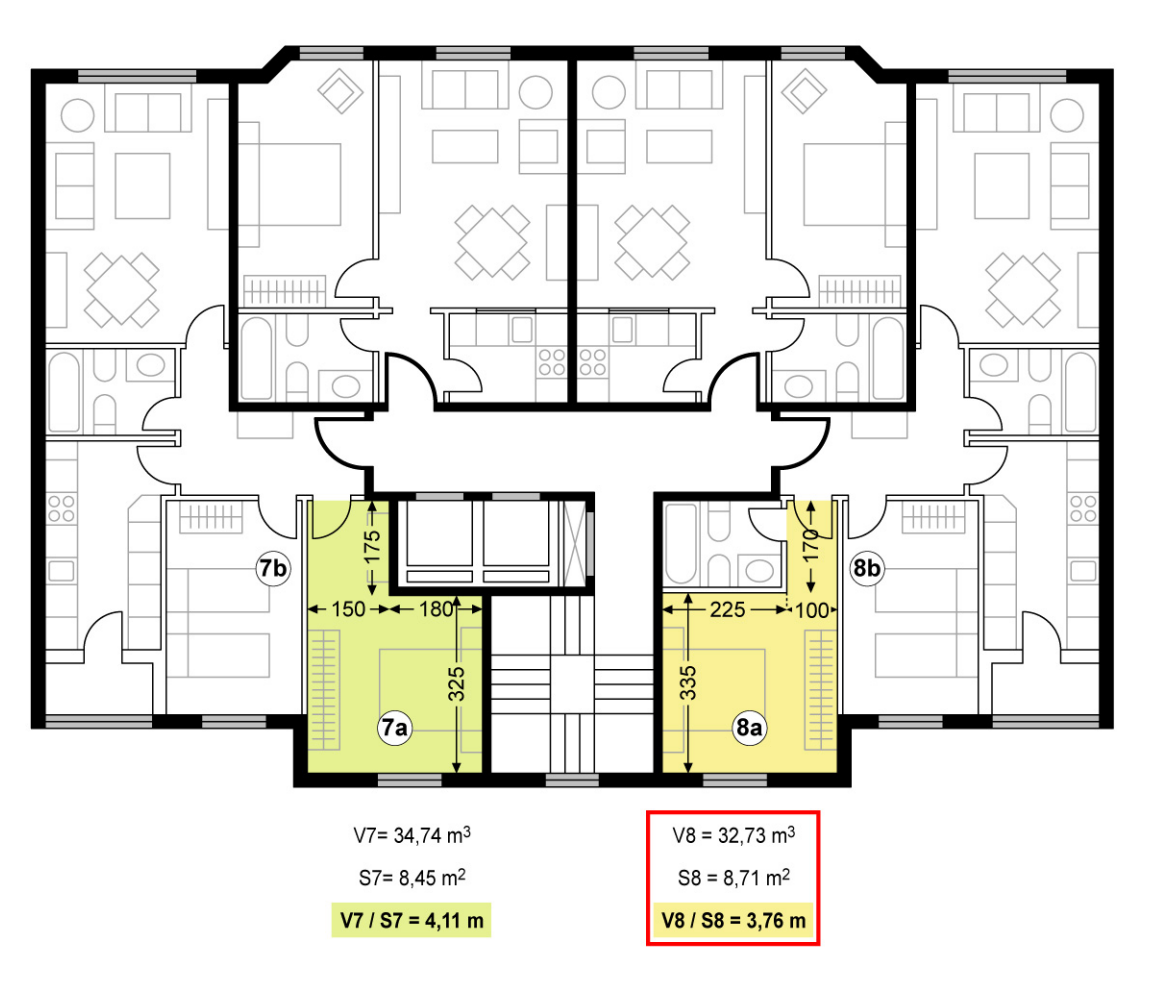

Fig.07- Cálculo de la relación "Volumen recinto receptor / Superficie de pared separadora compartida" del recinto geométricamente más desfavorable, para separadoras entre viviendas y zonas comunes en plantas intermedias.

| SILENSIS<br>Diseño acúst           | ico de edificios                                                                                                    | labein                                                                                          | DERAMICA PARA CONSTR                                                                                    |
|------------------------------------|----------------------------------------------------------------------------------------------------|-------------------------------------------------------------------------------------------------|----------------------------------------------------------------------------------------------------|
| Particiones iı<br>intermedias      | nteriores verticales: Diseño                                                                                             | de separadoras entre viviendas y                                                                | zonas comunes de planta                                                                                 |
| PV04                               | Solución escogida<br>PVO4<br>Particiones verticales de dos<br>hojas con bandas elásticas<br>perimetrales<br>en una hoja. | Seleccione el subtipo de separadora dentr<br>ENL + H1<br>LP(1) + AP +                           | o del tipo de separadora elegido:<br>H2 + ENL<br>LH(5) + ENL<br>PV04,P,a                                |
| Seleccione los va                  | alores de m(kg/m2) y RA(dBA) del                                                                                         | subtipo de separadora elegida:                                                                  | Masa de la hoja H1                                                                                      |
| C Valores Medic<br>C Valores Máxir | nos: m 209(Kg/m2) / R 59(dBA) gar<br>mos: m 222(Kg/m2) / R 60(dBA) g                                                     | antizados por LA MAYORÍA de ladrillos del merca<br>antizados por LA MAYORÍA de ladrillos del me | ircado. RA de la hoja H1<br>nercado. 42                                                                 |
|                                    |                                                                                                    |                                                                                                 | Pulse 'Acep<br>para volver a la pant<br>de tipos de Separado<br>entre viviendas y zo<br>comunes de plar |

- 5) En el menú desplegable correspondiente a la primera hoja (H1) se selecciona "LP(11,5-13)" por tratarse de un ladrillo perforado de 11,5 cm de espesor.
  En el menú desplegable correspondiente a la segunda hoja (H2) se selecciona "LH(5-6)" por tratarse de un ladrillo hueco de 5 cm de espesor.
- 6) La Herramienta indica que, a partir de los datos anteriormente introducidos, el código de la pared separadora es "PV04.P.a".
- 7) Asignamos a la pared separadora -por ejemplo- unos valores de m = 186 kg/m<sup>2</sup> y R<sub>A</sub> = 58 dBA, que serán satisfechos por todos los ladrillos del mercado.
   (Podríamos haber optado por asignar a la pared separadora unos valores de m = 209 kg/m<sup>2</sup> y R<sub>A</sub> = 59 dBA, que serían satisfechos por la mayoría de los ladrillos del mercado, y también podríamos haber optado por asignar a la pared separadora unos valores de m = 222 kg/m<sup>2</sup> y R<sub>A</sub> = 60 dBA, que serían satisfechos por determinados ladrillos del mercado).
- **8)** La Herramienta indica que, a partir de los datos de m y R<sub>A</sub> anteriormente introducidos, la masa y el R<sub>A</sub> de la hoja principal de la pared separadora deben ser mayores de 134 kg/m<sup>2</sup> y 42 dBA, respectivamente.
- **9)** Una vez terminado el proceso de elección de subtipo de pared separadora, pinchar en el botón "Aceptar" para pasar al 3<sup>er</sup> nivel de la pared separadora; Resumen de la pared diseñada.

| silensis                                        |                                                 |                                                                                  |                                                                   | labein    | HISPALYT<br>CERÁMICA PARA CONSTRUIR                           |
|-------------------------------------------------|-------------------------------------------------|----------------------------------------------------------------------------------|-------------------------------------------------------------------|-----------|---------------------------------------------------------------|
| Diseño acústic                                  | o de edificios                                  |                                                                                  |                                                                   | techalla  | या                                                            |
| Particiones int<br>viviendas y zo               | eriores vertica<br>nas comunes                  | ales: Diseño de s<br>de plantas inter                                            | eparadoras entre<br>medias                                        | e         | $\sim$                                                        |
| Algún recinto prot<br>la a esta separad<br>• Si | tegido Introd<br>ora? separ<br>proteg<br>(Mínin | uzca la profundidad j<br>adora entre vivienda<br>ido geométricament<br>no 2,5 m) | perpendicular a la<br>y zona común del reci<br>e más desfavorable | into<br>O |                                                               |
| O No                                            | 3.76                                            |                                                                                  |                                                                   |           |                                                               |
|                                                 | 1                                               |                                                                                  |                                                                   | 1         |                                                               |
| Seleccione la secci                             | ón tipo de su sepa                              | radora entre viviend                                                             | a y zona común:                                                   |           |                                                               |
| 1 hoja                                          | 1                                               | ? hojas                                                                          | 3 hojas<br>con bandas                                             |           |                                                               |
| Sin bandas                                      | Con bandas<br>perimetrales<br>en ambas hoja     | Con bandas<br>perimetrales<br>s en una hoja                                      | perimetrales<br>en sus dos<br>hojas exteriores                    |           |                                                               |
| PV02                                            | PV03                                            | PV04                                                                             | PV05                                                              |           |                                                               |
| R8 H1 R8                                        | RIH1ATH2 RI                                     |                                                                                  | RIHTAP H2 RI H3RI                                                 |           |                                                               |
|                                                 |                                                 |                                                                                  |                                                                   |           | Pulse aquí para<br>elegir subtipo<br>de separadora<br>Aceptar |
|                                                 |                                                 |                                                                                  |                                                                   |           |                                                               |

10) Una vez llegados a esta pantalla y terminado el proceso de "Diseño y cálculo de paredes separadoras entre viviendas y zonas comunes en plantas intermedias" se pulsará la tecla "Siguiente" para abandonar el proceso de "Diseño y cálculo de paredes separadoras entre viviendas y zonas comunes en plantas intermedias" e iniciar el proceso de "Diseño y cálculo de paredes separadoras entre viviendas entre viviendas en planta bajo cubierta".

#### 1<sup>er</sup> nivel: tipo de pared separadora

| Silensis<br>Diseño acústico                                             | o de edificios                          |                                                                                                    |                                                                         | labein | CERÁMICA PARA CONSTR                              |
|-------------------------------------------------------------------------|-----------------------------------------|----------------------------------------------------------------------------------------------------|-------------------------------------------------------------------------|--------|---------------------------------------------------|
| Particiones inte<br>viviendas bajo                                      | eriores verti<br>cubierta               | cales: Diseño de s                                                                                                    | separadoras entre                                                       | 9      | $\sim$                                            |
| <ul> <li>¿La separadora line recintos protegidos</li> <li>Si</li> </ul> | da con Intro<br>? sepa<br>geor          | Introduzca la profundidad perpendicular a la<br>separadora entre viviendas del recinto protegido <b>O</b><br>geométricamente más desfavorable (Mínimo 2.5 m) |                                                                         |        |                                                   |
| C No                                                                    | 2.5                                     | )                                                                                                    |                                                                         |        |                                                   |
| 1 hoja<br>Sin bandas                                                    | Con banda<br>perimetrale<br>en ambas ho | 2 hojas<br>s Con bandas<br>perimetrales<br>as en una hoja                                                                                                    | 3 hojas<br>con bandas<br>perimetrales<br>en sus dos<br>hojas exteriores |        |                                                   |
| PV02                                                                    | PV03                                    | PV04                                                                                                    | PV05<br>RUHTAP H2 RUH3RU                                                |        | Pulse aquí par<br>elegir subtipo<br>de separadori |

- 1) En la planta tipo del edificio se observa que existen recintos protegidos (dormitorios y salones) colindantes con las paredes separadoras entre viviendas en planta bajo cubierta, por lo que se selecciona el botón "Sí".
- 2) En este caso la relación "Volumen recinto receptor / Superficie de pared separadora compartida" del recinto geométricamente más desfavorable es de 2,50 m. Este dato se ha obtenido del cálculo adjunto (Ver fig. 08).
- Se ha seleccionado la solución constructiva "PV03" ya que la pared separadora entre viviendas de plantas intermedias del edificio considerado para el presente ejemplo presenta el siguiente diseño constructivo:
   Enlucido.
  - Hoja de ladrillo hueco de 7cm, con bandas elásticas perimetrales.
  - Aislamiento.
  - Hoja de ladrillo hueco de 7cm, con bandas elásticas perimetrales.
  - Enlucido.
- 4) Pinchar el botón "Aceptar" para pasar a la pantalla de selección del subtipo de pared separadora.

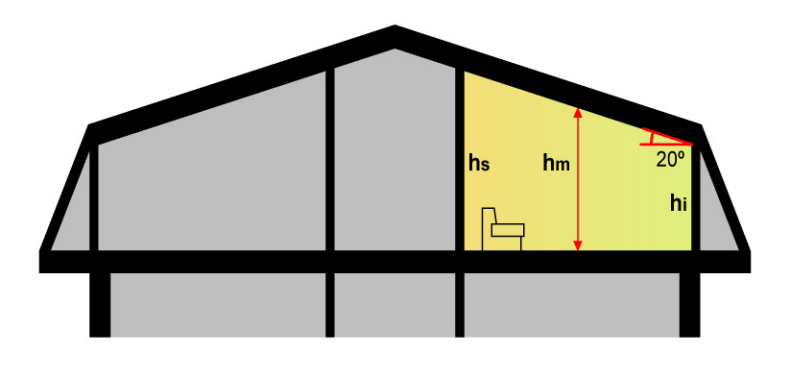

#### Altura media recinto abuhardillado; hm = (hi+hs) / 2

| hi 1 = 1,50 m | hs 1 = 3,39 m | hm 1 = 2,45 m | Sup1 = 17,68 m <sup>2</sup> |
|---------------|---------------|---------------|-----------------------------|
| hi 2 = 1,50 m | hs 2 = 3,01 m | hm 2 = 2,26 m | $Sup2 = 10,38 m^2$          |
| hi 3 = 1,50 m | hs 3 = 3,16 m | hm 3 = 2,33 m | $Sup3 = 15,93 m^2$          |
| hi 4 = 1,50 m | hs 4 = 3,16 m | hm 4 = 2,33 m | Sup4 = 16,38 m <sup>2</sup> |
| hi 5 = 1,50 m | hs5 = 3,01 m  | hm 5 = 2,26 m | Sup5 = 10,58 m <sup>2</sup> |
| hi 6 = 1,50 m | hs6 = 3,39 m  | hm 6 = 2,45 m | Sup6 = 17,94 m <sup>2</sup> |

#### (V) Volumen recinto;

#### (S) Superficie pared separadora;

Superficie recinto;

| V1 | = | Sup1 x hm 1 | = | 43,25 m <sup>3</sup> | S1 | = | 4.15 x hm 2 | = | 9.36 m <sup>2</sup>  |
|----|---|-------------|---|----------------------|----|---|-------------|---|----------------------|
| V2 | = | Sup2 x hm 2 | = | 23,40 m <sup>3</sup> | S2 | = | 4,15 x hm 2 | = | 9,36 m <sup>2</sup>  |
| V3 | = | Sup3 x hm 3 | = | 37,07 m <sup>3</sup> | S3 | = | 4,55 x hm 3 | = | 10,59 m <sup>2</sup> |
| V4 | = | Sup4 x hm 4 | = | 38,13 m <sup>3</sup> | S4 | = | 4,55 x hm 4 | = | 10,59 m <sup>2</sup> |
| V5 | = | Sup5 x hm 5 | = | 23,87 m <sup>3</sup> | S5 | = | 4,15 x hm 5 | = | 9,36 m <sup>2</sup>  |
| V6 | = | Sup6 x hm 6 | = | 43,89 m <sup>3</sup> | S6 | = | 4,15 x hm 5 | = | 9,36 m <sup>2</sup>  |
|    |   |             |   |                      |    |   |             |   |                      |

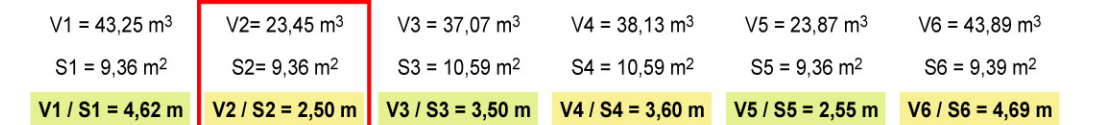

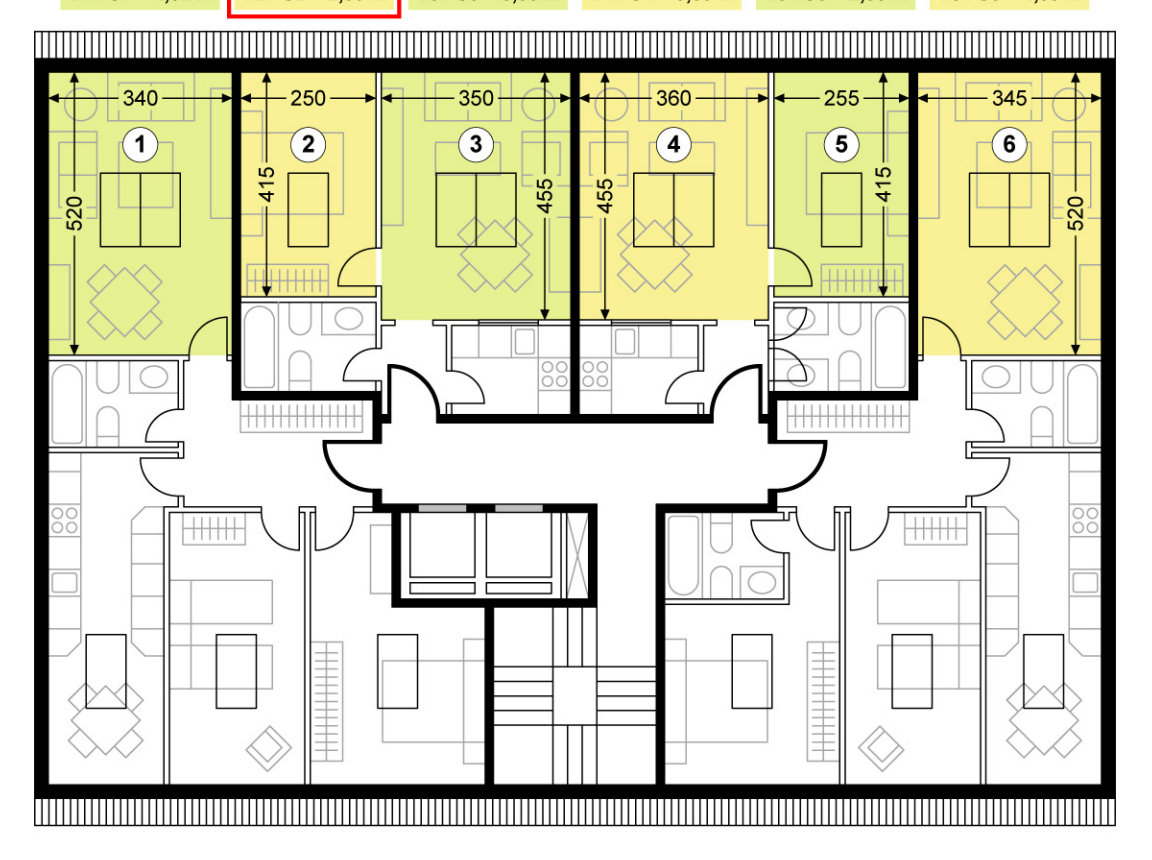

Fig.08- Cálculo de la relación "Volumen recinto receptor / Superficie de pared separadora compartida" del recinto geométricamente más desfavorable, para separadoras entre viviendas en planta bajo cubierta.

#### 2º nivel: subtipo de pared separadora

| SILENSIS<br>Diseño acús                                              | tico de edificios                                                                                                    | labein                                                                                                    | CERAMICA PARA CONS                                                 |
|----------------------------------------------------------------------|----------------------------------------------------------------------------------------------------|----------------------------------------------------------------------------------------------------|--------------------------------------------------------------------|
| Particiones                                                          | interiores verticales: Diseño                                                                                                    | o de separadoras entre viviendas bajo                                                                                                    | cubierta                                                           |
| PV03                                                                 | Solución escogida<br>PVO3<br>Particiones verticales de dos<br>hojas con bandas elásticas<br>perimetrales<br>en ambas hojas.                     | Seleccione el subtipo de separadora dentro de<br>ENL + H1 H(7 ) + AP + L4                                                                                                    | tipo de separadora elegido<br>H2<br>(7 ) + ENL<br>Código<br>PV03.b |
|                                                                      |                                                                                                    |                                                                                                    |                                                                    |
| Seleccione los v<br>C Valores Míni<br>C Valores Med                  | valores de m(kg/m2) y RA(dBA) del<br>mos: m 134(Kg/m2) / R 53(dBA) ga<br>ios: m 144(Kg/m2) / R 54(dBA) gar                                      | -<br>I subtipo de separadora elegida:<br>arantizados por TODOS los ladrillos del mercado.<br>antizados por LA MAYORÍA de ladrillos del mercad                                                 |                                                                    |
| Seleccione los v<br>C Valores Míni<br>C Valores Med<br>C Valores Máx | valores de m(kg/m2) y RA(dBA) del<br>mos: m 134(Kg/m2) / R 53(dBA) ga<br>ios: m 144(Kg/m2) / R 54(dBA) gar<br>imos: m (Kg/m2) / R(dBA) garantiz | -<br>I subtipo de separadora elegida:<br>arantizados por TODOS los ladrillos del mercado,<br>antizados por LA MAYORÍA de ladrillos del mercad<br>ados por DETERMINADOS ladrillos del mercado, | 0.]                                                                |

5) En el menú desplegable correspondiente a la primera hoja (H1) se selecciona "LH(7-9)" por tratarse de un ladrillo hueco de 7 cm de espesor.

En el menú desplegable correspondiente a la segunda hoja (H2) se selecciona "LH(7-9)" por tratarse de un ladrillo hueco de 7 cm de espesor.

- 6) La Herramienta indica que, a partir de los datos anteriormente introducidos, el código de la pared separadora es "PV03.b".
- 7) Asignamos a la pared separadora los valores de m = 144 kg/m<sup>2</sup> y R<sub>A</sub> = 54 dBA, que serán satisfechos por la mayoría de los ladrillos del mercado. (En este caso, la Herramienta no nos permite optar por otros valores de m y R<sub>A</sub>).
- 8) Una vez terminado el proceso de elección de subtipo de pared separadora, pinchar en el botón "Aceptar" para pasar al 3<sup>er</sup> nivel de la pared separadora; Resumen de la pared diseñada.

| silensis                                        |                        |                                 |                                                                |                                                                        | labein          | HISPALYT<br>CERÂMICA PARA CONSTRUIR |
|-------------------------------------------------|------------------------|---------------------------------|----------------------------------------------------------------|------------------------------------------------------------------------|-----------------|-------------------------------------|
| Diseño acústic                                  | o de edi               | ficios                          |                                                                |                                                                        |                 |                                     |
| Particiones in<br>viviendas bajo                | teriores<br>o cubiert  | vertical<br>ta                  | es: Diseño de s                                                | eparadoras entre                                                       | 3               | $\sim$                              |
| .La separadora lir<br>ecintos protegido<br>• Si | ida con<br>s?          | Introduz<br>separad<br>geométi  | ca la profundidad ;<br>ora entre viviendas<br>icamente más des | perpendicular a la<br>: del recinto protegido<br>favorable (Mínimo 2.5 | <b>()</b><br>m) |                                     |
| O No                                            |                        | 2.50                            |                                                                |                                                                        |                 |                                     |
|                                                 |                        |                                 |                                                                |                                                                        |                 |                                     |
| Seleccione la secc                              | ión tipo de            | su separa                       | dora entre vivienda                                            | ası                                                                    |                 |                                     |
| 1 hoja                                          |                        | 2 h                             | ojas                                                           | 3 hojas<br>con bandas                                                  |                 |                                     |
| Sin bandas                                      | Con<br>perin<br>en ami | bandas<br>netrales<br>bas hojas | Con bandas<br>perimetrales<br>en una hoja                      | perimetrales<br>en sus dos<br>hojas exteriores                         |                 |                                     |
| PV02                                            | PV03                   |                                 | PV04                                                           | PV05                                                                   |                 |                                     |
|                                                 | RIH                    | 1ATH2 RI                        | RI H1 ATH2RI                                                   | RIHTAP H2 RI H3RI                                                      |                 | Pulse aquí para                     |
| Rt H1 Rt                                        |                        |                                 | 8                                                              | 8 8                                                                    |                 | elegir subtipo<br>de separadora     |
|                                                 |                        |                                 |                                                                |                                                                        |                 | Aceptar                             |

9) Una vez llegados a esta pantalla y terminado el proceso de "Diseño y cálculo de paredes separadoras entre viviendas en planta bajo cubierta" se pulsará la tecla "Siguiente" para abandonar el proceso de "Diseño y cálculo de paredes separadoras entre viviendas en planta bajo cubierta" e iniciar el proceso de "Diseño y cálculo de paredes separadoras entre viviendas y zonas comunes en planta bajo cubierta".

#### 1<sup>er</sup> nivel: tipo de pared separadora

| Herramienta<br>SILENSIS<br>Diseño acústi                             | co de ed                              | ificios                                               |                                                                          |                                                                                         | labein   | HISPALYT<br>CERĂMICA PARA CONSTRUIR                           |
|----------------------------------------------------------------------|---------------------------------------|-------------------------------------------------------|--------------------------------------------------------------------------|-----------------------------------------------------------------------------------------|----------|---------------------------------------------------------------|
| Particiones in<br>viviendas y z                                      | iteriores                             | vertical                                              | es: Diseño de s<br>vio cubierta                                          | eparadoras entre                                                                        | 1        | $\sim$                                                        |
| <ul> <li>¿La separadora li recintos protegido</li> <li>Si</li> </ul> | inda con<br>os?                       | Introduz<br>separado<br>protegido<br>(Mínimo          | ca la profundidad ;<br>ora entre vivienda<br>o geométricamente<br>2.5 m) | perpendicular a la<br>y zona común del recin<br>e más desfavorable                      | nto<br>O |                                                               |
| C No                                                                 |                                       | 3.98                                                  |                                                                          |                                                                                         |          |                                                               |
| Seleccione la seco<br>1 hoja<br>Sin bandas                           | ción tipo de<br>Con<br>perii<br>en am | e su separa<br>2 h<br>bandas<br>metrales<br>bas hojas | dora entre vivie<br>ojas<br>Con bandas<br>perimetrales<br>en una hoja    | y zona común<br>3 hojas<br>con bandas<br>perimetrales<br>en sus dos<br>hojas exteriores |          |                                                               |
|                                                                      | PV03                                  | 1ATH2 RI                                              |                                                                          | PV05                                                                                    |          | Pulse aquí para<br>elegir subtipo<br>de separadora<br>Aceptar |
|                                                                      | _                                     |                                                       |                                                                          |                                                                                         |          | de separadora                                                 |
| -                                                                    |                                       |                                                       |                                                                          |                                                                                         |          |                                                               |

- En la planta tipo del edificio se observa que existen recintos protegidos (dormitorios) colindantes con las paredes separadoras entre viviendas y zonas comunes en planta bajo cubierta, por lo que se selecciona el botón "Sí".
- 2) En este caso la relación "Volumen recinto receptor / Superficie de pared separadora compartida" del recinto geométricamente más desfavorable es de 3,98 m. Este dato se ha obtenido del cálculo adjunto (Ver fig. 09).
- 3) Se ha seleccionado la solución constructiva "PV04" ya que la pared separadora entre viviendas y zonas comunes en planta bajo cubierta del edificio considerado para el ejemplo del presente tutorial presenta el siguiente diseño constructivo:
  - Enlucido.
  - Hoja de ladrillo perforado.
  - Aislamiento.
  - Hoja de ladrillo hueco de 5cm con bandas elásticas perimetrales.
  - Enlucido.
- 4) Pinchar el botón "Aceptar" para pasar a la pantalla de selección del subtipo de pared separadora.

|                                                                                              |                                                                                           |                                                                           |                              |    | 200                                                    |                                                                                                    |
|----------------------------------------------------------------------------------------------|-------------------------------------------------------------------------------------------|---------------------------------------------------------------------------|------------------------------|----|--------------------------------------------------------|----------------------------------------------------------------------------------------------------|
| 4                                                                                            |                                                                                           |                                                                           | ns<br>[                      | nm | hi                                                     |                                                                                                    |
| Altura media recinto<br>hi 7a = 1,50 m<br>hi 7b = 2,68 m<br>hi 8a = 1,50 m<br>hi 8b = 2,72 m | abuhardillado; hm<br>hs 7a = 2,68 m<br>hs 7b = 3,32 m<br>hs 8a = 2,72 m<br>hs 8b = 3,34 m | = (hi+hs) / 2<br>hm 7a = 2,0<br>hm 7b = 3,0<br>hm 8a = 2,1<br>hm 8b = 3,0 | 09 m<br>00 m<br>11 m<br>03 m |    | Superficie<br>Sup7a =<br>Sup7b =<br>Sup8a =<br>Sup8b = | e recinto;<br>10,73 m <sup>2</sup><br>2,63 m <sup>2</sup><br>10,89 m <sup>2</sup><br>1,70 m <sup>2</sup> |

(V) Volumen recinto;

| V7a | = | Sup7a x hm 7a | = | 22,43 m <sup>3</sup> |
|-----|---|---------------|---|----------------------|
| V7b | = | Sup7b x hm7b  | = | 7,88 m <sup>3</sup>  |
| V8a | = | Sup8a x hm 8a | = | 22,97 m <sup>3</sup> |
| V8b | = | Sup8b x hm 8b | = | 5,15 m <sup>3</sup>  |

| S | Superficie | pared | separad | lora. |
|---|------------|-------|---------|-------|
|   | Joupernoie | parca | Separac | iora, |

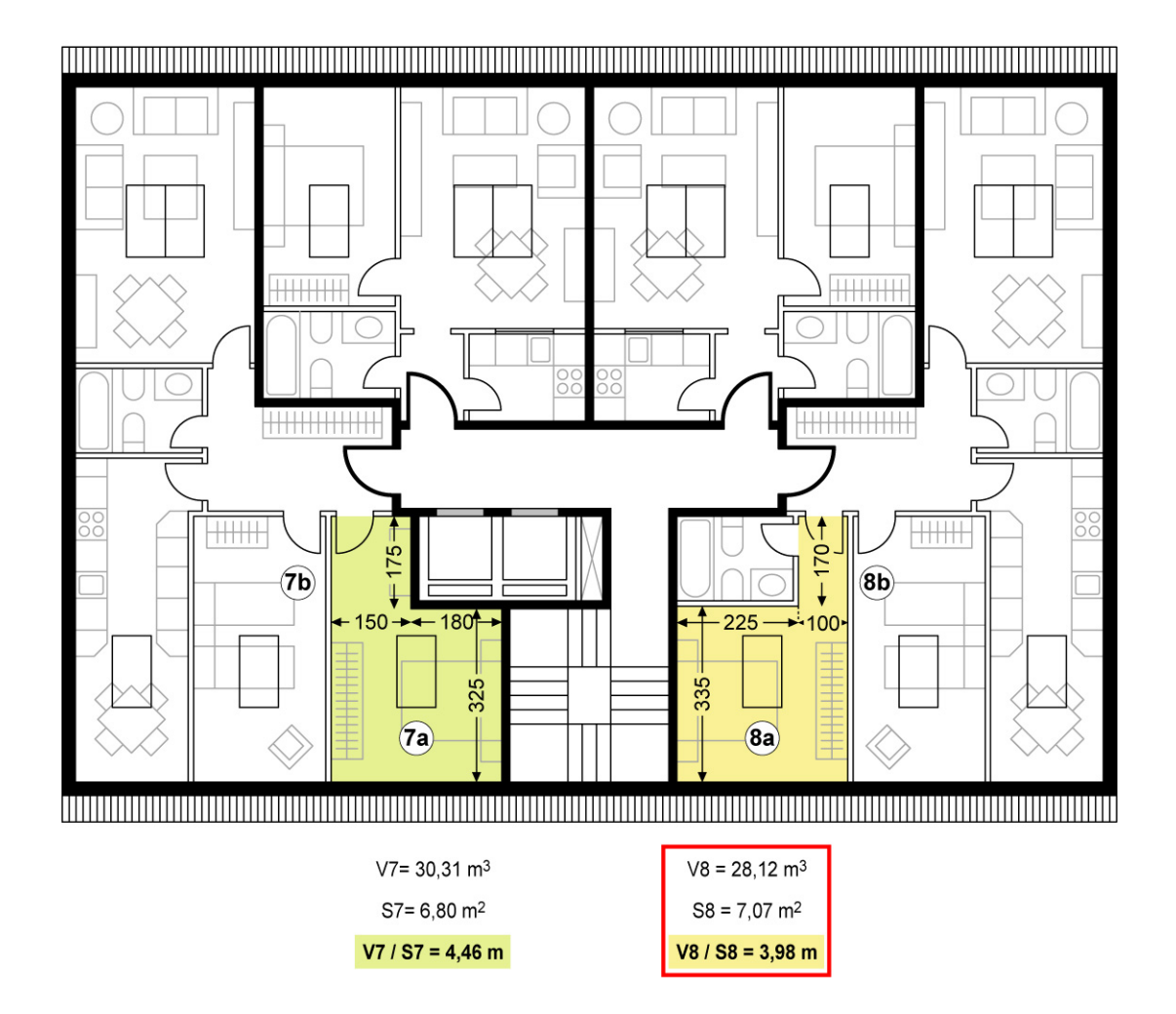

Fig.09- Cálculo de la relación "Volumen recinto receptor / Superficie de pared separadora compartida" del recinto geométricamente más desfavorable, para separadoras entre viviendas y zonas comunes en planta bajo cubierta.

| SILENSIS<br>Diseño acúst                              | ico de edificios                                                                                                    | labein                                                                                                    | HISPALY<br>CERAMICA PARA CONSTR                              |
|-------------------------------------------------------|----------------------------------------------------------------------------------------------------|----------------------------------------------------------------------------------------------------|--------------------------------------------------------------|
| Particiones i<br>cubierta                             | nteriores verticales: Diseño                                                                                             | de separadoras entre viviendas y a                                                                                                    | zonas comunes bajo                                           |
| PV04                                                  | Solución escogida<br>PVO4<br>Particiones verticales de dos<br>hojas con bandas elásticas<br>perimetrales<br>en una hoja. | Seleccione el subtipo de separadora dentro<br>ENL + H1 + AP +<br>LP(1) + AP +                                                                  | H2<br>H2<br>H(5)<br>+ ENL<br>Código<br>PV04.P.a              |
| Seleccione los va                                     | alores de m(kg/m2) y RA(dBA) del                                                                                         | subtipo de separadora elegida:                                                                                                    | Masa de la hoja H1                                           |
| C Valores Minin<br>C Valores Medic<br>C Valores Máxir | nos: m 186(Kg/m2) / R 58(dBA) ga<br>os: m 209(Kg/m2) / R 59(dBA) ga<br>mos: m 222(Kg/m2) / R 60(dBA) g                   | irantizados por LODOS los ladrillos del mercac<br>antizados por LA MAYORÍA de ladrillos del me<br>arantizados por DETERMINADOS ladrillos del m | rcado. RA de la hoja H1<br>nercado. 42                       |
|                                                       |                                                                                                    |                                                                                                    | Pulse 'Acep<br>para volver a la pant<br>de tipos de Separado |
|                                                       |                                                                                                    |                                                                                                    | entre viviendas y zo                                         |

- 5) En el menú desplegable correspondiente a la primera hoja (H1) se selecciona "LP(11,5-13)" por tratarse de un ladrillo perforado de 11,5 cm de espesor.
  En el menú desplegable correspondiente a la segunda hoja (H2) se selecciona "LH(5-6)" por tratarse de un ladrillo hueco de 5 cm de espesor.
- 6) La Herramienta indica que, a partir de los datos anteriormente introducidos, el código de la pared separadora es "PV04.P.a".
- 7) Asignamos a la pared separadora -por ejemplo- unos valores de m = 186 kg/m<sup>2</sup> y R<sub>A</sub> = 58 dBA, que serán satisfechos por todos los ladrillos del mercado.
   (Podríamos haber optado por asignar a la pared separadora unos valores de m = 209 kg/m<sup>2</sup> y R<sub>A</sub> = 59 dBA, que serían satisfechos por la mayoría de los ladrillos del mercado, y también podríamos haber optado por asignar a la pared separadora unos valores de m = 222 kg/m<sup>2</sup> y R<sub>A</sub> = 60 dBA, que serían satisfechos por determinados ladrillos del mercado).
- **8)** La Herramienta indica que, a partir de los datos de m y R<sub>A</sub> anteriormente introducidos, la masa y el R<sub>A</sub> de la hoja principal de la pared separadora deben ser mayores de 134 kg/m<sup>2</sup> y 42 dBA, respectivamente.
- 9) Una vez terminado el proceso de elección de subtipo de pared separadora, pinchar en el botón "Aceptar" para pasar al 3<sup>er</sup> nivel de la pared separadora; Resumen de la pared diseñada.

| silensis                                        |                        |                                            |                                                                          |                                                                   | labein    | HISPALYT<br>CERÁMICA PARA CONSTRUIR |
|-------------------------------------------------|------------------------|--------------------------------------------|--------------------------------------------------------------------------|-------------------------------------------------------------------|-----------|-------------------------------------|
| Diseño acústic                                  | o de edi               | ficios                                     |                                                                          |                                                                   | techanaz  | 41                                  |
| Particiones int<br>viviendas y zo               | eriores<br>nas con     | verticale<br>nunes ba                      | es: Diseño de s<br>ajo cubierta                                          | eparadoras entre                                                  | e         | $\sim$                              |
| La separadora lin<br>ecintos protegido:<br>• Si | da con<br>\$?          | Introduz<br>separad<br>protegid<br>(Mínimo | ca la profundidad p<br>ora entre vivienda<br>o geométricamente<br>2.5 m) | perpendicular a la<br>y zona común del reci<br>e más desfavorable | into<br>O |                                     |
| C No                                            |                        | 3.98                                       | 31 <b>2</b> .                                                            |                                                                   |           |                                     |
|                                                 | 1                      |                                            |                                                                          |                                                                   |           |                                     |
| Seleccione la secci                             | ón tipo de             | su separa                                  | dora entre vivienda                                                      | a y zona común                                                    |           |                                     |
| 1 hoja                                          |                        | 2 h                                        | ojas                                                                     | 3 hojas<br>con bandas                                             |           |                                     |
| Sin bandas                                      | Con<br>perin<br>en ami | bandas<br>netrales<br>bas hojas            | Con bandas<br>perimetrales<br>en una hoja                                | perimetrales<br>en sus dos<br>hojas exteriores                    |           |                                     |
| PV02                                            | PV03                   |                                            | PV04                                                                     | PV05                                                              |           |                                     |
|                                                 | RIH                    | IATH2 RI                                   | RI H1 ATH2RI                                                             | RIHIAP H2 RIH3RI                                                  |           | Pulse aquí para<br>elegir subtipo   |
| RI H1 RI                                        |                        | 121                                        | 8                                                                        |                                                                   |           | de separadora                       |
|                                                 |                        |                                            |                                                                          |                                                                   |           | Aceptar                             |

10) Una vez llegados a esta pantalla y terminado el proceso de "Diseño y cálculo de paredes separadoras entre viviendas y zonas comunes en planta bajo cubierta" se pulsará la tecla "Siguiente" para abandonar el proceso de "Diseño y cálculo de paredes separadoras entre viviendas y zonas comunes en planta bajo cubierta" e iniciar el proceso de "Diseño y cálculo de tabiques".

## Diseño y cálculo de tabiquería

#### 1<sup>er</sup> nivel: tipo de tabiquería

|    | 🔓 Hispalyt                                                                                                    |           |                                                            |
|----|----------------------------------------------------------------------------------------------------|-----------|------------------------------------------------------------|
|    | Herramienta<br>SILENSIS<br>Diseño acústico de edificios                                                                                                    | labein    | CERĂMICA PARA CONSTRUIR                                    |
| 1— | Particiones interiores verticales: Diseño de tabiques Seleccione la sección tipo de tabiquería:  1 hoja Tabiques PV01 BHTR BHTR BHTR BHTR BHTR BHTR BHTR BHTR |           |                                                            |
|    |                                                                                                    | 14 15 0 0 | Pulse aquí para<br>elegir subtipo<br>de tabique<br>Aceptar |

1) La Herramienta sólo permite seleccionar la solución constructiva "PV01" sobre bandas elásticas, por tratarse de un edificio en altura.

Se selecciona la tabiquería "PV01":

- Enlucido.
- Hoja de ladrillo hueco de 7 cm.
- Enlucido.
- 2) Pinchar el botón "Aceptar" para pasar a la pantalla de selección del subtipo de tabique.

#### 2º nivel: subtipo de tabiquería

| SILENSI<br>Diseño acú                                                                                                    | a<br>S<br>stico de edificios                                                                     | labein REPALY                                                                                                    |
|----------------------------------------------------------------------------------------------------|--------------------------------------------------------------------------------------------------|----------------------------------------------------------------------------------------------------|
| Particiones                                                                                                    | interiores verticales: Dis                                                                       | seño de tabiques                                                                                                    |
| PV01                                                                                                    | Solución escogida<br>PV01<br>Tabiques                                                            | Seleccione el subtipo de tabique dentro del tipo de tabique elegido:<br>ENL + H1 + ENL<br>LH(7) + ENL<br>PV01.b                                                       |
|                                                                                                    | uplome do m(kg /m2) u På(dP)                                                                     | del subtino de tabique elegido:                                                                                                    |
| Seleccione los<br>(Contest Minest Mines | nimos: m 82(Kg/m2) / R 35(dBA                                                                    | <ul> <li>a) garantizados por TODOS los ladrillos del mercado.</li> <li>) garantizados por LA MAYORÍA de ladrillos del mercado.</li> </ul>                             |
| Seleccione los<br>Valores Mí<br>Valores Má<br>Valores Má                                                                                                    | nimos: m 82(Kg/m2) / R 35(dBA<br>dios: m 87(Kg/m2) / R 36(dBA)<br>iximos: m (Kg/m2) / R(dBA) gar | a) garantizados por TODOS los ladrillos del mercado.<br>I garantizados por LA MAYORÍA de ladrillos del mercado.<br>rantizados por DETERMINADOS ladrillos del mercado. |

- 3) En el menú desplegable correspondiente a la hoja cerámica (H1) se selecciona "LH(7-9)" por tratarse de un ladrillo hueco de 7 cm de espesor.
- 4) La Herramienta indica que, a partir de los datos anteriormente introducidos, el código del tabique es "PV01.b".
- 5) Asignamos al tabique -por ejemplo- unos valores de m = 82 kg/m<sup>2</sup> y R<sub>A</sub> = 35 dBA, que serán satisfechos por todos los ladrillos del mercado. (Podríamos haber optado por asignar al tabique unos valores de m = 87 kg/m<sup>2</sup> y R<sub>A</sub> = 36 dBA, que serían satisfechos por la mayoría de los ladrillos del mercado. En este caso, la Herramienta no nos permite optar por los valores máximos de m y R<sub>A</sub> garantizados por determinados ladrillos del mercado).
- 6) Una vez terminado el proceso de elección de subtipo de tabique, pinchar en el botón "Aceptar" para pasar al 3<sup>er</sup> nivel del tabique; Resumen del tabique diseñado.

#### 3<sup>er</sup> nivel: tabiquería escogida

| spalyt<br>Herramienta<br>SIIENSIS                                                                                                  | labein             | HISPALYT<br>CERAMICA PARA CONSTRUIR                                     |
|----------------------------------------------------------------------------------------------------|--------------------|-------------------------------------------------------------------------|
| Diseño acústico de edificios<br>Particiones interiores verticales: Diseño de tabiques<br>Seleccione la sección tipo de tabiquería: |                    |                                                                         |
| Tabiques<br>PV01 PV01<br>RH1RI RH1RI                                                                                               |                    |                                                                         |
|                                                                                                    |                    |                                                                         |
|                                                                                                    |                    | Pulse aquí para<br>elegir subtipo<br>de tabique<br><mark>Aceptar</mark> |
| 0 1 2 3 4 5 6 7 8 9 10 11 12 1                                                                                                    | 3 14 15 <b>D</b> G | Anterior Siguiente                                                      |

7) Una vez llegados a esta pantalla y terminado el proceso de "Diseño y cálculo de tabiquería" se pulsará la tecla "Siguiente" para abandonar el proceso de "Diseño y cálculo de tabiquería" e iniciar el proceso de "Diseño y cálculo de particiones horizontales; forjados base sin recubrimiento".

#### 1<sup>er</sup> nivel: tipo de forjado

| Hispalyt                                                                                                    |                                                                            |                                                                                      |
|----------------------------------------------------------------------------------------------------|----------------------------------------------------------------------------|--------------------------------------------------------------------------------------|
| SILENSIS                                                                                                    | labein                                                                     | HISPALYT<br>CERĂMICA PARA CONSTRUIR                                                  |
| Diseño acústico de edificios                                                                                        |                                                                            |                                                                                      |
| Particiones interiores horizontales: Diseño de fo<br>Pulse sobre esta sección tipo de forjado para pasar a elegir s | orjados base sin recubrimientos<br>ubtipo de partición interior horizontal |                                                                                      |
|                                                                                                    |                                                                            | Pulse aquí para<br>elegir subtipo<br>de forjado base<br>sin recubrimiento<br>Aceptar |
| 0 1 2 3 4 5 6 7 8 9 10                                                                                              | 11 12 13 14 15 0                                                           | Anterior Siguiente >                                                                 |

- 1) Se ha seleccionado la solución tipo ofrecida por el programa (PH01). El forjado del edificio objeto del presente ejemplo presenta el siguiente diseño constructivo:
  - Pavimento sobre mortero de nivelación.
  - Forjado unidireccional de 30+5 cm de espesor con entrevigado cerámico.
  - Revestimiento inferior.
- 2) Pinchar el botón "Aceptar" para pasar a la pantalla de selección del subtipo de forjado.

| Silens<br>Diseño ac | ita<br>IS<br>ústico de edificios                                    | Diseño de foriados base sin recubrimientos                                                                                  |
|---------------------|---------------------------------------------------------------------|----------------------------------------------------------------------------------------------------|
| PHot<br>P           | Solución escogida<br>PHO1<br>Particiones interiores<br>horizontales | Seleccione el subtipo de su partición horizontal interior:<br>3- P + NM + Soporte resistente U30.EC PH01.U.EC.c PH01.U.EC.c |
|                     |                                                                     | Valores medios del catálogo de Elementos Constructivos IETcc                                                                |

- 3) En el menú desplegable correspondiente al soporte resistente se selecciona "U30.EC" por tratarse de un forjado unidireccional de 30+5cm con entrevigado cerámico.
- 4) La Herramienta indica que, a partir de los datos anteriormente introducidos, el código del forjado base sin recubrimiento es "PH01.U.EC.c".
- 5) La Herramienta indica que, a partir de los datos anteriormente introducidos, el suelo tendrá unos valores de m =  $360 \text{ kg/m}^2 \text{ y } \text{R}_{\text{A}} = 57 \text{ dBA}.$
- 6) Una vez terminado el proceso de elección de subtipo de forjado, pinchar en el botón "Aceptar" para pasar al 3<sup>er</sup> nivel del forjado; Resumen del forjado diseñado.

#### 3<sup>er</sup> nivel: forjado escogido

| halyt                                                                                                    |                                                                      |             |                                                                                      |
|----------------------------------------------------------------------------------------------------|----------------------------------------------------------------------|-------------|--------------------------------------------------------------------------------------|
| silensis                                                                                                    | labe                                                                 | ein 🚺 🐧     | HISPALYT                                                                             |
| Diseño acústico de edificios                                                                                                    | b                                                                    | ecnalia 🛛 🖣 |                                                                                      |
| Particiones interiores horizontales: Diseño de<br>Pulse sobre esta sección tipo de forjado para pasar a elec<br>PHOI<br>BR<br>BR<br>RF | e forjados base sin recubri<br>air subtipo de partición interior hoi | mientos     |                                                                                      |
|                                                                                                    |                                                                      |             | Pulse aquí para<br>elegir subtipo<br>de forjado base<br>sin recubrimiento<br>Aceptar |
|                                                                                                    |                                                                      | 00          |                                                                                      |

7) Una vez llegados a esta pantalla y terminado el proceso de diseño y cálculo de forjados base sin recubrimiento, se pulsará la tecla "Siguiente" para abandonar el proceso de diseño y cálculo de forjados y pasar a la pantalla de recubrimientos de suelo y techo.

|    | SHispalyt<br>Herramienta<br>Silensis<br>Diseño acústico de edificios                                                                                                    |
|----|----------------------------------------------------------------------------------------------------|
|    | Particiones interiores horizontales: Diseño de recubrimientos de suelo y techo<br>Recubrimientos de SUELOS (suelo flotante) y TECHOS (falsos techos)                                                                                                    |
| 1- | Recubrimientos de particiones interiores horizontales para viviendas y zonas<br>comunes bajo cubierta:<br>Recubrimiento de techo: ARA 0<br>Recubrimiento de suelo: ARA 14 ALw 31                                                                                                    |
| @  | Recubrimientos de particiones interiores horizontales para viviendas y zonas comunes en planta inmediatamente inferior a la planta bajo cubierta:         Recubrimiento de techo:       ARA       0       ALw       0         Recubrimiento de suelo:       ARA       1.4       ALw       31 |
| 3- | Recubrimientos de particiones interiores horizontales para viviendas y zonas comunes en plantas intermedias:         Recubrimiento de techo:       ARA       ALw         Recubrimiento de suelo:       ARA       ALw                                                                         |
|    | 0 1 2 3 4 5 6 7 8 9 10 11 12 13 14 15 <b>()</b> G (Anterior Siguiente)                                                                                                    |

Datos de recubrimientos ofrecidos por la Herramienta:

- El usuario debe contemplar en su proyecto <u>suelos flotantes</u> en viviendas y zonas comunes <u>de la planta bajo</u> <u>cubierta</u> que aporten las siguientes mejoras:
  - Mejora a ruido aéreo ( $\Delta R_A$ ) = 14 dBA.

- Mejora a ruido de impacto ( $\Delta L_W$ ) = 31 dB.

Los <u>falsos techos</u> de viviendas y zonas comunes <u>de la planta bajo cubierta</u> no están obligados a aportar ninguna mejora a ruido aéreo:

- Mejora a ruido aéreo ( $\Delta R_A$ ) = 0 dBA.
- 2) El usuario debe contemplar en su proyecto <u>suelos flotantes</u> en viviendas y zonas comunes <u>de la planta inmediatamente inferior a la planta bajo cubierta</u> que aporten las siguientes mejoras:

- Mejora a ruido aéreo ( $\Delta R_A$ ) = 14 dBA.

- Mejora a ruido de impacto ( $\Delta L_W$ ) = 31 dB.

Los falsos techos de viviendas y zonas comunes de la planta inmediatamente inferior a la planta bajo cubierta, no están obligados a aportar ninguna mejora a ruido aéreo ni de impacto:

- Mejora a ruido aéreo ( $\Delta R_A$ ) = 0 dBA.
- Mejora a ruido de impacto ( $\Delta L_W$ ) = 0 dB.
- 3) El usuario debe contemplar en su proyecto <u>suelos flotantes</u> en viviendas y zonas comunes <u>de las plantas</u> <u>intermedias</u> que aporten las siguientes mejoras:

- Mejora a ruido aéreo ( $\Delta R_A$ ) = 14 dBA.

- Mejora a ruido de impacto ( $\Delta L_W$ ) = 31 dB.

Los <u>falsos techos</u> de viviendas y zonas comunes <u>de las plantas intermedias</u>, no están obligados a aportar ninguna mejora a ruido aéreo ni de impacto:

- Mejora a ruido aéreo ( $\Delta R_A$ ) = 0 dBA.
- Mejora a ruido de impacto ( $\Delta L_W$ ) = 0 dB.

Los recubrimientos de suelo y techo recogidos en esta pantalla han sido calculados para el cumplimiento de la exigencia  $D_{nTA}$ >50dBA y  $L_{nT,w}$ <65dB. Dichos recubrimientos pueden tener que ser reforzados en aquellos recintos colindantes de algún modo con un recinto de instalaciones o de actividad para poder garantizar el cumplimiento de la exigencia  $D_{nTA}$ >55 dBA y  $L_{nT,w}$ <60 dB.

#### Diseño y cálculo de recintos de instalaciones o actividad

#### 1<sup>er</sup> recinto: elección de configuración del recinto

En el edificio que sirve como ejemplo en el presente tutorial, existen tres recintos de instalaciones o de actividad que deben diseñarse y calcularse en este paso del programa:

- Locales comerciales: recinto de actividad en planta baja, colindante en vertical con los recintos protegidos (salones y dormitorios) de las viviendas de planta primera.
- Caja del ascensor: recinto de instalaciones colindante horizontalmente con los recintos protegidos (dormitorios) en las viviendas de plantas intermedias.

Caja del ascensor: recinto de instalaciones colindante horizontalmente con los recintos protegidos (dormitorios) en las viviendas de planta bajo cubierta.

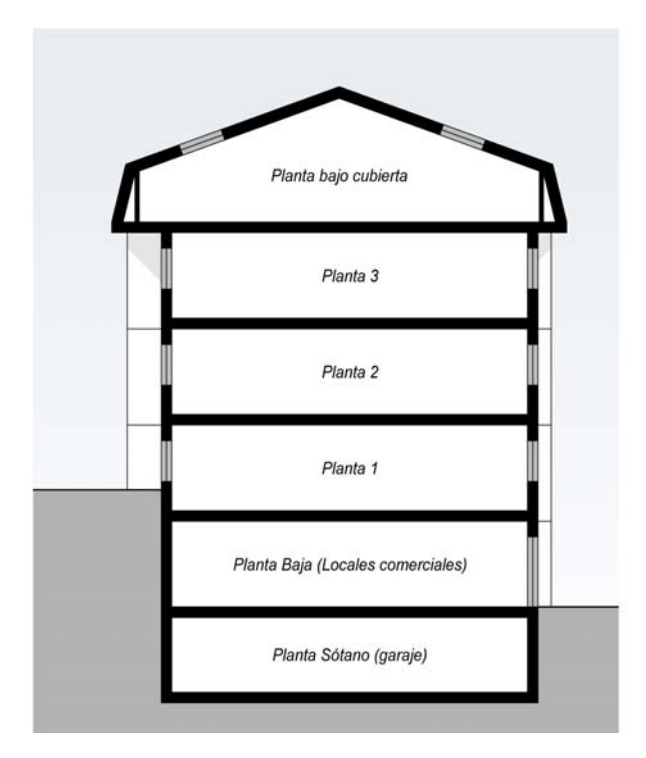

#### Fachada delantera a vía pública

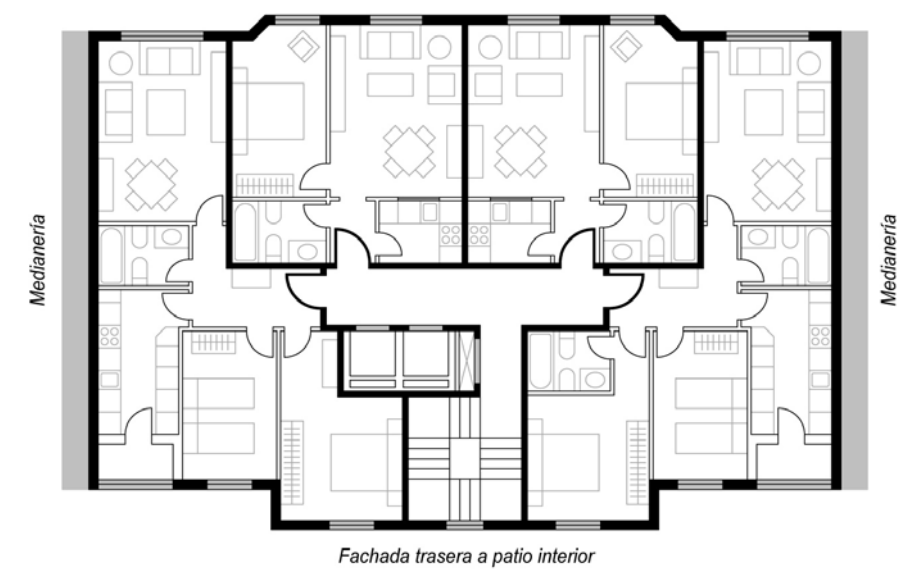

#### 1<sup>er</sup> recinto: configuración "B". 1<sup>er</sup> nivel

| Berramienta<br>SILENSIS<br>Diseño acústico de                                                        | edificios                                                                                                    | labein                                                                                                    | CERÂMICA PARA CONSTRUI                                      |
|----------------------------------------------------------------------------------------------------|----------------------------------------------------------------------------------------------------|----------------------------------------------------------------------------------------------------|-------------------------------------------------------------|
| Diseño de recintos                                                                                   | de instalaciones o de actividad                                                                                                    |                                                                                                    |                                                             |
| Recinto 1 Recinto 2                                                                                  | Recinto 3 Recinto 4 Recinto 5                                                                                                    |                                                                                                    |                                                             |
| čEl recinto de instalacion<br>G Si C No                                                              | es linda con algún recinto protegido?                                                                                                    |                                                                                                    |                                                             |
| Seleccione la configuraci                                                                            | ón de recinto protegido-recinto de instalacior                                                                                                    | nes o de actividad de su edificio.                                                                                                    |                                                             |
| instalaciones o de activi<br>seleccionarse los recubri<br>de todas las configuracion<br><b>Ri</b> Rp | dad y que por tanto se den varias configurad<br>mientos, falsos techos y trasdosados más de<br>nes.                                                                        | antes                                                                                                    |                                                             |
| Colindantes<br>horizontalmente                                                                       | verticalmente verticalmente en di di<br>con el recinto de con el recinto de con el<br>instalaciones instalaciones instala<br>o actividad antiba o actividad abajo o activi | rgonal en diagonal<br>recinto de con el recinto de<br>soones instalaciones<br>vidad amba o actividad abajo                                                                                                    | Pulse aquí para<br>acceder al                               |
| Colindantes<br>horizontalmente<br>¿Linda con algún cerram<br>C Si € No                               | vericalmente<br>con al recitorita de<br>o actividad amba<br>o actividad amba<br>iento de una sola hoja?                                                                    | rgonal en diagonal<br>con el recito de<br>con el recito de<br>con el rec | Pulse aquí para<br>acceder al<br>segundo nivel<br>Aceptar — |

- 1) Vamos a proceder a diseñar y calcular el recinto de actividad "Locales comerciales" en la pestaña "Recinto 1"
- 2) Pinchamos "Sí", ya que los locales comerciales son colindantes por su techo con recintos protegidos (salones y dormitorios de las viviendas de planta primera).
- **3)** Seleccionamos la configuración "B", ya que los locales comerciales son colindantes verticalmente con los salones y dormitorios de las viviendas de planta primera.
- 4) Seleccionamos "No linda con algún cerramiento de una sola hoja".
- 5) Pinchamos en el botón "Aceptar" para pasar al siguiente nivel de diseño y cálculo de este recinto de actividades.

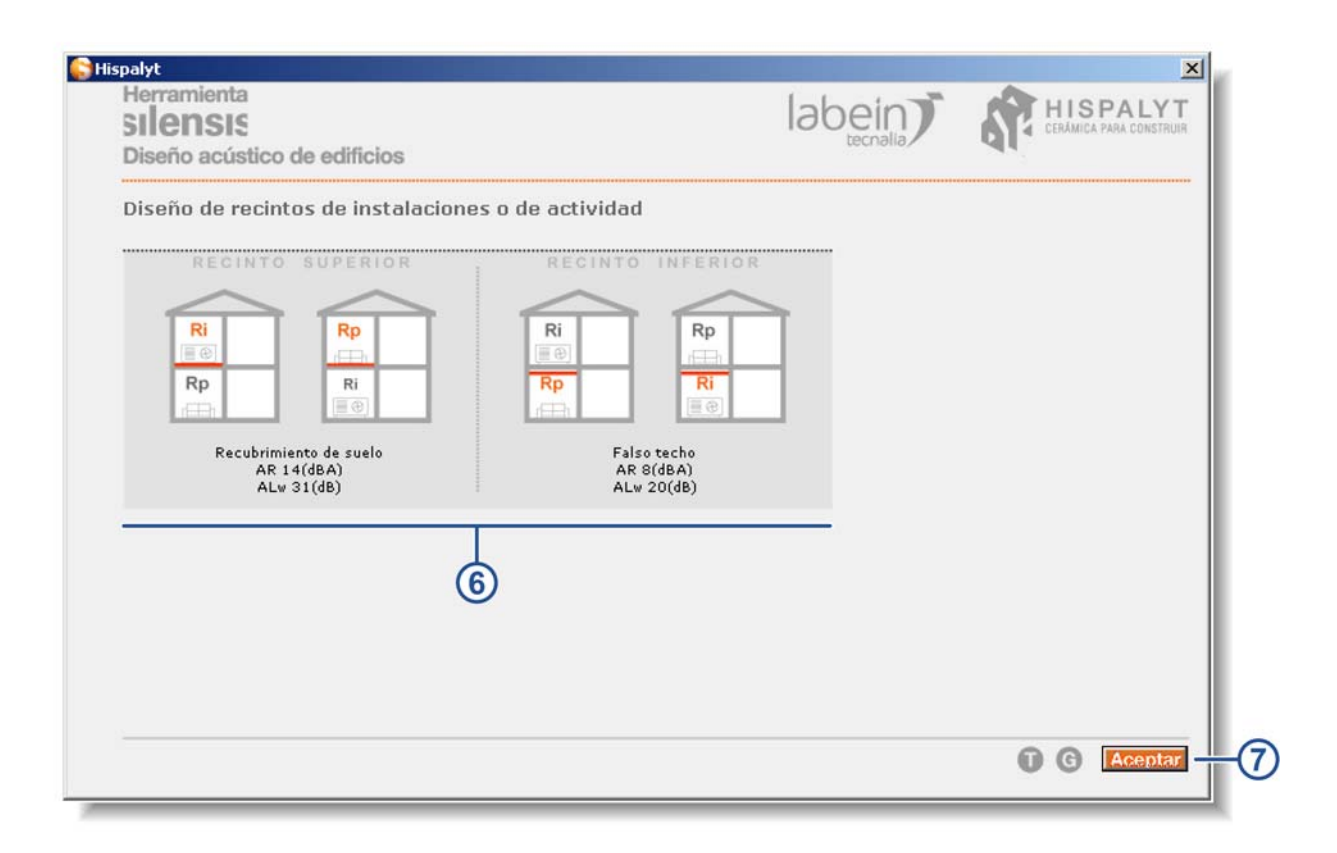

- 6) Los cálculos realizados por la herramienta Silensis indican al usuario que debe contemplar en su proyecto unos recubrimientos de suelo para los recintos protegidos de la planta superior a los locales comerciales de planta baja (viviendas de planta primera) que aporten las siguientes mejoras:
  - Mejora a ruido aéreo ( $\Delta R_A$ ) = 14 dBA
  - Mejora a ruido de impacto ( $\Delta L_W$ ) = 31 dBA

Además, debe contemplar en su proyecto la instalación de un falso techo en el recinto inferior (locales comerciales) que aporte las siguientes mejoras:

- Mejora a ruido aéreo ( $\Delta R_A$ ) = 8 dBA
- Mejora a ruido de impacto ( $\Delta L_W$ ) = 20 dBA
- 7) Una vez vista esta información, pinchar en el botón "Aceptar" para volver a la pantalla de elección de posibles configuraciones de los recintos de instalaciones o de actividades y poder continuar con el diseño y cálculo del siguiente recinto de instalaciones.

#### 2º recinto: configuración "A". 1er nivel

|   | Herramienta<br>SILENSIS<br>Diseño acústico de edificios                                                                                                    | labein                                              | HISPALYT<br>CERÂMICA PARA CONSTRUIR |
|---|----------------------------------------------------------------------------------------------------|-----------------------------------------------------|-------------------------------------|
|   | Diseño de recintos de instalaciones o de actividad                                                                                                    |                                                     |                                     |
|   | Recinto 2 Recinto 3 Recinto 4 Recinto 5                                                                                                    |                                                     |                                     |
| _ | čEl recinto de instalaciones linda con algún recinto protegido?                                                                                                    |                                                     |                                     |
|   | Seleccione la configuración de recinto protegido-recinto de instalaciones o de acti                                                                                                    | ividad de su edificio.                              |                                     |
|   | instalaciones o de actividad y que por tanto se den varias configuraciones distint<br>seleccionarse los recubrimientos, falsos techos y trasdosados más desfavorables<br>de todas las configuraciones. | as, siempre deberán<br>que resulten del diseñ<br>RP | D                                   |
|   | Colindantes<br>horizontalmente<br>con el recinto de                                                                                                    | Colindantes<br>en diagonal<br>con el recinto de     | D. Inc. on Course                   |
|   | instalaciones instalaciones instalaciones o actividad arriba                                                                                                    | instalaciones<br>o actividad abajo                  | acceder al                          |
|   | ¿Linda con algún cerramiento de una sola hoja?         ¿El recinto de instalacion           C Si © No         C Si © No                                                                                | es está bajo cubierta?                              | Aceptar                             |
|   | 0 1 2 3 4 5 6 7 8 9 10 1 1 12 13 1                                                                                                    | 4 15 <b>0 C</b>                                     | Anterior Siguiente      I           |
|   |                                                                                                    |                                                     |                                     |

- 8) Vamos a proceder a diseñar y calcular el recinto de instalaciones "Caja de ascensor" colindante con recintos protegidos en plantas intermedias, en la pestaña "Recinto 2".
- 9) Pinchamos "Sí", ya que la caja del ascensor es colindante lateralmente con un recinto protegido (dormitorio) en cada una de las plantas intermedias.
- **10)** Seleccionamos la configuración "A", ya que la caja del ascensor es colindante lateralmente con un dormitorio en cada una de las plantas intermedias.
- 11) Seleccionamos "No linda con algún cerramiento de una sola hoja".
- 12) Seleccionamos "El recinto de instalaciones NO está bajo cubierta".
- **13)** Pinchamos en el botón "Aceptar" para pasar al siguiente nivel de diseño y cálculo de este recinto de instalaciones.

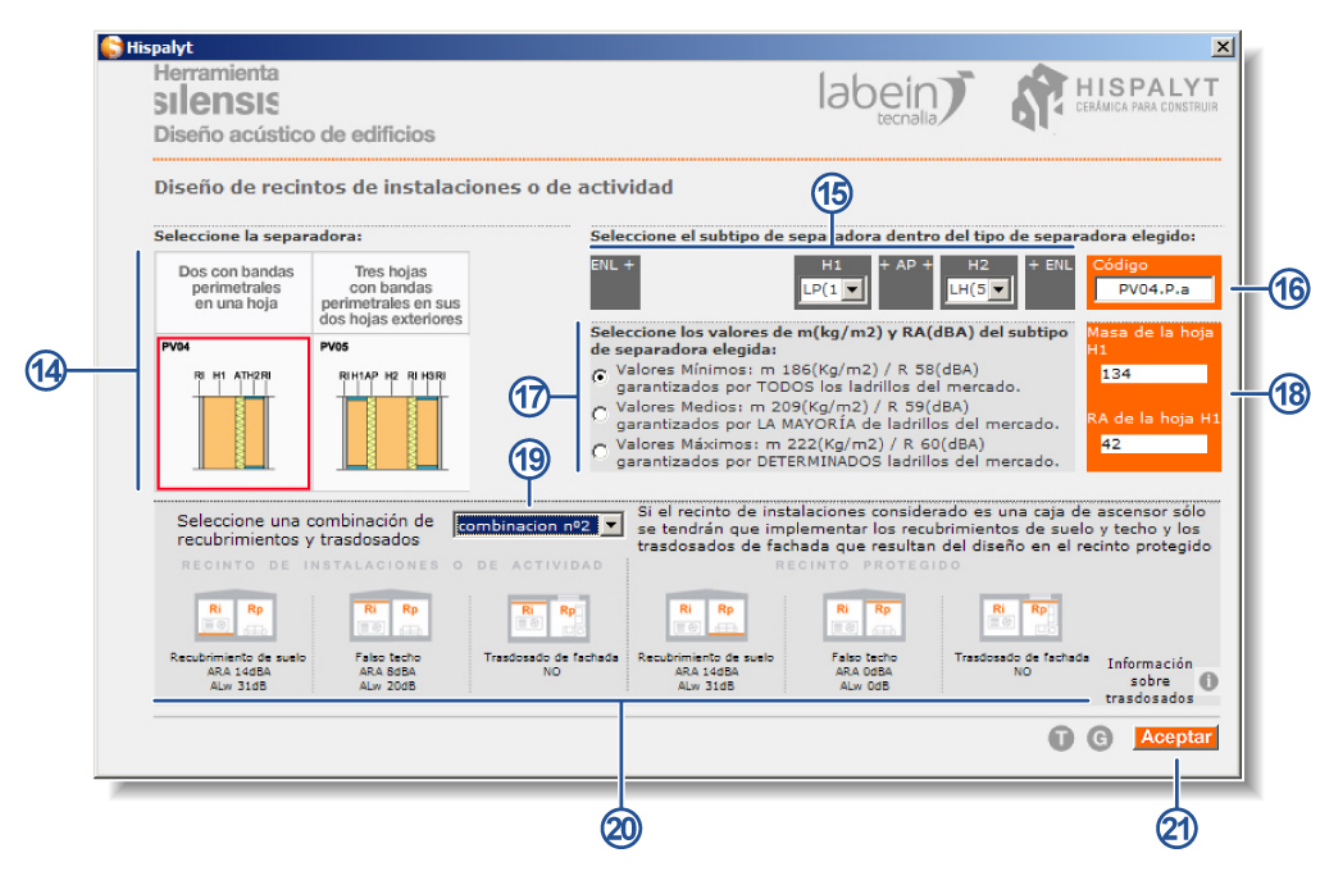

- 14) Para el edificio objeto del presente ejemplo se ha considerado que la pared separadora entre la caja de ascensor y el dormitorio de la vivienda colindante responde a la solución constructiva PV04 compuesta por;
   Enlucido.
  - Hoja de ladrillo perforado de 12 cm.
  - Material absorbente.
  - Hoja de ladrillo hueco de 5 cm con bandas elásticas perimetrales.
  - Enlucido.
- **15)** En el menú desplegable correspondiente a la primera hoja (H1) se selecciona "LP(11,5-13)" por tratarse de un ladrillo perforado de 12 cm de espesor.

En el menú desplegable correspondiente a la segunda hoja (H2) se selecciona "LH(5-6)" por tratarse de un ladrillo hueco de 5 cm de espesor.

- 16) La herramienta indica que, a partir de los datos anteriormente introducidos, el código de la pared separadora es "PV04.P.a".
- **17)** Asignamos a la pared separadora -por ejemplo- unos valores de m = 186 kg/m<sup>2</sup> y R<sub>A</sub> = 58 dBA, que serán satisfechos por todos los ladrillos del mercado.

(Podríamos haber optado por asignar a la pared separadora unos valores de m = 209 kg/m<sup>2</sup> y  $R_A$  = 59 dBA, que serían satisfechos por la mayoría de los ladrillos del mercado, o unos valores de m = 222 kg/m<sup>2</sup> y  $R_A$  = 60 dBA, que serían satisfechos por determinados ladrillos del mercado).

- 18) La herramienta indica que, a partir de los datos de m y R<sub>A</sub> anteriormente introducidos, la masa y el R<sub>A</sub> de la hoja principal de la pared separadora deben ser mayores de 134 kg/m<sup>2</sup> y 42 dBA, respectivamente
- **19)** En el menú desplegable correspondiente a "Seleccione una combinación de recubrimientos y trasdosados" seleccionamos entre las dos combinaciones ofrecidas por la herramienta –por ejemplo- la "Combinación nº 2"

Se ha seleccionado esta combinación para unificar soluciones constructivas, ya que los valores de mejora son similares a los que nos había exigido ya la herramienta para los forjados entre viviendas (ver pantalla 45; recubrimientos de suelos y techos), que eran:

Suelos flotantes:

- Mejora a ruido aéreo ( $\Delta R_A$ ) = 14 dBA
- Mejora a ruido de impacto ( $\Delta L_W$ ) = 31 dBA

Falsos techos:

- Mejora a ruido aéreo ( $\Delta R_A$ ) = 0 dBA

- Mejora a ruido de impacto ( $\Delta L_W$ ) = 0 dBA

20) La herramienta nos indica que las mejoras que se deben aportar.

(IMPORTANTE: En este caso, dado que el recinto de instalaciones objeto de diseño y cálculo es la caja del ascensor, sólo ha de asumirse la ejecución de los recubrimientos de suelo, techo y trasdosados que la herramienta indique para el recinto protegido, ya que del lado de la caja del ascensor no resulta viable la ejecución de los recubrimientos y trasdosados).

Las mejoras que se deben aportar son:

Recinto de instalaciones

Recubrimiento de suelo

- Mejora a ruido aéreo ( $\Delta R_A$ ) = 14 dBA
- Mejora a ruido de impacto ( $\Delta L_W$ ) = 31 dBA

Falso techo

- Mejora a ruido aéreo ( $\Delta R_A$ ) = 8 dBA
- Mejora a ruido de impacto ( $\Delta L_W$ ) = 20 dBA
- Trasdosado de fachada
- No precisa

Recinto protegido

- Recubrimiento de suelo
- Mejora a ruido aéreo ( $\Delta R_A$ ) = 14 dBA
- Mejora a ruido de impacto ( $\Delta L_W$ ) = 31 dBA

Falso techo

- Mejora a ruido aéreo ( $\Delta R_A$ ) = 0 dBA
- Mejora a ruido de impacto ( $\Delta L_W$ ) = 0 dBA

Trasdosado de fachada

- No precisa
- 21) Una vez vista esta información, pinchar en el botón "Aceptar" para volver a la pantalla de elección de posibles configuraciones de los recintos de instalaciones o de actividades y poder continuar con el diseño y cálculo del siguiente recinto de instalaciones (Recinto 3: caja de ascensor colindante horizontalmente con dormitorios en planta bajo cubierta).

#### 3er recinto: configuración "A". 1er nivel

|   | silensis<br>Diseño acústico de edificios                                                                                                    | ISPALYT<br>MICA PARA CONSTRUIR |
|---|----------------------------------------------------------------------------------------------------|--------------------------------|
|   | Diseño de recintos de instalaciones o de actividad                                                                                                    |                                |
|   | Recinto 3 Recinto 4 Recinto 5                                                                                                    |                                |
|   | ¿El recinto de instalaciones linda con algún recinto protegido?<br>Si C No                                                                                                    |                                |
|   | Seleccione la configuración de recinto protegido-recinto de instalaciones o de actividad de su edificio.                                                                                                    |                                |
|   | En aquellos casos en los que haya varios recintos protegidos distintos colindantes con el recinto de instalaciones o de actividad y que por tanto se den varias configuraciones distintas, siempre deberán seleccionarse los recubrimientos, falsos techos y trasdosados más desfavorables que resulten del diseño de todas las configuraciones.                                                                                                    |                                |
|   | Colindantes<br>horizontalmente         Colindantes<br>verticalmente<br>con el recinto de<br>instalacones<br>o actividad amba a         Colindantes<br>en diagonal<br>con el recinto de<br>instalacones<br>o actividad amba         Colindantes<br>en diagonal<br>con el recinto de<br>instalacones<br>o actividad amba         Colindantes<br>en diagonal<br>con el recinto de<br>instalacones         Colindantes<br>en diagonal<br>con el recinto de<br>instalaconesinstalacones         Colindantes<br>en diagonal<br>con el | ilse aquí para<br>acceder al   |
| - | ذل inda con algún cerramiento de una sola hoja?<br>C Si O No<br>Si O No<br>Si O No Si O No                                                                                                    | Aceptar                        |
|   |                                                                                                    |                                |

**22)** Vamos a proceder a diseñar y calcular el recinto de instalaciones "Caja de ascensor" colindante con recintos protegidos en planta bajo cubierta en la pestaña "Recinto 3".

(En este caso, dado que los soportes resistentes de los forjados de cubierta y de plantas intermedias son iguales, no variarán los resultados entre este "Recinto 3" y los obtenidos en el "Recinto 2")

- **23)** Pinchamos "Sí", ya que la caja del ascensor es colindante lateralmente con un recinto protegido (dormitorio) en la planta bajo cubierta.
- 24) Seleccionamos la configuración "A", ya que la caja del ascensor es colindante lateralmente con un dormitorio en la planta bajo cubierta.
- 25) Seleccionamos "No linda con algún cerramiento de una sola hoja".
- 26) Seleccionamos "El recinto de instalaciones SI está bajo cubierta".
- 27) Pinchamos en el botón "Aceptar" para pasar al siguiente nivel de diseño y cálculo de este recinto de instalaciones.

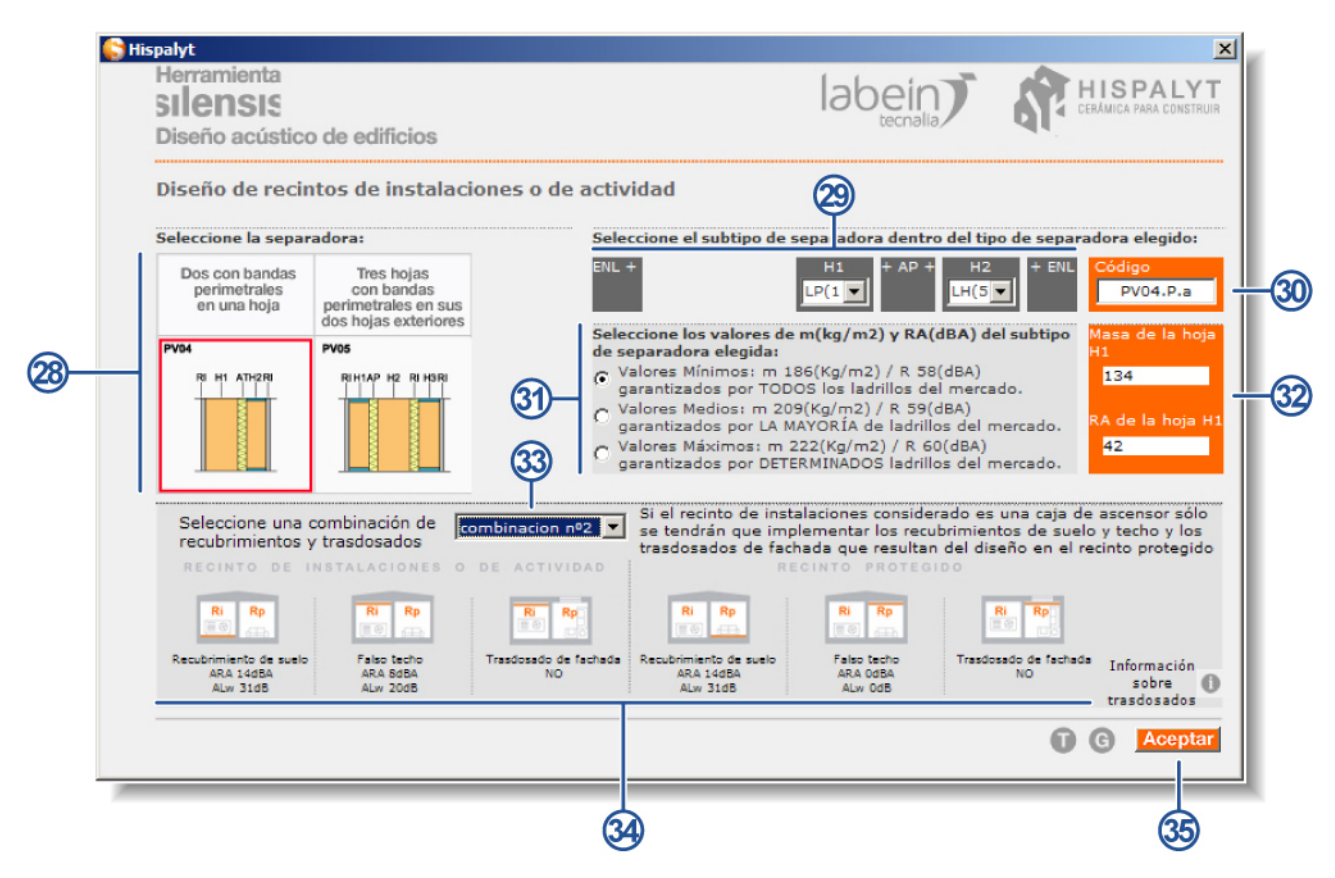

- 28) Para el edificio objeto del presente ejemplo se ha considerado que la pared separadora entre la caja de ascensor y el dormitorio de la vivienda colindante responde a la solución constructiva PV04 compuesta por;
   Enlucido.
  - Hoja de ladrillo perforado de 12 cm.
  - Material absorbente.
  - Hoja de ladrillo hueco de 5 cm con bandas elásticas perimetrales.
  - Enlucido.
- **29)** En el menú desplegable correspondiente a la primera hoja (H1) se selecciona "LP(11,5-13)" por tratarse de un ladrillo perforado de 12 cm de espesor.

En el menú desplegable correspondiente a la segunda hoja (H2) se selecciona "LH(5-6)" por tratarse de un ladrillo hueco de 5 cm de espesor.

- **30)** La herramienta indica que, a partir de los datos anteriormente introducidos, el código de la pared separadora es "PV04.P.a".
- **31)** Asignamos a la pared separadora -por ejemplo- unos valores de m = 186 kg/m<sup>2</sup> y R<sub>A</sub> = 58 dBA, que serán satisfechos por todos los ladrillos del mercado.

(Podríamos haber optado por asignar a la pared separadora unos valores de m = 209 kg/m2 y  $R_A = 59$  dBA, que serían satisfechos por la mayoría de los ladrillos del mercado, o unos valores de m = 222 kg/m<sup>2</sup> y  $R_A = 60$  dBA, que serían satisfechos por determinados ladrillos del mercado).

- 32) La herramienta indica que, a partir de los datos de m y R<sub>A</sub> anteriormente introducidos, la masa y el R<sub>A</sub> de la hoja principal de la pared separadora deben ser mayores de 134 kg/m<sup>2</sup> y 42 dBA, respectivamente
- **33)** En el menú desplegable correspondiente a "Seleccione una combinación de recubrimientos y trasdosados" seleccionamos entre las tres combinaciones ofrecidas por la herramienta –por ejemplo- la "Combinación nº 2".

Se ha seleccionado esta combinación para unificar soluciones constructivas, ya que los valores de mejora son similares a los que nos había exigido ya la herramienta para los forjados entre viviendas (ver pantalla 45; recubrimientos de suelos y techos), que eran:

Suelos flotantes:

- Mejora a ruido aéreo ( $\Delta R_A$ ) = 14 dBA.
- Mejora a ruido de impacto ( $\Delta L_W$ ) = 31 dBA.

Falsos techos:

- Mejora a ruido aéreo ( $\Delta R_A$ ) = 0 dBA.

- Mejora a ruido de impacto ( $\Delta L_W$ ) = 0 dBA.

34) La herramienta nos indica que las mejoras que se deben aportar.

(IMPORTANTE: En este caso, dado que el recinto de instalaciones objeto de diseño y cálculo es la caja del ascensor, sólo ha de asumirse la ejecución de los recubrimientos de suelo, techo y trasdosados que la herramienta indique para el recinto protegido, ya que del lado de la caja del ascensor no resulta viable la ejecución de los recubrimientos y trasdosados).

Las mejoras que se deben aportar son:

Recinto de instalaciones:

Recubrimiento de suelo:

- Mejora a ruido aéreo ( $\Delta R_A$ ) = 14 dBA.
- Mejora a ruido de impacto ( $\Delta L_W$ ) = 31 dBA.

Falso techo:

- Mejora a ruido aéreo ( $\Delta R_A$ ) = 8 dBA.
- Mejora a ruido de impacto ( $\Delta L_W$ ) = 20 dBA.
- Trasdosado de fachada:
- No precisa.

Recinto protegido:

- Recubrimiento de suelo:
- Mejora a ruido aéreo ( $\Delta R_A$ ) = 14 dBA.
- Mejora a ruido de impacto ( $\Delta L_W$ ) = 31 dBA.

Falso techo:

- Mejora a ruido aéreo ( $\Delta R_A$ ) = 0 dBA.
- Mejora a ruido de impacto ( $\Delta L_W$ ) = 0 dBA.

Trasdosado de fachada:

- No precisa.
- **35)** Una vez vista esta información, pinchar en el botón "Aceptar" para volver a la pantalla de elección de posibles configuraciones de los recintos de instalaciones o de actividades.

#### Finalización del proceso y acceso al siguiente paso

| Herramienta<br>SILENSIS<br>Diseño acústico de                                                                    | edificios                                                                                      |                                                                                                    | la                                                                                   | bein                                                              | HISPALY<br>CERĂMICA PARA CONSTR |
|----------------------------------------------------------------------------------------------------|------------------------------------------------------------------------------------------------|----------------------------------------------------------------------------------------------------|--------------------------------------------------------------------------------------|-------------------------------------------------------------------|---------------------------------|
| Diseño de recintos                                                                                               | de instalaciones                                                                               | o de actividad                                                                                                    |                                                                                      |                                                                   | 1                               |
| Recinto 1 Recinto 2                                                                                              | Recinto 3 Recin                                                                                | to 4 Recinto 5                                                                                                    |                                                                                      |                                                                   |                                 |
| ¿El recinto de instalacion<br>● Si € No                                                                          | es linda con algún reci                                                                        | nto protegido?                                                                                                    |                                                                                      |                                                                   |                                 |
| Seleccione la configuració                                                                                       | ón de recinto protegida                                                                        | o-recinto de instalacion                                                                                          | nes o de actividad                                                                   | de su edificio.                                                   |                                 |
| En aquellos casos en los<br>instalaciones o de activic<br>seleccionarse los recubri<br>de todas las configuracio | que naya varios recin<br>lad y que por tanto se<br>mientos, falsos techos<br>nes.              | cos protegidos distintos<br>den varias configurac<br>y trasdosados más d<br>Ri<br>Ri<br>Ri                        | s colindantes con<br>iones distintas, sie<br>esfavorables que r<br>Rp                | el recinto de<br>impre deberán<br>esulten del diseño              |                                 |
|                                                                                                    | Coindantes C<br>verticalmente v<br>con el recinto de c<br>instalaciones in<br>o actividad amba | olindantes Colin<br>erticalmente en di<br>on el recinto de con e<br>istalaciones instal<br>actividad abajo o acti | dantes Coli<br>agonal en o<br>I recinto de con<br>aciones insta<br>vidad arriba o ac | ndantes<br>liagonal<br>el recinto de<br>laciones<br>tividad abajo | Pulse aquí para<br>acceder al   |
| Colindantes<br>horizontalmente                                                                                   |                                                                                                |                                                                                                    |                                                                                      |                                                                   |                                 |
| Colindantes<br>horizontalmente<br>¿Linda con algún cerram<br>C Si I No                                           | ento de una sola hoja                                                                          | ? ćEl recinto d<br>recinto d<br>recinto d                                                                         | e instalaciones est                                                                  | á bajo cubierta?                                                  | Aceptar                         |
| Colindantes<br>horizontalmente<br>C Si O No<br>0 1 2 3                                                           | ento de una sola hoja<br>4   5   6   7                                                         | ? ¿El recinto d<br>ເ⊂ S ⊂ No<br>8 9 10 11                                                                         | e instalaciones est                                                                  | á bajo cubierta?                                                  | Aceptar     Aceptar             |

**36)** Una vez llegados a esta pantalla y terminado el proceso de diseño y cálculo de recintos de instalaciones o de actividad, se pulsará la tecla "Siguiente" para abandonar el proceso de diseño y cálculo de recintos de instalaciones o de actividad y pasar a la pantalla de "Emisión de informes finales".

#### Resumen de soluciones constructivas Silensis a emplear en el edificio

Una vez verificadas mediante la herramienta Silensis las soluciones constructivas que cumplen con el CTE DB-HR (Fachada delantera FC26, Pared separadora PV03, Medianería ME02, etc.) el proyectista deberá decidir qué soluciones constructivas emplear de la biblioteca de detalles constructivos Silensis (contenidas en el informe Silensis suministrado por la herramienta y también disponibles en formato vectorial en www.silensis.es) para el correcto diseño y puesta en obra de dichos códigos del CTE (FC26, PV03, etc.) y de las uniones entre ellos.

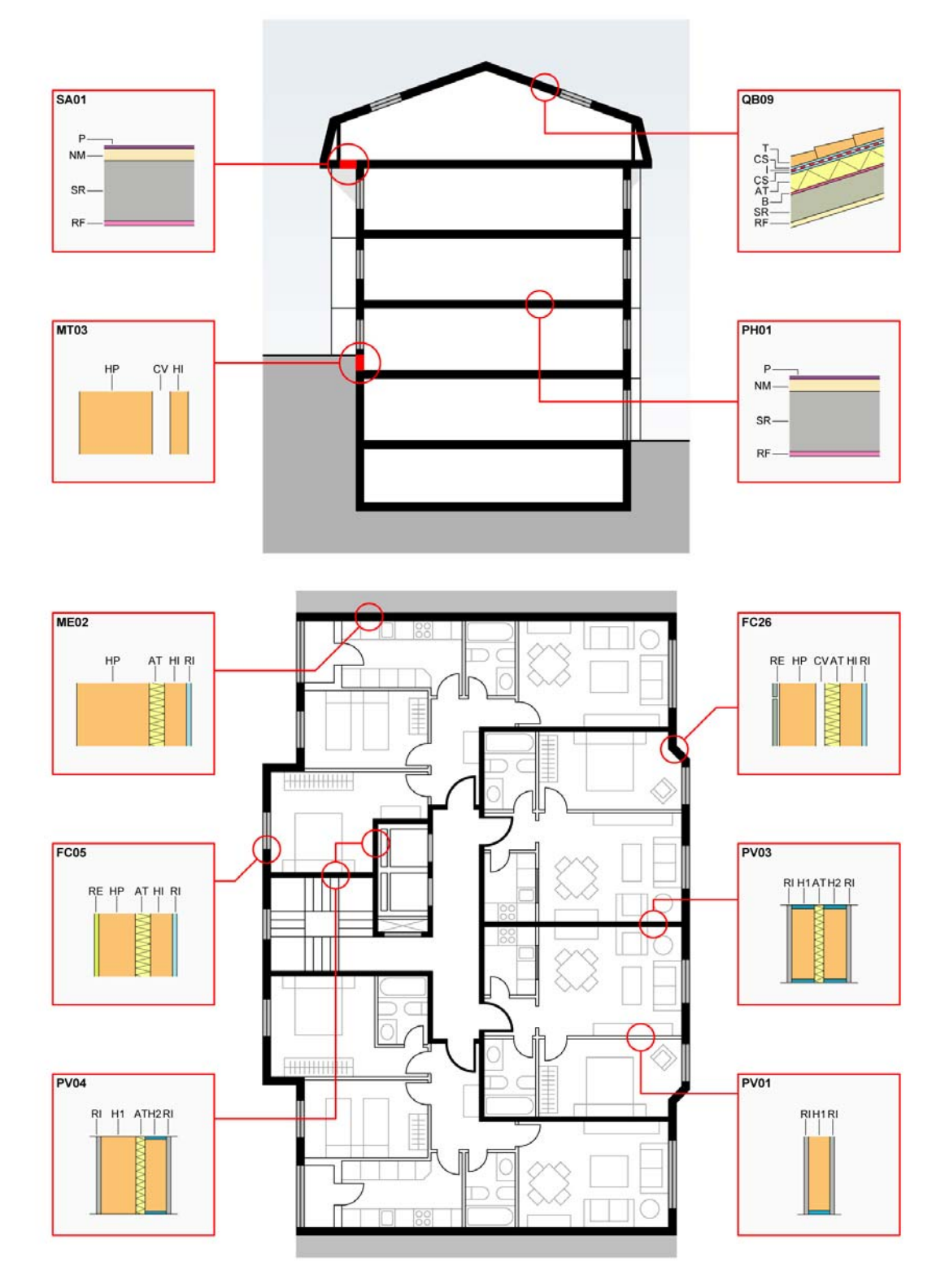

Fig.10- Resumen de las diferentes soluciones constructivas escogidas para el edificio objeto del presente ejemplo, durante el proceso de diseño y cálculo realizado con la Herramienta Silensis.

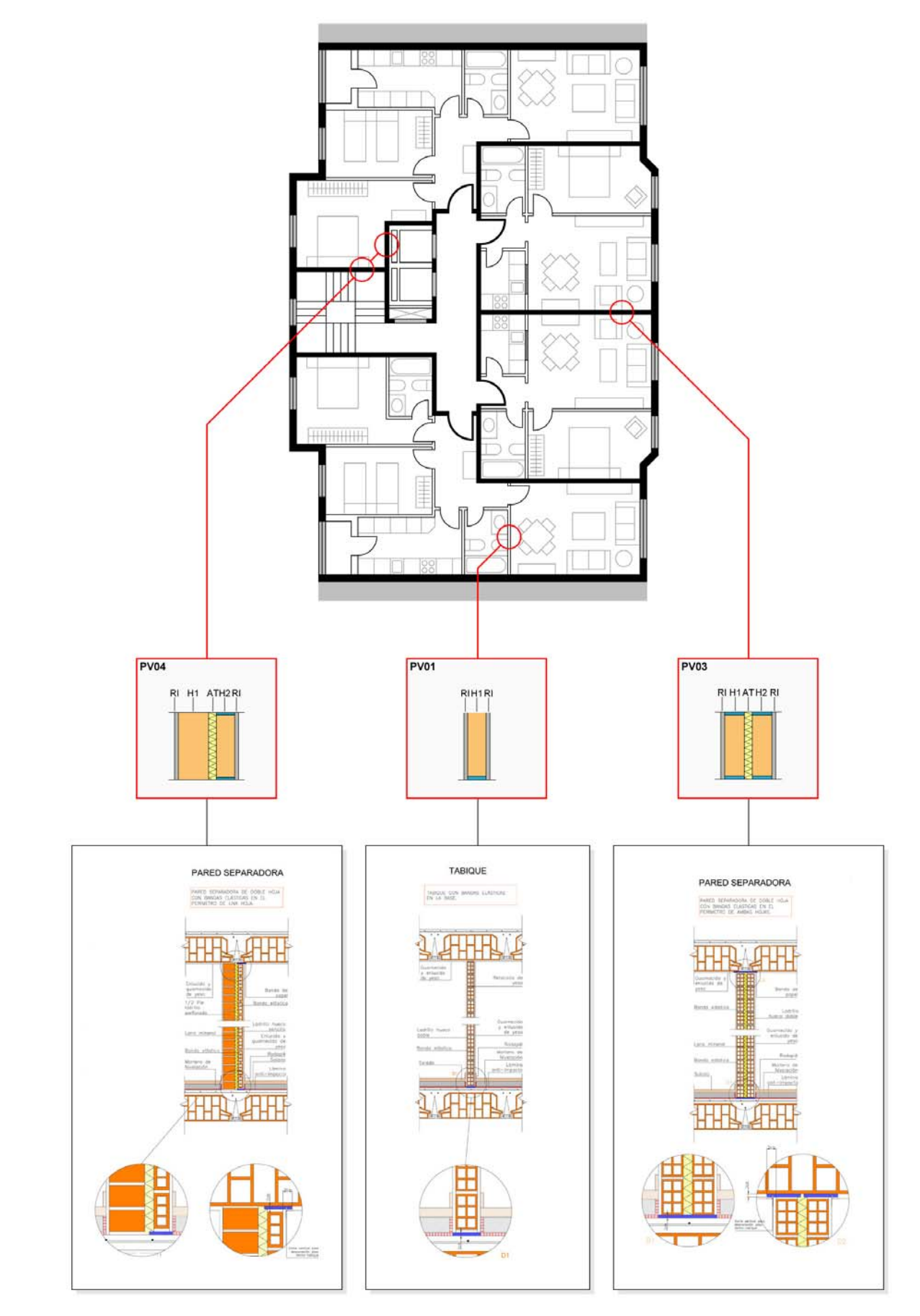

Fig.11- Correspondencia entre los diseños de paredes separadoras y tabiquería diseñadas mediante la Herramienta Silensis, y sus correspondientes detalles constructivos suministrados por la propia herramienta y también disponibles en formato vectorial en www.silensis.es.

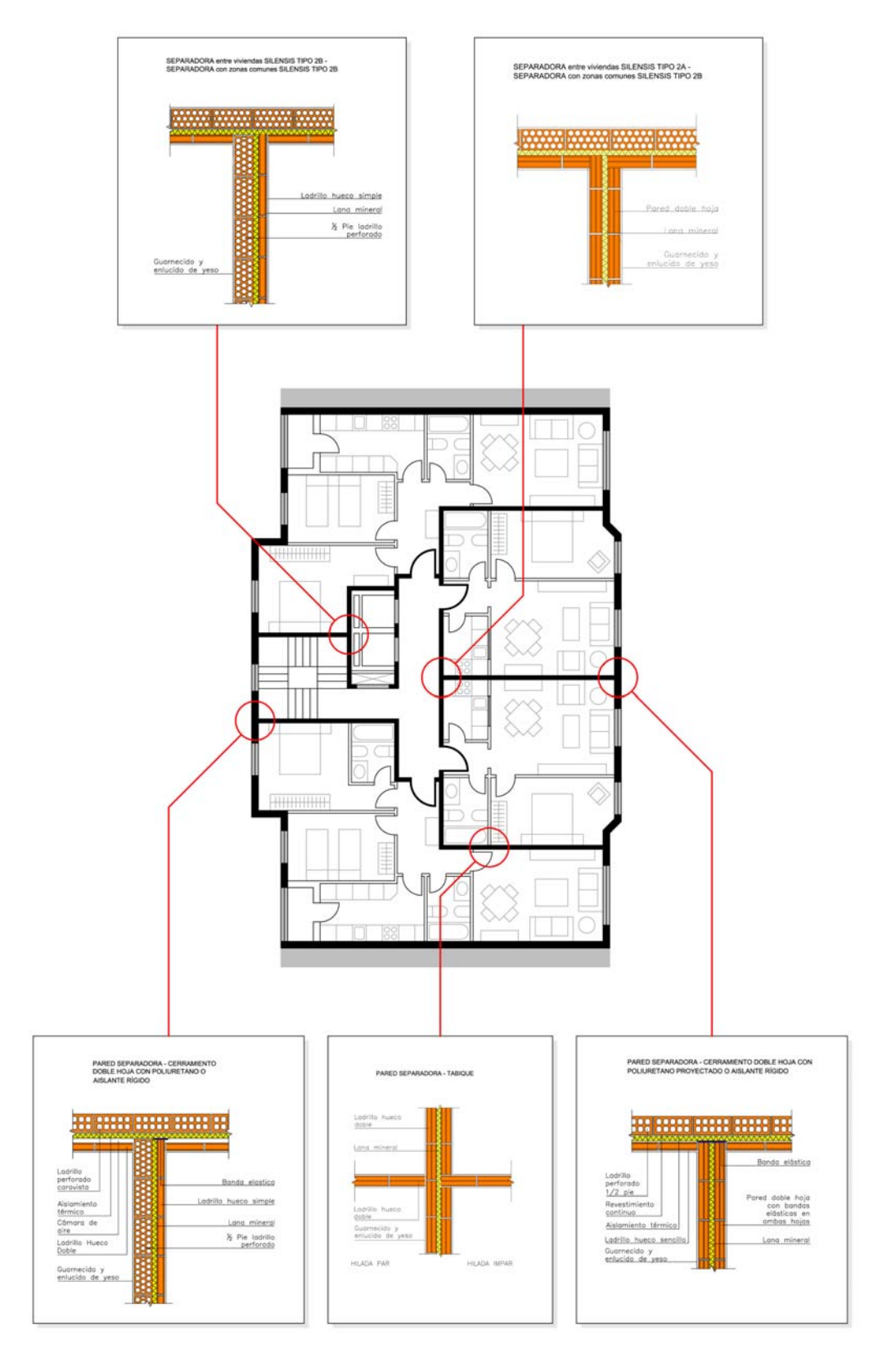

Fig. 12- Los detalles constructivos suministrados por la propia herramienta y también disponibles en formato vectorial en www.silensis.es, también aportan información sobre los encuentros de paredes separadoras y tabiquería con otros elementos constructivos (fachadas, medianerías, shunts, pilares, etc.)